OPERATION, MAINTENANCE AND INSTRUCTION MANUAL

# **(300)** in Fieldbus ND R First [ JUL / 16 **FY303 VERSION 1** PROFI

ரித்

# **Profibus PA Valve Positioner**

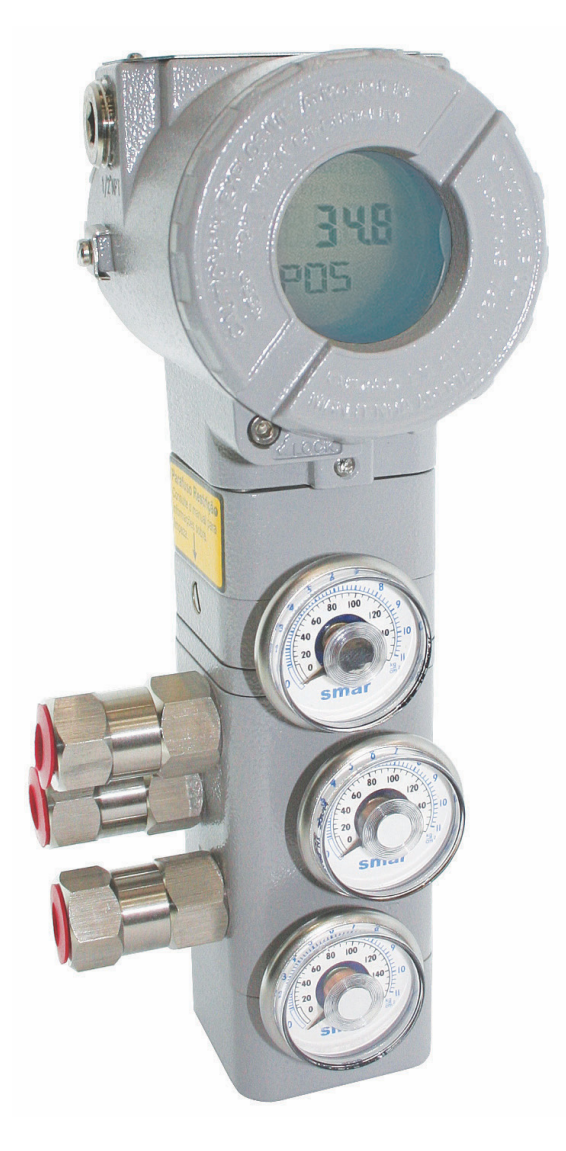

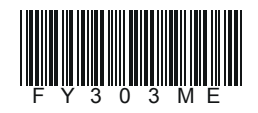

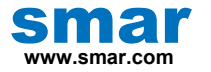

Specifications and information are subject to change without notice. Up-to-date address information is available on our website.

web: www.smar.com/contactus.asp

# INTRODUCTION

The **FY303** is a Profibus PA valve positioner for Single (spring return) or Double acting Linear motion type control valves e. g. Globe, Gate, Diaphragm, Pinch or Clamp and Rotary motion type control valves e. g. Ball, Butterfly or Plug with pneumatic type actuators e. g. Diaphragm, Piston, Vane, or Bellows. It is based on a field-proven piezo flapper and non-contacting Hall-effect position sensor that provides reliable operation and high performance. The digital technology used in the **FY303** enabled the choice of several types of flow characterizations, an easy interface between the field and the control room and several interesting features that considerably reduce the installation, operating and maintenance costs.

The FY303 is part of Smar's complete 303 line of Profibus PA devices.

Some of the advantages of bi-directional digital communications are known from existing smart transmitter protocols: Higher accuracy, multi-variable access, remote configuration and diagnostics, and multi-dropping of several devices on a single pair of wires.

The system controls variable sampling, algorithm execution and communication so as to optimize the usage of the network, not loosing time. Thus, high closed loop performance is achieved.

Using Profibus technology, with its capability to interconnect several devices, very large control schemes can be constructed. In order too be user friendly the function block concept was introduced.

The need for implementation of Fieldbus in small as well as large systems was considered when developing the entire 303 line of Profibus-PA devices. They have common features and can be configured locally using a magnetic tool, eliminating the need for a configuration tool or console in many basic applications.

Get the best result of the FY303 by carefully reading these instructions.

#### NOTE

In case of using Simatic PDM as the configuration and parameterization tool, Smar recommends that the user does not apply the option "Download to Device". This function can improperly configure the field device. Smar recommends that user make the use of the option "Download to PG / PC" and then selecting the Device Menu, use the menus of the transducer, function and display blocks acting specifically, according to each menu and method for reading and writing.

#### WARNING

Throughout the operation of the positioner, including self-setup, do not touch the moving parts of valve/actuator/positioner assembly as they may unexpectedly move automatically. Make sure to disconnect supply air before touching any moving parts.

#### NOTE

This manual is compatible with version 1XX, where 1 denotes software version and XX software release. The indication 1.XX means that this manual is compatible with any release of software version 1.

#### Waiver of responsibility

The contents of this manual abides by the hardware and software used on the current equipment version. Eventually there may occur divergencies between this manual and the equipment. The information from this document are periodically reviewed and the necessary or identified corrections will be included in the following editions. Suggestions for their improvement are welcome.

#### Warning

For more objectivity and clarity, this manual does not contain all the detailed information on the product and, in addition, it does not cover every possible mounting, operation or maintenance cases.

Before installing and utilizing the equipment, check if the model of the acquired equipment complies with the technical requirements for the application. This checking is the user's responsibility.

If the user needs more information, or on the event of specific problems not specified or treated in this manual, the information should be sought from Smar. Furthermore, the user recognizes that the contents of this manual by no means modify past or present agreements, confirmation or judicial relationship, in whole or in part.

All of Smar's obligation result from the purchasing agreement signed between the parties, which includes the complete and sole valid warranty term. Contractual clauses related to the warranty are not limited nor extended by virtue of the technical information contained in this manual.

Only qualified personnel are allowed to participate in the activities of mounting, electrical connection, startup and maintenance of the equipment. Qualified personnel are understood to be the persons familiar with the mounting, electrical connection, startup and operation of the equipment or other similar apparatus that are technically fit for their work. Smar provides specific training to instruct and qualify such professionals. However, each country must comply with the local safety procedures, legal provisions and regulations for the mounting and operation of electrical installations, as well as with the laws and regulations on classified areas, such as intrinsic safety, explosion proof, increased safety and instrumented safety systems, among others.

The user is responsible for the incorrect or inadequate handling of equipments run with pneumatic or hydraulic pressure or, still, subject to corrosive, aggressive or combustible products, since their utilization may cause severe bodily harm and/or material damages.

The field equipment referred to in this manual, when acquired for classified or hazardous areas, has its certification void when having its parts replaced or interchanged without functional and approval tests by Smar or any of Smar authorized dealers, which are the competent companies for certifying that the equipment in its entirety meets the applicable standards and regulations. The same is true when converting the equipment of a communication protocol to another. In this case, it is necessary sending the equipment to Smar or any of its authorized dealer. Moreover, the certificates are different and the user is responsible for their correct use.

Always respect the instructions provided in the Manual. Smar is not responsible for any losses and/or damages resulting from the inadequate use of its equipments. It is the user's responsibility to know and apply the safety practices in his country.

# TABLE OF CONTENTS

| GENERAL       11         MOUNTING       11         POTARY MOVEMENT       11         PREUMATIC CONNECTIONS       12         ELECTRONIC HOUSING ROTATING       12         ELECTRIC WIRING       16         TOPOLOGY AND NETWORK CONFIGURATION       17         INTRINSIC SAFETY BARRIER       18         JUMPER CONFIGURATION       17         INTRINSIC SAFETY BARRIER       18         POWER SUPPLY       19         RECOMMENDATIONS FOR AN INSTRUMENT AIR SYSTEM       19         RCTARY AND LINEAR MAGNET       110         MAGNET CENTRALIZER DEVICE       110         MAGNET CENTRALIZER DEVICE       110         REMOTE HALL SENSOR       110         SECTION 2 - OPERATION       21         FUNCTIONAL DESCRIPTION - OUTPUT MODULE       21         FUNCTIONAL DESCRIPTION - ULTPUT MODULE       21         FUNCTIONAL DESCRIPTION - ULTPUT MODULE       21         FUNCTIONAL DESCRIPTION - ULTPUT MODULE       21         FUNCTIONAL DESCRIPTION - ULTPUT MODULE       21         FUNCTIONAL DESCRIPTION - ULTPUT MODULE       21         FUNCTIONAL DESCRIPTION - ULTPUT MODULE       21         FUNCTION BLOCKS       24         PHYSICAL BLOCK       24                                                                                                    | SECTION 1 - INSTALLATION                       |                                             |
|----------------------------------------------------------------------------------------------------|------------------------------------------------|---------------------------------------------|
| MOUNTING       11         ROTARY MOVEMENT       11         PNEUMATIC CONNECTIONS       12         ELECTRONIC HOUSING ROTATING       12         ELECTRONIC HOUSING ROTATING       16         TOPOLOGY AND NETWORK CONFIGURATION       17         INTRINIS CAFET PARNIER       18         JUMPER CONFIGURATION       17         INTRINIS CAFET PARNIER       19         POWER SUPPLY       19         AIR SUPPLY REQUIREMENTS       19         ROTARY AND LINEAR MAGNET       10         MGENDET CENTRALIZER DEVICE       110         REMOTE CHALL SENSOR       110         SECTION 2 - OPERATION       21         FUNCTIONAL DESCRIPTION - OUTPUT MODULE       21         FUNCTIONAL DESCRIPTION - OUTPUT MODULE       21         FUNCTIONAL DESCRIPTION - OUTPUT MODULE       21         FUNCTIONAL DESCRIPTION - OUTPUT MODULE       21         FUNCTIONAL DESCRIPTION - OUTPUT MODULE       21         FUNCTIONAL DESCRIPTION - OUTPUT MODULE       21         FUNCTIONAL DESCRIPTION       24         FUNCTIONAL DESCRIPTION       24         FUNCTIONAL DESCRIPTION       24         FUNCTIONAL DESCRIPTION       24         FUNCTIONAL DESCRIPTION       24     <                                                                                                    | GENERAL                                        |                                             |
| POTARY MOVEMENT         11           PREUNATIC CONNECTIONS         12           ELECTRIC WIRING         16           ELECTRIC WIRING         16           TOPOLOGY AND NETWORK CONFIGURATION         17           INTRINSIC SAFETY BARRIER         18           JUMPER CONFIGURATION         17           INTRINSIC SAFETY BARRIER         18           POWER SUPPLY         19           RECOMMENDATIONS FOR AN INSTRUMENT AIR SYSTEM.         19           ROTARY AND LIKER MAGNET         10           MAGNET CENTRALIZER DEVICE         110           RECOMMENDATIONS FOR AN INSTRUMENT AIR SYSTEM.         19           ROTARY AND LIKER MAGNET         110           MAGNET CENTRALIZER DEVICE         110           REMOTE HALL SENSOR         110           REMOTE HALL SENSOR         110           FUNCTIONAL DESCRIPTION - OUTPUT MODULE         21           FUNCTIONAL DESCRIPTION - OUTPUT MODULE         21           FUNCTIONAL DESCRIPTION - OUTPUT MODULE         21           FUNCTIONAL DESCRIPTION - OUTPUT MODULE         24           FUNCTIONAL DESCRIPTION - OUTPUT MODULE         24           FUNCTIONAL DESCRIPTION - OUTPUT MODULE         24           FUNCTIONAL DESCRIPTION         24 <t< td=""><td>MOUNTING</td><td></td></t<>                                                                                                    | MOUNTING                                       |                                             |
| PHEUMATIC CONNECTIONS. 12<br>ELECTRIC WIRING. 16<br>ELECTRIC WIRING. 16<br>TOPOLOGY AND NETWORK CONFIGURATION 17<br>INTRINSIC SAFETY BARRIER. 18<br>JUMPER CONFIGURATION 17<br>RITURISIC SAFETY BARRIER. 18<br>JUMPER CONFIGURATION 17<br>AIR SUPPLY REQUIREMENTS. 19<br>AIR SUPPLY REQUIREMENTS. 19<br>RCTOMMENDATIONS FOR AN INSTRUMENT AIR SYSTEM 19<br>RCTARY AND LINEAR MAGNET 11<br>REMOTE HALL SENSOR 110<br>REMOTE HALL SENSOR 110<br>SECTION 2 - OPERATION. 0UTPUT MODULE 21<br>FUNCTIONAL DESCRIPTION - OUTPUT MODULE 21<br>FUNCTIONAL DESCRIPTION - ULECTRONICS 22<br>INTRODUCTION TO FIELDBUS APPLICATION 24<br>FUNCTION BLOCKS 24<br>TRANSDUCER BLOCKS 24<br>TRANSDUCER BLOCKS 24<br>SECTION 3 - CONFIGURATION 31<br>TRANSDUCER BLOCK 31<br>HOW TO CONFIGURATION 31<br>TRANSDUCER BLOCK 31<br>HOW TO CONFIGURATION 31<br>TRANSDUCER BLOCK 31<br>HOW TO CONFIGURATION 31<br>TRANSDUCER BLOCK 31<br>HOW TO CONFIGURATION 31<br>TRANSDUCER BLOCK 31<br>HOW TO CONFIGURE A TRANSDUCER BLOCK 31<br>HOW TO CONFIGURE A TRANSDUCER BLOCK 32<br>TRANSDUCER BLOCK STANDARD PARAMETER DESCRIPTIONS 32<br>TRANSDUCER BLOCK ATANDARD PARAMETER DESCRIPTIONS 32<br>TRANSDUCER BLOCK ATANDARD PARAMETER DESCRIPTIONS 32<br>TRANSDUCER BLOCK ATANDARD PARAMETER DESCRIPTIONS 32<br>TRANSDUCER BLOCK A PARAMETER ATTRUE TRABLE 37<br>TRANSDUCER BLOCK A PARAMETER ATTRUE TRABLE 37<br>TRANSDUCER BLOCK A PARAMETER ATTRUE TRABLE 32<br>BLE - CALIBRATION SING LOCAL ADUSTMENT 330<br>SELF-CALIBRATION SING LOCAL ADUSTMENT 330<br>SELF - CALIBRATION SING LOCAL ADUSTMENT 330<br>SELF - CALIBRA                                                           | ROTARY MOVEMENT                                | 1.1                                         |
| ELECTRONIC HOUSING ROTATING       16         ELECTROWIRING       16         TOPOLOGY AND NETWORK CONFIGURATION       17         INTRINSIC SAFETY BARRIER       18         JUMPER CONFIGURATION       18         POWER SUPPLY       19         AIR SUPPLY REQUIREMENTS       19         RECOMMENDATIONS FOR AN INSTRUMENT AIR SYSTEM       19         ROTARY AND LINEAR MAGNET       110         MAGNET CENTRALIZER DEVICE       110         REMOTE HALL SENSOR       110         SECTION 2 - OPERATION       21         FUNCTIONAL DESCRIPTION - OUTPUT MODULE       21         FUNCTIONAL DESCRIPTION - OUTPUT MODULE       21         FUNCTIONAL DESCRIPTION - OUTPUT MODULE       21         FUNCTIONAL DESCRIPTION - OUTPUT MODULE       21         FUNCTIONAL DESCRIPTION - OUTPUT MODULE       21         FUNCTIONAL DESCRIPTION - OUTPUT MODULE       21         FUNCTIONAL DESCRIPTION - OUTPUT MODULE       21         FUNCTIONAL DESCRIPTION - ELECTRONICS       22         INTRONOUCTION TO FIELDBUS APPLICATION       24         FUNCTIONAL DESCRIPTION       24         TRANSDUCER BLOCK       31         THANSDUCER BLOCK       31         HUN TO CONFIGURA TANDARD PARAMETER DESCRIPTIONS <td< td=""><td>PNEUMATIC CONNECTIONS</td><td></td></td<>                                                                                                    | PNEUMATIC CONNECTIONS                          |                                             |
| ELECTRIC WINIG       16         TOPOLOGY AND NETWORK CONFIGURATION       17         INTRINSIC SAFETY BARRIER       18         JUMPER CONFIGURATION       18         POWER SUPPLY       19         AIR SUPPLY REQUIREMENTS       19         RECOMMENDATIONS FOR AN INSTRUMENT AIR SYSTEM       19         ROTARY AND LINEAR MAGNET       110         MAGNET CENTRALIZER DEVICE       110         REMOTE HALL SENSOR       110         SECTION 2 - OPERATION       21         FUNCTIONAL DESCRIPTION - OUTPUT MODULE       21         FUNCTIONAL DESCRIPTION - ULECTRONICS       22         INTRODUCTION TO FIELDBUS APPLICATION       24         FUNCTIONAL DESCRIPTION - ULECTRONICS       24         FUNCTIONAL DESCRIPTION - ULECTRONICS       24         FUNCTIONAL DESCRIPTION - ULECTRONICS       24         FUNCTIONAL DESCRIPTION - ULECTRONICS       24         FUNCTIONAL DESCRIPTION - ULECTRONICS       24         FUNCTION BLOCKS       24         TRANSDUCER BLOCK       31         THENDER BLOCK STANDARD PARAMETER DESCRIPTIONS       33         TRANSDUCER BLOCK STANDARD PARAMETER DESCRIPTIONS       33         TRANSDUCER BLOCK STANDARD PARAMETER DESCRIPTIONS       33         TRANSDUCER BLOCK ST                                                                                                    | ELECTRONIC HOUSING ROTATING                    |                                             |
| TOPOLOGY AND NETWORK CONFIGURATION                                                                                                    | ELECTRIC WIRING                                | 1.6                                         |
| INTRINSIC SAFETY BARRIER 18<br>JUMPER CONFIGURATION 18<br>POWER SUPPLY                                                                                                    | TOPOLOGY AND NETWORK CONFIGURATION             | 17                                          |
| JUMPER CONFIGURATION 18<br>POWER SUPPLY<br>AR SUPPLY REQUIREMENTS 19<br>RECOMMENDATIONS FOR AN INSTRUMENT AIR SYSTEM 19<br>RECOMMENDATIONS FOR AN INSTRUMENT AIR SYSTEM 19<br>RECOMMENDATIONS FOR AN INSTRUMENT AIR SYSTEM 10<br>MAGNET CENTRALIZER DEVICE 110<br>MAGNET CENTRALIZER DEVICE 110<br>SECTION 2 - OPERATION 10<br>FUNCTIONAL DESCRIPTION - OUTPUT MODULE 21<br>FUNCTIONAL DESCRIPTION - OUTPUT MODULE 21<br>FUNCTIONAL DESCRIPTION - ELECTRONICS 22<br>INTRODUCTION TO FIELDBUS APPLICATION 24<br>FUNCTIONAL DESCRIPTION ELECTRONICS 24<br>TRANSDUCER BLOCKS 24<br>TRANSDUCER BLOCKS 24<br>TRANSDUCER BLOCK 24<br>THE LOCAL INDICATOR 24<br>THE LOCAL INDICATOR 24<br>HOW TO CONFIGURATION 31<br>FUNCTIONAL DISCRIPTION ELECTRONICS 31<br>TRANSDUCER BLOCK STANDARD PARAMETER DESCRIPTIONS 33<br>TRANSDUCER BLOCK STANDARD PARAMETER DESCRIPTIONS 33<br>TRANSDUCER BLOCK STANDARD PARAMETER DESCRIPTIONS 35<br>TRANSDUCER BLOCK STANDARD PARAMETER DESCRIPTIONS 35<br>TRANSDUCER BLOCK STANDARD PARAMETER DESCRIPTIONS 35<br>TRANSDUCER BLOCK STANDARD PARAMETER DESCRIPTIONS 35<br>TRANSDUCER BLOCK STANDARD PARAMETER DESCRIPTIONS 35<br>TRANSDUCER BLOCK STANDARD PARAMETER DESCRIPTIONS 35<br>TRANSDUCER BLOCK STANDARD PARAMETER DESCRIPTIONS 35<br>TRANSDUCER BLOCK VIEW OBJECT TABLE 39<br>FY303 CYCLICAL CONFIGURATION 320<br>TEMPERATURE CALIBRATION 320<br>TEMPERATURE CALIBRATION 320<br>TEMPERATURE CALIBRATION 320<br>TEMPERATURE CALIBRATION 324<br>TRANSDUCER BLOCK ATARMETER ATTRUENT TABLE 35<br>DISPLAY TRANSDUCER BLOCK 27<br>DEFINITION CONFIGURE THE ANALOG OUTPUT BLOCK 27<br>DEFINITION CONFIGURE THE ANALOG OUTPUT BLOCK 27<br>DEFINITION CONFIGURATION 324<br>SELF-CALIBRATION 324<br>TEMPERATURE CALIBRATION 324<br>TEMPERATURE CALIBRATION 325<br>TERANSDUCER BLOCK ATAMETERS AND VALUES 326<br>TERANSDUCER BLOCK PROCEDURES 44<br>ALL'S OFFSET COMPENSATION (1 OPTION) 35<br>SECTION 4 - MAINTENANCE PROCEDURES 44<br>GENERAL 41<br>GENERAL 41<br>DISASSEMBLY PROCEDURE 43<br>RESTRICTION CLEANING PROCEDURE 43<br>RESTRICTION CLEANING PROCEDURE 43<br>RESTRICTION CLEANING PROCEDURE 43<br>RESTRICTION CLEANING PROCEDURE 43<br>RESTRICTION CLEANING PROCEDURE 43<br>RESTRICTION CLEANING PROCEDURE 43<br>RESTRICTION CLEANING PROCEDURE 43<br>RESTRICTION CLEANI | INTRINSIC SAFETY BARRIER                       |                                             |
| POWER SUPPLY       1.9         AIR SUPPLY REQUIREMENTS       1.9         RECOMMENDATIONS FOR AN INSTRUMENT AIR SYSTEM       1.9         ROTARY AND LINEAR MAGNET       1.10         MAGRET CENTRALIZER DEVICE       1.10         MAGNET CENTRALIZER DEVICE       1.10         REMOTE HALL SENSOR       1.10         SECTION 2 - OPERATION       2.1         FUNCTIONAL DESCRIPTION - OUTPUT MODULE       2.1         FUNCTIONAL DESCRIPTION - LECTRONICS       2.2         INTRODUCTION TO FIELDBUS APPLICATION       2.4         FUNCTION BLOCKS       2.4         TRANSDUCER BLOCK       2.4         THE LOCAL INDICATOR       2.4         THE LOCAL INDICATOR       3.1         TRANSDUCER BLOCK       3.1         HOW TO CONFIGURA ATION       3.1         TRANSDUCER BLOCK STANDARD PARAMETER DESCRIPTIONS       3.3         TRANSDUCER BLOCK STANDARD PARAMETER DESCRIPTIONS       3.3         TRANSDUCER BLOCK VIEW OBJECT TABLE       3.9         FY303 CYCLICAL CONFIGURATION       3.12         TONFIGURE THE ANALOG OUTPUT BLOCK       3.12         HOW TO CONFIGURE THE ANALOG OUTPUT BLOCK       3.12         HOW TO CONFIGURE THE ANALOG OUTPUT BLOCK       3.12         HOW TO CONFIGURATION                                                                                                    | JUMPER CONFIGURATION                           | 18                                          |
| AIR SUPPLY REQUIREMENTS       19         RECOMMENDATIONS FOR AN INSTRUMENT AIR SYSTEM       19         ROTARY AND LINEAR MAGNET       110         MAGNET CENTRALIZER DEVICE       110         REMOTE HALL SENSOR       110         SECTION 2 - OPERATION       21         FUNCTIONAL DESCRIPTION - OUTPUT MODULE       21         FUNCTIONAL DESCRIPTION - ELECTRONICS       22         INTRODUCTION TO FIELDBUS APPLICATION       24         FUNCTIONAL DESCRIPTION - ELECTRONICS       24         FUNCTIONAL DESCRIPTION - ELECTRONICS       24         FUNCTION TO FIELDBUS APPLICATION       24         TRANSDUCER BLOCKS       24         TRANSDUCER BLOCK       24         TANSDUCER BLOCK       24         TRANSDUCER BLOCK       24         TRANSDUCER BLOCK       31         HOW TO CONFIGURE A TRANSDUCER BLOCK       31         HOW TO CONFIGURE A TRANSDUCER BLOCK       32         TRANSDUCER BLOCK STANDARD PARAMETER DESCRIPTIONS       35         TRANSDUCER BLOCK STANDARD PARAMETER DESCRIPTIONS       35         TRANSDUCER BLOCK VEW OBJECT TABLE       37         TRANSDUCER BLOCK VEW OBJECT TABLE       37         TRANSDUCER BLOCK VEW OBJECT TABLE       32         PS 303 CYCLICAL CONFIGURAT                                                                                                    | POWER SUPPLY                                   | 19                                          |
| RECOMMENDATIONS FOR AN INSTRUMENT AIR SYSTEM       1.9         ROTARY AND LINEAR MAGNET       1.10         MAGRET CENTRALIZER DEVICE       1.10         REMOTE HALL SENSOR       1.10         SECTION 2 - OPERATION       2.1         FUNCTIONAL DESCRIPTION - OUTPUT MODULE       2.1         FUNCTIONAL DESCRIPTION - OUTPUT MODULE       2.1         FUNCTIONAL DESCRIPTION - OUTPUT MODULE       2.1         FUNCTIONAL DESCRIPTION - OUTPUT MODULE       2.1         FUNCTIONAL DESCRIPTION - OUTPUT MODULE       2.1         FUNCTIONAL DESCRIPTION - OUTPUT MODULE       2.1         FUNCTIONAL DESCRIPTION-ELECTRONICS       2.2         INTRODUCTION TO FIELDBUS APPLICATION       2.4         FUNCTION BLOCKS       2.4         FUNCTION TO FIELDBUS APPLICATION       2.4         TRANSDUCER BLOCK       2.4         THE LOCAL INDICATOR       3.1         TRANSDUCER BLOCK       3.1         TRANSDUCER BLOCK       3.1         TRANSDUCER BLOCK       3.1         HOW TO CONFIGURE A TRANSDUCER BLOCK       3.2         TRANSDUCER BLOCK STANDARD PARAMETER DESCRIPTIONS       3.5         TRANSDUCER BLOCK VIEW OBJECT TABLE       3.7         TRANSDUCER BLOCK VIEW OBJECT TABLE       3.9         FY303                                                                                                    | AIR SUPPLY REQUIREMENTS                        | 1.9                                         |
| ROTARY AND LINEAR MAGNET       1.10         MAGNET CENTRALIZER DEVICE       1.10         REMOTE HALL SENSOR       110         SECTION 2 - OPERATION       21         FUNCTIONAL DESCRIPTION - OUTPUT MODULE       21         FUNCTIONAL DESCRIPTION - OUTPUT MODULE       21         FUNCTIONAL DESCRIPTION - PLECTRONICS       22         INTRODUCTION TO FIELDBUS APPLICATION       24         FUNCTION BLOCKS       24         TRANSDUCER BLOCKS       24         THE LOCAL INDICATOR       24         SECTION 3 - CONFIGURA TION       31         TRANSDUCER BLOCK       31         HOW TO CONFIGURE A TRANSDUCER BLOCK       31         FUNCTIONAL DIAGRAM OF THE POSITIONER TRANSDUCER BLOCK       32         TRANSDUCER BLOCK SPECIFIC PARAMETER DESCRIPTIONS       33         TRANSDUCER BLOCK SPECIFIC PARAMETER DESCRIPTIONS       35         TRANSDUCER BLOCK VERGURATION       312         HOW TO CONFIGURATION       312         HOW TO CONFIGURA TRANSDUCER BLOCK       32         TRANSDUCER BLOCK SPECIFIC PARAMETER DESCRIPTIONS       33         TRANSDUCER BLOCK SPECIFIC PARAMETER DESCRIPTIONS       35         TRANSDUCER BLOCK VIEW OBJECT TABLE       37         TRANSDUCER BLOCK VIEW OBJECT TABLE       39 <td>RECOMMENDATIONS FOR AN INSTRUMENT AIR SYSTEM</td> <td>1.9</td>                                                                                                    | RECOMMENDATIONS FOR AN INSTRUMENT AIR SYSTEM   | 1.9                                         |
| MAGNET CENTRALIZER DEVICE       1.10         REMOTE HALL SENSOR       1.10         SECTION 2 - OPERATION       1.10         SECTION 2 - OPERATION       21         FUNCTIONAL DESCRIPTION - OUTPUT MODULE       21         FUNCTIONAL DESCRIPTION - ELECTRONICS       22         INTRODUCTION TO FIELDBUS APPLICATION       24         FUNCTION BLOCKS       24         TRANSDUCER BLOCKS       24         TRANSDUCER BLOCK       24         THE LOCAL INDICATOR       24         SECTION 3 - CONFIGURATION       31         TRANSDUCER BLOCK       31         HOW TO CONFIGURE A TRANSDUCER BLOCK       31         FUNCTIONAL DIAGRAM OF THE POSITIONER TRANSDUCER BLOCK       32         TRANSDUCER BLOCK STANDARD PARAMETER DESCRIPTIONS       35         TRANSDUCER BLOCK STANDARD PARAMETER DESCRIPTIONS       35         TRANSDUCER BLOCK WEDJECT TABLE       37         TRANSDUCER BLOCK WEDJECT TABLE       39         FY303 CYCLICAL CONFIGURATION       320         TEMPERATURE CALIBRATION       320         TEMPERATURE CALIBRATION       320         TEMPERATURE CALIBRATION       322         TEMPERATURE CALIBRATION       326         TEMPERATURE CALIBRATION       326 <tr< td=""><td>ROTARY AND LINEAR MAGNET</td><td>1 10</td></tr<>                                                                                                    | ROTARY AND LINEAR MAGNET                       | 1 10                                        |
| REMOTE HALL SENSOR       110         SECTION 2 - OPERATION       21         FUNCTIONAL DESCRIPTION - OUTPUT MODULE       21         FUNCTIONAL DESCRIPTION - OUTPUT MODULE       21         FUNCTIONAL DESCRIPTION - OUTPUT MODULE       21         FUNCTIONAL DESCRIPTION - OUTPUT MODULE       21         FUNCTION TO FIELDBUS APPLICATION       24         TRANSDUCER BLOCKS       24         TRANSDUCER BLOCK       24         TRANSDUCER BLOCK       24         TRANSDUCER BLOCK       24         TRANSDUCER BLOCK       31         FUNCTIONAL DIAGRAM OF THE POSITIONER TRANSDUCER BLOCK       31         HOW TO CONFIGURE A TRANSDUCER BLOCK       32         TRANSDUCER BLOCK SPECIFIC PARAMETER DESCRIPTIONS       33         TRANSDUCER BLOCK SPECIFIC PARAMETER DESCRIPTIONS       33         TRANSDUCER BLOCK VEW OBJECT TABLE       39         FY303 CYCLICAL CONFIGURATION       312         HOW TO CONFIGURE THE ANALOG OUTPUT BLOCK.       317         POSITION CALIBRATION       324         DIAGNOSIS.       325         TRANSDUCER BLOCK ADJUSTMENT       330         SELF-CALIBRATION       324         DIAGNOSIS.       326         TRANSDUCER BLOCK ADJUSTMENT       334                                                                                                    | MAGNET CENTRALIZER DEVICE                      |                                             |
| SECTION 2 - OPERATION       21         FUNCTIONAL DESCRIPTION - OUTPUT MODULE       21         FUNCTIONAL DESCRIPTION -ELECTRONICS       22         INTRODUCTION TO FIELDBUS APPLICATION       24         FUNCTION BLOCKS       24         TRANSDUCER BLOCK       24         PHYSICAL BLOCK       24         THE LOCAL INDICATOR       24         THE LOCAL INDICATOR       24         TRANSDUCER BLOCK       24         THE LOCAL INDICATOR       24         TRANSDUCER BLOCK       24         TRANSDUCER BLOCK       24         TRANSDUCER BLOCK       24         TRANSDUCER BLOCK       24         TRANSDUCER BLOCK       31         TRANSDUCER BLOCK STANDARD PARAMETER DESCRIPTIONS       31         TRANSDUCER BLOCK STANDARD PARAMETER DESCRIPTIONS       33         TRANSDUCER BLOCK STANDARD PARAMETER DESCRIPTIONS       35         TRANSDUCER BLOCK VIEW OBJECT TABLE       37         TRANSDUCER BLOCK VIEW OBJECT TABLE       37         TRANSDUCER BLOCK VIEW OBJECT TABLE       37         PFY303 CYCLICAL CONFIGURATION       320         TEMPERATURE CALIBRATION       323         SELF-CALIBRATION       324         DISPLAY TRANSDUCER BLOCK VIEW OBJECT TABLE <td>REMOTE HALL SENSOR</td> <td>1 10</td>                                                                                                    | REMOTE HALL SENSOR                             | 1 10                                        |
| SECTION 2 - OPERATION.       21         FUNCTIONAL DESCRIPTION - OUTPUT MODULE       21         FUNCTIONAL DESCRIPTION - ELECTRONICS.       22         INTRODUCTION TO FIELDBUS APPLICATION       24         FUNCTIONAL DESCRIPTION - OUTPUT MODULE       24         FUNCTION TO FIELDBUS APPLICATION       24         TRANSDUCER BLOCKS.       24         TRANSDUCER BLOCK       24         TRANSDUCER BLOCK       24         TRANSDUCER BLOCK       31         HOW TO CONFIGURA TRANSDUCER BLOCK       31         FUNCTIONAL DIAGRAM OF THE POSITIONER TRANSDUCER BLOCK       32         TRANSDUCER BLOCK STANDARD PARAMETER DESCRIPTIONS       33         TRANSDUCER BLOCK PARAMETER ATTRIBUTE TABLE       37         TRANSDUCER BLOCK PARAMETER ATTRIBUTE TABLE       37         TRANSDUCER BLOCK PARAMETER ATTRIBUTE TABLE       311         HOW TO CONFIGURE THE ANALOG OUTPUT BLOCK       312         HOW TO CONFIGURE THE ANALOG OUTPUT BLOCK       311         POSITION CALIBRATION       320         TEMPERATURE CALIBRATION       323         SELF-CALIBRATION       326         DISPLAY TRANSDUCER BLOCK ADJUSTMENT       330         SELF-CALIBRATION USING LOCAL ADJUSTMENT       330         SELF-CALIBRATION USING LOCAL ADJUSTMENT                                                                                                    |                                                | 1.10                                        |
| FUNCTIONAL DESCRIPTION - OUTPUT MODULE       2.1         FUNCTIONAL DESCRIPTION-ELECTRONICS       2.2         INTRODUCTION TO FIELDBUS APPLICATION       2.4         FUNCTION BLOCKS       2.4         TRANSDUCER BLOCKS       2.4         THE LOCAL INDICATOR       2.4         SECTION 3 - CONFIGURATION       2.4         THE LOCAL INDICATOR       2.4         SECTION 3 - CONFIGURATION       3.1         TRANSDUCER BLOCK       3.1         HOW TO CONFIGURE A TRANSDUCER BLOCK       3.1         FUNCTIONAL DIAGRAM OF THE POSITIONER TRANSDUCER BLOCK       3.2         TRANSDUCER BLOCK STANDARD PARAMETER DESCRIPTIONS       3.3         TRANSDUCER BLOCK MECHIC PARAMETER DESCRIPTIONS       3.5         TRANSDUCER BLOCK VIEW OBJECT TABLE       3.7         PRY303 CYCLICAL CONFIGURATION       3.12         HOW TO CONFIGURE THE ANALOG OUTPUT BLOCK       3.17         POSITION CALIBRATION       3.23         SELF-CALIBRATION       3.23         SELF-CALIBRATION       3.24         DIAGNOSIS       3.26         TRANSDUCER BLOCK ALIBRATION       3.26         DISPLAY TRANSDUCER BLOCK ALJUSTMENT       3.30         SELF-CALIBRATION       3.28         CALIBRATION USING LOCAL ADJUSTMENT                                                                                                    | SECTION 2 - OPERATION                          | 21                                          |
| FUNCTIONAL DESCRIPTION-ELECTRONICS       2.2         INTRODUCTION TO FIELDBUS APPLICATION.       2.4         FUNCTION BLOCKS.       2.4         FUNCTION BLOCKS.       2.4         PHYSICAL BLOCKS.       2.4         TRANSDUCER BLOCK       2.4         TRANSDUCER BLOCK       2.4         TRANSDUCER BLOCK       2.4         TRANSDUCER BLOCK       2.4         TRANSDUCER BLOCK       3.1         HOW TO CONFIGURE A TRANSDUCER BLOCK       3.1         FUNCTIONAL DLAGRAM OF THE POSITIONER TRANSDUCER BLOCK       3.2         TRANSDUCER BLOCK SPECIFIC PARAMETER DESCRIPTIONS       3.3         TRANSDUCER BLOCK SPECIFIC PARAMETER DESCRIPTIONS       3.5         TRANSDUCER BLOCK VARAMETER ATTRIBUTE TABLE       3.7         TRANSDUCER BLOCK VARAMETER ATTRIBUTE TABLE       3.9         FY303 CYCLICAL CONFIGURATION       3.20         TEMPERATURE CALIBRATION       3.20         TEMPERATURE CALIBRATION       3.23         SELF-CALIBRATION       3.26         DISPLAY TRANSDUCER BLOCK ADUSTMENT       3.30         SELF-CALIBRATION       3.26         DISPLAY TRANSDUCER BLOCK       3.27         TEMPERATURE COMPENSATION WITHOUT MAGNET PART       3.30         SELF-CALIBRATION       3.28                                                                                                    |                                                | 2.1<br>21                                   |
| INTRODUCTION TO FIELDBUS APPLICATION                                                                                                    |                                                |                                             |
| FUNCTION BLOCKS       24         TRANSDUCER BLOCKS       24         THE SICAL BLOCK       24         THE SICAL BLOCK       24         THE SICAL BLOCK       24         SECTION 3 - CONFIGURATION       31         TRANSDUCER BLOCK       31         HOW TO CONFIGURE A TRANSDUCER BLOCK       31         FUNCTIONAL DIAGRAM OF THE POSITIONER TRANSDUCER BLOCK       32         TRANSDUCER BLOCK STANDARD PARAMETER DESCRIPTIONS       33         TRANSDUCER BLOCK STANDARD PARAMETER DESCRIPTIONS       35         TRANSDUCER BLOCK SPECIFIC PARAMETER DESCRIPTIONS       35         TRANSDUCER BLOCK VIEW OBJECT TABLE       37         TRANSDUCER BLOCK VIEW OBJECT TABLE       39         FY303 CYCLICAL CONFIGURATION       312         HOW TO CONFIGURE THE ANALOG OUTPUT BLOCK.       317         POSITION CALIBRATION       324         DIAGNOSIS       325         TRANSDUCER DISPLAY - CONFIGURATION       326         TRANSDUCER BLOCK       327         DEFINITION OF PARAMETERS AND VALUES       328         CALIBRATION USING LOCAL ADJUSTMENT       330         SELF-CALIBRATION USING LOCAL ADJUSTMENT       334         HALL'S OFFSET COMPENSATION WITHOUT MAGNET PART       336         SECTION 4 - M                                                                                                    |                                                | 2.2<br>2 ۸                                  |
| TRANSDUCER BLOCKS       24         PHYSICAL BLOCK       24         THE LOCAL INDICATOR       24         SECTION 3 - CONFIGURA TION       24         TRANSDUCER BLOCK       31         HOW TO CONFIGURE A TRANSDUCER BLOCK       31         FUNCTIONAL DIAGRAM OF THE POSITIONER TRANSDUCER BLOCK       32         TRANSDUCER BLOCK STANDARD PARAMETER DESCRIPTIONS       33         TRANSDUCER BLOCK STANDARD PARAMETER DESCRIPTIONS       35         TRANSDUCER BLOCK SPECIFIC PARAMETER DESCRIPTIONS       35         TRANSDUCER BLOCK VIEW OBJECT TABLE       39         FY303 CYCLICAL CONFIGURATION       312         HOW TO CONFIGURE THE ANALOG OUTPUT BLOCK       317         POSITION CALIBRATION       323         SELF-CALIBRATION       323         SELF-CALIBRATION       324         DIAGNOSIS       325         TRANSDUCER BLOCK       327         DEFINITION OF PARAMETERS AND VALUES       328         CALIBRATION USING LOCAL ADJUSTMENT       330         SELF-CALIBRATION USING LOCAL ADJUSTMENT       334         HALL'S OFFSET COMPENSATION WITHOUT MAGNET PART.       334         HALL'S OFFSET COMPENSATION WITHOUT MAGNET PART.       334         TEMPERATURE COMPENSATION       336         S                                                                                                    |                                                | 2.4<br>2 ۸                                  |
| THANSDUCEN BLOCK       24         THE LOCAL INDICATOR       24         SECTION 3 - CONFIGURATION       24         SECTION 3 - CONFIGURATION       31         TRANSDUCER BLOCK       31         HOW TO CONFIGURE A TRANSDUCER BLOCK       32         TRANSDUCER BLOCK STANDARD PARAMETER DESCRIPTIONS       33         TRANSDUCER BLOCK STANDARD PARAMETER DESCRIPTIONS       33         TRANSDUCER BLOCK SPECIFIC PARAMETER DESCRIPTIONS       35         TRANSDUCER BLOCK VIEW OBJECT TABLE       37         TRANSDUCER BLOCK VIEW OBJECT TABLE       39         FV303 CYCLICAL CONFIGURATION       312         HOW TO CONFIGURE THE ANALOG OUTPUT BLOCK       311         POSITION CALIBRATION       320         SELF-CALIBRATION       323         SELF-CALIBRATION       324         DIAGNOSIS       325         TRANSDUCER DISPLAY - CONFIGURATION       326         DISPLAY TRANSDUCER BLOCK       327         DEFINITION OF PARAMETERS AND VALUES       328         CALIBRATION USING LOCAL ADJUSTMENT       330         SELF-CALIBRATION USING LOCAL ADJUSTMENT       336         SECTION 4 - MAINTENANCE PROCEDURES       41         GENERAL       41         DISASSEMBLY PROCEDURE       42                                                                                                    |                                                | 2.4<br>2 ۸                                  |
| FITT SIGAL BLOCK       24         SECTION 3 - CONFIGURATION       3.1         TRANSDUCER BLOCK       3.1         HOW TO CONFIGURE A TRANSDUCER BLOCK       3.1         FUNCTIONAL DIAGRAM OF THE POSITIONER TRANSDUCER BLOCK       3.2         TRANSDUCER BLOCK STANDARD PARAMETER DESCRIPTIONS       3.3         TRANSDUCER BLOCK STANDARD PARAMETER DESCRIPTIONS       3.3         TRANSDUCER BLOCK VIEW OBJECT TABLE       3.7         TRANSDUCER BLOCK VIEW OBJECT TABLE       3.9         FY303 CYCLICAL CONFIGURATION       3.12         HOW TO CONFIGURE THE ANALOG OUTPUT BLOCK       3.17         POSITION CALIBRATION       3.20         TEMPERATURE CALIBRATION       3.23         SELF-CALIBRATION       3.23         SELF-CALIBRATION       3.24         DISPLAY TRANSDUCER BLOCK       3.27         DEFINITION OF PARAMETERS AND VALUES       3.28         CALIBRATION USING LOCAL ADJUSTMENT       3.30         SELF-CALIBRATION USING LOCAL ADJUSTMENT       3.34         HALL'S OFFSET COMPENSATION WITHOUT MAGNET PART       3.34         TEMPERATURE COMPENSATION (K1 OPTION)       3.36         SECTION 4 - MAINTENANCE PROCEDURES       4.1         DISASSEMBLY PROCEDURE       4.3         RESSTICTION CLEANING PROCEDURE                                                                                                    |                                                | 2.4<br>2 ۸                                  |
| IFFE LOCAL INDICATOR       24         SECTION 3 - CONFIGURATION       3.1         TRANSDUCER BLOCK       3.1         HOW TO CONFIGURE A TRANSDUCER BLOCK       3.1         FUNCTIONAL DIAGRAM OF THE POSITIONER TRANSDUCER BLOCK       3.2         TRANSDUCER BLOCK STANDARD PARAMETER DESCRIPTIONS       3.3         TRANSDUCER BLOCK STANDARD PARAMETER DESCRIPTIONS       3.3         TRANSDUCER BLOCK PARAMETER ATTRIBUTE TABLE       3.7         TRANSDUCER BLOCK VIEW OBJECT TABLE       3.9         FY303 CYCLICAL CONFIGURATION       3.12         HOW TO CONFIGURE THE ANALOG OUTPUT BLOCK       3.17         POSITION CALIBRATION       3.20         TEMPERATURE CALIBRATION       3.23         SELF-CALIBRATION       3.23         SELF-CALIBRATION       3.24         DIAGNOSIS       3.25         TRANSDUCER DISPLAY - CONFIGURATION       3.26         DISPLAY TRANSDUCER BLOCK       3.27         DEFINITION OF PARAMETERS AND VALUES       3.28         CALIBRATION USING LOCAL ADJUSTMENT       3.30         SELF-CALIBRATION USING LOCAL ADJUSTMENT       3.30         SELF-CALIBRATION USING LOCAL ADJUSTMENT       3.34         HALL'S OFFSET COMPENSATION WITHOUT MAGNET PART       3.34         HALL'S OFFSET COMPENSATION                                                                                                    |                                                | 2.4<br>2 4                                  |
| SECTION 3 - CONFIGURATION       3.1         TRANSDUCER BLOCK       3.1         HOW TO CONFIGURE A TRANSDUCER BLOCK       3.1         FUNCTIONAL DIAGRAM OF THE POSITIONER TRANSDUCER BLOCK       3.2         TRANSDUCER BLOCK STANDARD PARAMETER DESCRIPTIONS       3.3         TRANSDUCER BLOCK SPECIFIC PARAMETER DESCRIPTIONS       3.5         TRANSDUCER BLOCK VIEW OBJECT TABLE       3.7         TRANSDUCER BLOCK VIEW OBJECT TABLE       3.9         FY303 CYCLICAL CONFIGURATION       3.12         HOW TO CONFIGURE THE ANALOG OUTPUT BLOCK       3.17         POSITION CALIBRATION       3.23         SELF-CALIBRATION       3.23         SELF-CALIBRATION       3.24         DIAGNOSIS       3.25         TRANSDUCER DISPLAY - CONFIGURATION       3.24         DIAGNOSIS       3.25         TRANSDUCER DISPLAY - CONFIGURATION       3.26         DISPLAY TRANSDUCER BLOCK       3.27         DEFINITION OF PARAMETERS AND VALUES       3.28         CALIBRATION USING LOCAL ADJUSTMENT       3.30         SELF-CALIBRATION USING LOCAL ADJUSTMENT       3.30         SELF-CALIBRATION USING LOCAL ADJUSTMENT       3.34         TEMPERATURE COMPENSATION WITHOUT MAGNET PART       3.34         TEMPERATURE COMPENSATION WITHOUT MAGNET PART                                                                                                    |                                                | 2.4                                         |
| TRANSDUCER BLOCK       3.1         HOW TO CONFIGURE A TRANSDUCER BLOCK       3.1         FUNCTIONAL DIAGRAM OF THE POSITIONER TRANSDUCER BLOCK       3.2         TRANSDUCER BLOCK STANDARD PARAMETER DESCRIPTIONS       3.3         TRANSDUCER BLOCK SPECIFIC PARAMETER DESCRIPTIONS       3.5         TRANSDUCER BLOCK VPECIFIC PARAMETER DESCRIPTIONS       3.5         TRANSDUCER BLOCK VIEW OBJECT TABLE       3.7         TRANSDUCER BLOCK VIEW OBJECT TABLE       3.9         FY303 CYCLICAL CONFIGURATION       3.12         HOW TO CONFIGURE THE ANALOG OUTPUT BLOCK       3.17         POSITION CALIBRATION       3.20         TEMPERATURE CALIBRATION       3.23         SELF-CALIBRATION       3.24         DIAGNOSIS       3.25         TRANSDUCER DISPLAY - CONFIGURATION       3.26         DISPLAY TRANSDUCER BLOCK       3.27         DEFINITION OF PARAMETERS AND VALUES       3.28         CALIBRATION USING LOCAL ADJUSTMENT       3.30         SELF-CALIBRATION USING LOCAL ADJUSTMENT       3.34         HAUL'S OFFEST COMPENSATION WITHOUT MAGNET PART       3.34         TEMPERATURE COMPENSATION       3.35         PRESSURE SENSORS VERSION (K1 OPTION)       3.36         SECTION 4 - MAINTENANCE PROCEDURES       4.1         M                                                                                                    | SECTION 3 - CONFIGURATION                      | 31                                          |
| HOW TO CONFIGURE A TRANSDUCER BLOCK       3.1         FUNCTIONAL DIAGRAM OF THE POSITIONER TRANSDUCER BLOCK.       3.2         TRANSDUCER BLOCK STANDARD PARAMETER DESCRIPTIONS       3.3         TRANSDUCER BLOCK STANDARD PARAMETER DESCRIPTIONS       3.5         TRANSDUCER BLOCK STANDARD PARAMETER DESCRIPTIONS       3.5         TRANSDUCER BLOCK PARAMETER ATTRIBUTE TABLE       3.7         TRANSDUCER BLOCK VIEW OBJECT TABLE       3.9         FY303 CYCLICAL CONFIGURATION       3.12         HOW TO CONFIGURE THE ANALOG OUTPUT BLOCK       3.17         POSITION CALIBRATION       3.20         TEMPERATURE CALIBRATION       3.23         SELF-CALIBRATION       3.24         DIAGNOSIS       3.25         TRANSDUCER DISPLAY - CONFIGURATION       3.26         DISPLAY TRANSDUCER BLOCK       3.27         DEFINITION OF PARAMETERS AND VALUES       3.28         CALIBRATION USING LOCAL ADJUSTMENT       3.34         TEMPERATURE COMPENSATION WITHOUT MAGNET PART       3.34         TEMPERATURE COMPENSATION (K1 OPTION)       3.35         SECTION 4 - MAINTENANCE PROCEDURES       4.1         DISASSEMBLY PROCEDURE       4.3         REASSEMBLY PROCEDURE       4.3         RESTRICTION CLEANING PROCEDURE       4.3         REAS                                                                                                    |                                                | <b>יייייייייייייייייייייייייייייייייייי</b> |
| FUNCTIONAL DIAGRAM OF THE POSITIONER TRANSDUCER BLOCK       3.1         FUNCTIONAL DIAGRAM OF THE POSITIONER TRANSDUCER BLOCK       3.2         TRANSDUCER BLOCK STANDARD PARAMETER DESCRIPTIONS       3.3         TRANSDUCER BLOCK SPECIFIC PARAMETER DESCRIPTIONS       3.5         TRANSDUCER BLOCK VIEW OBJECT TABLE       3.7         TRANSDUCER BLOCK VIEW OBJECT TABLE       3.9         FY303 CYCLICAL CONFIGURATION       3.12         HOW TO CONFIGURE THE ANALOG OUTPUT BLOCK       3.17         POSITION CALIBRATION       3.20         TEMPERATURE CALIBRATION       3.23         SELF-CALIBRATION       3.24         DIAGNOSIS       3.25         TRANSDUCER DISPLAY - CONFIGURATION       3.26         DISPLAY TRANSDUCER BLOCK       3.27         DEFINITION OF PARAMETERS AND VALUES       3.28         CALIBRATION USING LOCAL ADJUSTMENT       3.30         SELF-CALIBRATION USING LOCAL ADJUSTMENT       3.34         HALL'S OFFSET COMPENSATION WITHOUT MAGNET PART.       3.34         HALL'S OFFSET COMPENSATION WITHOUT MAGNET PART.       3.34         FRESSURE SENSORS VERSION (K1 OPTION)       3.36         SECTION 4 - MAINTENANCE PROCEDURES       4.1         DISASSEMBLY PROCEDURE       4.3         REASEMBLY PROCEDURE       4.3                                                                                                    |                                                |                                             |
| TRANSDUCER BLOCK STANDARD PARAMETER DESCRIPTIONS       3.2         TRANSDUCER BLOCK SPECIFIC PARAMETER DESCRIPTIONS       3.5         TRANSDUCER BLOCK PARAMETER ATTRIBUTE TABLE       3.7         TRANSDUCER BLOCK VIEW OBJECT TABLE       3.9         FY303 CYCLICAL CONFIGURATION       3.12         HOW TO CONFIGURE THE ANALOG OUTPUT BLOCK       3.17         POSITION CALIBRATION       3.20         TEMPERATURE CALIBRATION       3.23         SELF-CALIBRATION       3.24         DIAGNOSIS       3.25         TRANSDUCER DISPLAY - CONFIGURATION       3.26         DISPLAY TRANSDUCER BLOCK       3.27         DEFINITION OF PARAMETERS AND VALUES       3.28         CALIBRATION USING LOCAL ADJUSTMENT       3.30         SELF-CALIBRATION WITHOUT MAGNET PART.       3.34         TEMPERATURE COMPENSATION WITHOUT MAGNET PART.       3.34         TEMPERATURE COMPENSATION WITHOUT MAGNET PART.       3.34         SECTION 4 - MAINTENANCE PROCEDURES       4.1         DISASSEMBLY PROCEDURE       4.3         RESSURE SENSORS VERSION (K1 OPTION)       3.36         SECTION 4 - MAINTENANCE PROCEDURE       4.3         REASSEMBLY PROCEDURE       4.3         REASSEMBLY PROCEDURE       4.3         RESTRICTION CLEANING PROCEDURE <td></td> <td>ນ.<br/>ເ</td>                                                                                                    |                                                | ນ.<br>ເ                                     |
| TRANSDUCER BLOCK SPECIFIC PARAMETER DESCRIPTIONS       3.5         TRANSDUCER BLOCK SPECIFIC PARAMETER DESCRIPTIONS       3.5         TRANSDUCER BLOCK VIEW OBJECT TABLE       3.7         TRANSDUCER BLOCK VIEW OBJECT TABLE       3.9         FY303 CYCLICAL CONFIGURATION       3.12         HOW TO CONFIGURE THE ANALOG OUTPUT BLOCK       3.11         HOW TO CONFIGURE THE ANALOG OUTPUT BLOCK       3.12         HOW TO CONFIGURE THE ANALOG OUTPUT BLOCK       3.12         HOW TO CONFIGURE THE ANALOG OUTPUT BLOCK       3.12         HOW TO CONFIGURE THE ANALOG OUTPUT BLOCK       3.12         HOW TO CONFIGURE THE ANALOG OUTPUT BLOCK       3.20         TEMPERATURE CALIBRATION       3.23         SELF-CALIBRATION       3.23         SELF-CALIBRATION       3.24         DIAGNOSIS       3.25         TRANSDUCER DISPLAY - CONFIGURATION       3.26         DISPLAY TRANSDUCER BLOCK       3.27         DEFINITION OF PARAMETERS AND VALUES       3.28         CALIBRATING USING LOCAL ADJUSTMENT       3.30         SELF-CALIBRATION USING LOCAL ADJUSTMENT       3.30         SELF-CALIBRATION USING LOCAL ADJUSTMENT       3.36         PRESSURE SENSORS VERSION (K1 OPTION)       3.36         SECTION 4 - MAINTENANCE PROCEDURE       4.1                                                                                                    |                                                |                                             |
| TRANSDUCER BLOCK PARAMETER ATTRIBUTE TABLE       3.7         TRANSDUCER BLOCK VIEW OBJECT TABLE       3.7         TRANSDUCER BLOCK VIEW OBJECT TABLE       3.9         FY303 CYCLICAL CONFIGURATION       3.12         HOW TO CONFIGURE THE ANALOG OUTPUT BLOCK       3.17         POSITION CALIBRATION       3.20         TEMPERATURE CALIBRATION       3.23         SELF-CALIBRATION       3.23         SELF-CALIBRATION       3.24         DIAGNOSIS       3.25         TRANSDUCER DISPLAY - CONFIGURATION       3.26         DISPLAY TRANSDUCER BLOCK       3.27         DEFINITION OF PARAMETERS AND VALUES       3.28         CALIBRATING USING LOCAL ADJUSTMENT       3.30         SELF-CALIBRATION USING LOCAL ADJUSTMENT       3.30         SELF-CALIBRATION USING LOCAL ADJUSTMENT       3.34         HALL'S OFFSET COMPENSATION WITHOUT MAGNET PART       3.34         HALL'S OFFSET COMPENSATION       3.35         PRESSURE SENSORS VERSION (K1 OPTION)       3.36         SECTION 4 - MAINTENANCE PROCEDURES       4.1         GENERAL       4.1         DISASSEMBLY PROCEDURE       4.3         REASSEMBLY PROCEDURE       4.3         RESTRICTION CLEANING PROCEDURE       4.3         RESTRICTION CLEA                                                                                                    |                                                |                                             |
| TRANSDUCER BLOCK VIEW OBJECT TABLE       3.9         FY303 CYCLICAL CONFIGURATION       3.12         HOW TO CONFIGURE THE ANALOG OUTPUT BLOCK.       3.17         POSITION CALIBRATION       3.20         TEMPERATURE CALIBRATION       3.23         SELF-CALIBRATION       3.23         SELF-CALIBRATION       3.24         DIAGNOSIS       3.25         TRANSDUCER DISPLAY - CONFIGURATION       3.26         DISPLAY TRANSDUCER BLOCK       3.27         DEFINITION OF PARAMETERS AND VALUES       3.28         CALIBRATING USING LOCAL ADJUSTMENT       3.30         SELF-CALIBRATION USING LOCAL ADJUSTMENT       3.34         HALL'S OFFSET COMPENSATION WITHOUT MAGNET PART       3.34         TEMPERATURE COMPENSATION WITHOUT MAGNET PART       3.36         SECTION 4 - MAINTENANCE PROCEDURES       4.1         DISASSEMBLY PROCEDURE       4.2         REASSEMBLY PROCEDURE       4.3         RESTRICTION CLEANING PROCEDURE       4.3         RESTRICTION CLEANING PROCEDURE       4.3         CHANGE OF THE FILTER ELEMENTS       4.4                                                                                                    |                                                | ט.ט. ס.ט<br>סיג                             |
| FY303 CYCLICAL CONFIGURATION3.12HOW TO CONFIGURE THE ANALOG OUTPUT BLOCK.3.17POSITION CALIBRATION3.20TEMPERATURE CALIBRATION3.23SELF-CALIBRATION3.24DIAGNOSIS.3.25TRANSDUCER DISPLAY - CONFIGURATION3.26DISPLAY TRANSDUCER BLOCK3.27DEFINITION OF PARAMETERS AND VALUES3.28CALIBRATION USING LOCAL ADJUSTMENT3.30SELF-CALIBRATION USING LOCAL ADJUSTMENT3.30SELF-CALIBRATION USING LOCAL ADJUSTMENT3.36SECTION 4 - MAINTENANCE PROCEDURES4.1DISASSEMBLY PROCEDURE4.2REASSEMBLY PROCEDURE4.3RESTRICTION CLEANING PROCEDURE4.3CHANGE OF THE FILTER ELEMENTS4.4                                                                                                    |                                                |                                             |
| FT303 CYCLICAL CONFIGURE THE ANALOG OUTPUT BLOCK.       3.12         HOW TO CONFIGURE THE ANALOG OUTPUT BLOCK.       3.17         POSITION CALIBRATION       3.20         TEMPERATURE CALIBRATION       3.23         SELF-CALIBRATION       3.24         DIAGNOSIS       3.25         TRANSDUCER DISPLAY - CONFIGURATION       3.26         DISPLAY TRANSDUCER BLOCK       3.27         DEFINITION OF PARAMETERS AND VALUES       3.28         CALIBRATING USING LOCAL ADJUSTMENT       3.30         SELF-CALIBRATION USING LOCAL ADJUSTMENT       3.34         HALL'S OFFSET COMPENSATION WITHOUT MAGNET PART       3.34         TEMPERATURE COMPENSATION WITHOUT MAGNET PART       3.36         SECTION 4 - MAINTENANCE PROCEDURES       4.1         DISASSEMBLY PROCEDURE       4.2         REASSEMBLY PROCEDURE       4.3         RESTRICTION CLEANING PROCEDURE       4.3         CHANGE OF THE FILTER ELEMENTS       4.4                                                                                                    |                                                |                                             |
| NOW TO CONFIGURE THE ANALOG OUTPUT BLOCK       5.17         POSITION CALIBRATION       3.20         TEMPERATURE CALIBRATION       3.23         SELF-CALIBRATION       3.24         DIAGNOSIS       3.25         TRANSDUCER DISPLAY - CONFIGURATION       3.26         DISPLAY TRANSDUCER BLOCK       3.27         DEFINITION OF PARAMETERS AND VALUES       3.28         CALIBRATING USING LOCAL ADJUSTMENT       3.30         SELF-CALIBRATION USING LOCAL ADJUSTMENT       3.34         HALL'S OFFSET COMPENSATION WITHOUT MAGNET PART       3.34         TEMPERATURE COMPENSATION (K1 OPTION)       3.36         SECTION 4 - MAINTENANCE PROCEDURES       4.1         DISASSEMBLY PROCEDURE       4.2         REASSEMBLY PROCEDURE       4.3         RESTRICTION CLEANING PROCEDURE       4.3         CHANGE OF THE FILTER ELEMENTS       4.4                                                                                                    |                                                |                                             |
| POSITION CALIBRATION       3.20         TEMPERATURE CALIBRATION       3.23         SELF-CALIBRATION       3.24         DIAGNOSIS       3.25         TRANSDUCER DISPLAY - CONFIGURATION       3.26         DISPLAY TRANSDUCER BLOCK       3.27         DEFINITION OF PARAMETERS AND VALUES       3.28         CALIBRATING USING LOCAL ADJUSTMENT       3.30         SELF-CALIBRATION USING LOCAL ADJUSTMENT       3.30         SELF-CALIBRATION USING LOCAL ADJUSTMENT       3.34         HALL'S OFFSET COMPENSATION WITHOUT MAGNET PART       3.34         TEMPERATURE COMPENSATION       3.35         PRESSURE SENSORS VERSION (K1 OPTION)       3.36         SECTION 4 - MAINTENANCE PROCEDURES       4.1         DISASSEMBLY PROCEDURE       4.2         REASSEMBLY PROCEDURE       4.3         RESTRICTION CLEANING PROCEDURE       4.3         CHANGE OF THE FILTER ELEMENTS       4.4                                                                                                    |                                                |                                             |
| TEMPERATURE CALIBRATION       3.23         SELF-CALIBRATION       3.24         DIAGNOSIS       3.25         TRANSDUCER DISPLAY - CONFIGURATION       3.26         DISPLAY TRANSDUCER BLOCK       3.27         DEFINITION OF PARAMETERS AND VALUES       3.28         CALIBRATING USING LOCAL ADJUSTMENT       3.30         SELF-CALIBRATION USING LOCAL ADJUSTMENT       3.34         HALL'S OFFSET COMPENSATION WITHOUT MAGNET PART       3.34         TEMPERATURE COMPENSATION       3.35         PRESSURE SENSORS VERSION (K1 OPTION)       3.36         SECTION 4 - MAINTENANCE PROCEDURES       4.1         DISASSEMBLY PROCEDURE       4.2         REASSEMBLY PROCEDURE       4.3         RESTRICTION CLEANING PROCEDURE       4.3         CHANGE OF THE FILTER ELEMENTS       4.4                                                                                                    |                                                |                                             |
| SELF-CALIBRATION3.24DIAGNOSIS3.25TRANSDUCER DISPLAY - CONFIGURATION3.26DISPLAY TRANSDUCER BLOCK3.27DEFINITION OF PARAMETERS AND VALUES3.28CALIBRATING USING LOCAL ADJUSTMENT3.30SELF-CALIBRATION USING LOCAL ADJUSTMENT3.34HALL'S OFFSET COMPENSATION WITHOUT MAGNET PART3.34TEMPERATURE COMPENSATION WITHOUT MAGNET PART3.35PRESSURE SENSORS VERSION (K1 OPTION)3.36SECTION 4 - MAINTENANCE PROCEDURES4.1DISASSEMBLY PROCEDURE4.2REASSEMBLY PROCEDURE4.3RESTRICTION CLEANING PROCEDURE4.3CHANGE OF THE FILTER ELEMENTS4.4                                                                                                    |                                                | 3.23                                        |
| DIAGNOSIS3.25TRANSDUCER DISPLAY - CONFIGURATION3.26DISPLAY TRANSDUCER BLOCK3.27DEFINITION OF PARAMETERS AND VALUES3.28CALIBRATING USING LOCAL ADJUSTMENT3.30SELF-CALIBRATION USING LOCAL ADJUSTMENT3.34HALL'S OFFSET COMPENSATION WITHOUT MAGNET PART3.34TEMPERATURE COMPENSATION3.35PRESSURE SENSORS VERSION (K1 OPTION)3.36SECTION 4 - MAINTENANCE PROCEDURES4.1DISASSEMBLY PROCEDURE4.2REASSEMBLY PROCEDURE4.3RESTRICTION CLEANING PROCEDURE4.3CHANGE OF THE FILTER ELEMENTS4.4                                                                                                    | SELF-CALIBRATION                               |                                             |
| TRANSDUCER DISPLAY - CONFIGURATION       3.26         DISPLAY TRANSDUCER BLOCK       3.27         DEFINITION OF PARAMETERS AND VALUES       3.28         CALIBRATING USING LOCAL ADJUSTMENT       3.30         SELF-CALIBRATION USING LOCAL ADJUSTMENT       3.34         HALL'S OFFSET COMPENSATION WITHOUT MAGNET PART       3.34         TEMPERATURE COMPENSATION       3.35         PRESSURE SENSORS VERSION (K1 OPTION)       3.36         SECTION 4 - MAINTENANCE PROCEDURES       4.1         DISASSEMBLY PROCEDURE       4.2         REASSEMBLY PROCEDURE       4.3         RESTRICTION CLEANING PROCEDURE       4.3         CHANGE OF THE FILTER ELEMENTS       4.4                                                                                                    |                                                | 3.25                                        |
| DISPLAY TRANSDUCER BLOCK       3.27         DEFINITION OF PARAMETERS AND VALUES       3.28         CALIBRATING USING LOCAL ADJUSTMENT       3.30         SELF-CALIBRATION USING LOCAL ADJUSTMENT       3.34         HALL'S OFFSET COMPENSATION WITHOUT MAGNET PART       3.34         TEMPERATURE COMPENSATION       3.35         PRESSURE SENSORS VERSION (K1 OPTION)       3.36         SECTION 4 - MAINTENANCE PROCEDURES       4.1         DISASSEMBLY PROCEDURE       4.2         REASSEMBLY PROCEDURE       4.3         RESTRICTION CLEANING PROCEDURE       4.3         CHANGE OF THE FILTER ELEMENTS       4.4                                                                                                    |                                                |                                             |
| DEFINITION OF PARAMETERS AND VALUES       3.28         CALIBRATING USING LOCAL ADJUSTMENT       3.30         SELF-CALIBRATION USING LOCAL ADJUSTMENT       3.34         HALL'S OFFSET COMPENSATION WITHOUT MAGNET PART       3.34         TEMPERATURE COMPENSATION       3.35         PRESSURE SENSORS VERSION (K1 OPTION)       3.36         SECTION 4 - MAINTENANCE PROCEDURES       4.1         GENERAL       4.1         DISASSEMBLY PROCEDURE       4.2         REASSEMBLY PROCEDURE       4.3         RESTRICTION CLEANING PROCEDURE       4.3         CHANGE OF THE FILTER ELEMENTS       4.4                                                                                                    |                                                |                                             |
| CALIBRATING USING LOCAL ADJUSTMENT       3.30         SELF-CALIBRATION USING LOCAL ADJUSTMENT       3.34         HALL'S OFFSET COMPENSATION WITHOUT MAGNET PART       3.34         TEMPERATURE COMPENSATION       3.35         PRESSURE SENSORS VERSION (K1 OPTION)       3.36         SECTION 4 - MAINTENANCE PROCEDURES       4.1         GENERAL       4.1         DISASSEMBLY PROCEDURE       4.2         REASSEMBLY PROCEDURE       4.3         RESTRICTION CLEANING PROCEDURE       4.3         CHANGE OF THE FILTER ELEMENTS       4.4                                                                                                    | DEFINITION OF PARAMETERS AND VALUES            |                                             |
| SELF-CALIBRATION USING LOCAL ADJUSTMENT 3.34<br>HALL'S OFFSET COMPENSATION WITHOUT MAGNET PART 3.34<br>TEMPERATURE COMPENSATION 3.35<br>PRESSURE SENSORS VERSION (K1 OPTION) 3.36<br>SECTION 4 - MAINTENANCE PROCEDURES 4.1<br>GENERAL 4.1<br>DISASSEMBLY PROCEDURE 4.2<br>REASSEMBLY PROCEDURE 4.3<br>RESTRICTION CLEANING PROCEDURE 4.3<br>CHANGE OF THE FILTER ELEMENTS 4.4                                                                                                    | CALIBRATING USING LOCAL ADJUSTMENT             |                                             |
| HALL'S OFFSET COMPENSATION WITHOUT MAGNET PART       3.34         TEMPERATURE COMPENSATION       3.35         PRESSURE SENSORS VERSION (K1 OPTION)       3.36         SECTION 4 - MAINTENANCE PROCEDURES       4.1         GENERAL       4.1         DISASSEMBLY PROCEDURE       4.2         REASSEMBLY PROCEDURE       4.3         RESTRICTION CLEANING PROCEDURE       4.3         CHANGE OF THE FILTER ELEMENTS       4.4                                                                                                    | SELF-CALIBRATION USING LOCAL ADJUSTMENT        |                                             |
| TEMPERATURE COMPENSATION       3.35         PRESSURE SENSORS VERSION (K1 OPTION)       3.36         SECTION 4 - MAINTENANCE PROCEDURES       4.1         GENERAL       4.1         DISASSEMBLY PROCEDURE       4.2         REASSEMBLY PROCEDURE       4.3         RESTRICTION CLEANING PROCEDURE       4.3         CHANGE OF THE FILTER ELEMENTS       4.4                                                                                                    | HALL'S OFFSET COMPENSATION WITHOUT MAGNET PART |                                             |
| PRESSURE SENSORS VERSION (K1 OPTION)       3.36         SECTION 4 - MAINTENANCE PROCEDURES       4.1         GENERAL       4.1         DISASSEMBLY PROCEDURE       4.2         REASSEMBLY PROCEDURE       4.3         RESTRICTION CLEANING PROCEDURE       4.3         CHANGE OF THE FILTER ELEMENTS       4.4                                                                                                    |                                                |                                             |
| SECTION 4 - MAINTENANCE PROCEDURES4.1GENERAL4.1DISASSEMBLY PROCEDURE4.2REASSEMBLY PROCEDURE4.3RESTRICTION CLEANING PROCEDURE4.3CHANGE OF THE FILTER ELEMENTS4.4                                                                                                    | PRESSURE SENSORS VERSION (K1 OP HON)           |                                             |
| SECTION 4 - MAINTENANCE PROCEDURES       4.1         GENERAL       4.1         DISASSEMBLY PROCEDURE       4.2         REASSEMBLY PROCEDURE       4.3         RESTRICTION CLEANING PROCEDURE       4.3         CHANGE OF THE FILTER ELEMENTS       4.4                                                                                                    |                                                |                                             |
| GENERAL 4.1<br>DISASSEMBLY PROCEDURE 4.2<br>REASSEMBLY PROCEDURE 4.3<br>RESTRICTION CLEANING PROCEDURE 4.3<br>CHANGE OF THE FILTER ELEMENTS 4.4                                                                                                    | SECTION 4 - MAINTENANCE PROCEDURES             |                                             |
| DISASSEMBLY PROCEDURE                                                                                                    |                                                |                                             |
| REASSEMBLY PROCEDURE       4.3         RESTRICTION CLEANING PROCEDURE       4.3         CHANGE OF THE FILTER ELEMENTS       4.4                                                                                                    |                                                |                                             |
| RESTRICTION CLEANING PROCEDURE       4.3         CHANGE OF THE FILTER ELEMENTS       4.4                                                                                                    | REASSEMBLY PROCEDURE                           | 4.3                                         |
| CHANGE OF THE FILTER ELEMENTS                                                                                                    | RESTRICTION CLEANING PROCEDURE                 |                                             |
|                                                                                                    | CHANGE OF THE FILTER ELEMENTS                  | 4.4                                         |

| ELECTRONIC CIRCUIT                             |     |
|------------------------------------------------|-----|
| INTERCHANGEABILITY                             |     |
| PACKAGE CONTENT                                |     |
| EXPLODED VIEW                                  |     |
| SPARE PARTS LIST                               |     |
| DETAILED CODE WHEN ORDERING OF SPARE PARTS     |     |
| SECTION 5 - TECHNICAL CHARACTERISTICS          | 5.1 |
| FUNCTIONAL SPECIFICATIONS                      |     |
| PERFORMANCE SPECIFICATIONS                     |     |
| PHYSICAL SPECIFICATIONS                        |     |
| ORDERING CODE                                  |     |
| APPENDIX A – CERTIFICATIONS INFORMATION        | A.1 |
| EUROPEAN DIRECTIVE INFORMATION                 | A.1 |
| HAZARDOUS LOCATIONS GENERAL INFORMATION        | A.1 |
| HAZARDOUS LOCATIONS APPROVALS                  | A.2 |
| CSA (CANADIAN STANDARDS ASSOCIATION)           |     |
| FM APPROVALS (FACTORY MUTUAL)                  | A.2 |
| NEMKO (NORGES ELEKTRISKE MATERIELKONTROLL)     | A.3 |
| EXAM (BBG PRUF - UND ZERTIFIZIER GMBH)         | A.3 |
| CEPEL (CENTRO DE PESQUISA DE ENERGIA ELETRICA) | A.3 |
|                                                | A.5 |
| CONTROL DRAWING                                | A.1 |
| APPENDIX B – SRF – SERVICE REQUEST FORM        | B.1 |
| RETURNING MATERIALS                            | B.2 |
| APPENDIX C – SMAR WARRANTY CERTIFICATE         | C.1 |
| APPENDIX BFY                                   |     |
|                                                |     |

# Installation Flowchart

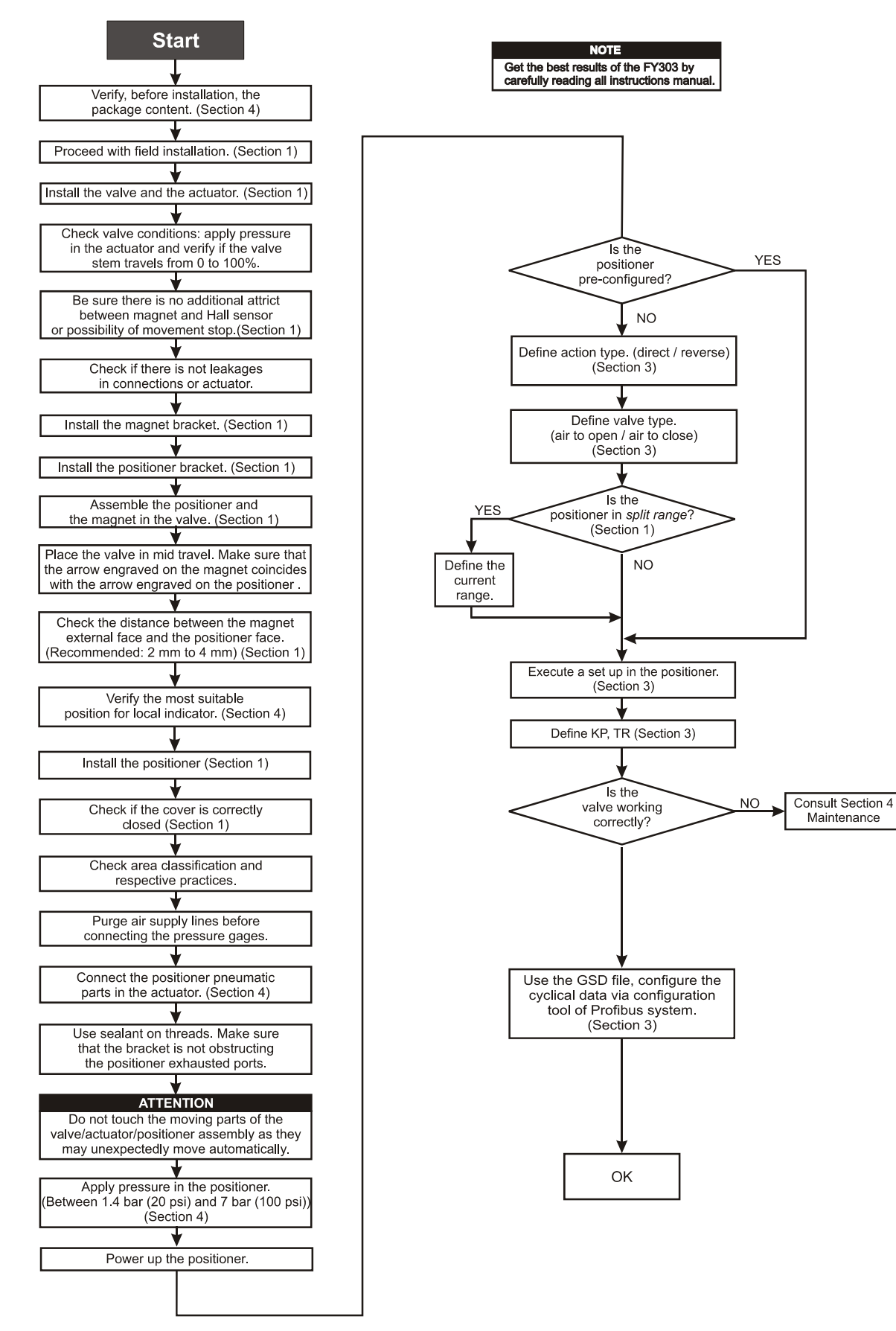

# INSTALLATION

## General

NOTE

The installation carried out in hazardous areas should follow the recommendations of the IEC60079-14 standard.

The overall accuracy of measurement and control depends on several variables. Although the converter has an outstanding performance, proper installation is essential, in order to maximize its performance.

Among all factors, which may affect converter accuracy environmental conditions are the most difficult to control. There are, however, ways to reduce the effects of temperature, humidity and vibration.

The **FY303** has a built-in temperature sensor to compensate for temperature variations. At the field, this feature minimizes the temperature variation effect.

Locating the positioner in areas protected from extreme environmental changes can minimize temperature fluctuation effects.

In warm environments, the positioner should be installed to avoid, as much as possible, direct exposure to the sun. Installation close to lines and vessels subjected to high temperatures should also be avoided.

Use of sunshades or heat shields to protect the positioner from external heat sources should be considered, if necessary.

Humidity is fatal to electronic circuits. In areas subjected to high relative humidity, the O-rings for the electronics cover must be correctly placed. Removal of the electronics cover in the field should be reduced to the minimum necessary, since each time it is removed; the circuits are exposed to humidity. The electronic circuit is protected by a humidity proof coating, but frequent exposures to humidity may affect the provided protection. It is also important to keep the covers tightened in place. Every time they are removed, the threads are exposed to corrosion, since painting cannot protect these parts. Code approved sealing methods on conduit entering the positioner should be employed.

Although the positioner is virtually insensitive to vibration, installation close to pumps, turbines or other vibrating equipment should be avoided.

# Mounting

The mounting of positioner **FY303** will depend on actuator type, single (spring return) action or double action and on actuator movement, if it is linear or rotary. Two supports are required for mounting, one for the magnet and the other for the positioner itself. Smar may supply them both since they are specified in the order code.

# **Rotary Movement**

Install the magnet on the valve stem using the magnet support (See Figure 1.2).

Install the positioner support on the actuator. The actuator should be in accordance with standard VDI/VDE 5845, all you have to do is tighten the four screws with the lock washers on the standard support.

For special supports, refer to specify instructions. After installing the support on the actuator, it is possible to mount the positioner **FY303** on the support by means of the four screws with lock washers.

Make sure that the arrow engraved on the magnet coincides with the arrow engraved on the positioner when the valve is in mid travel.

If the installation of the positioner or magnet should be altered, or if there should be any other modification, the positioner will require a recalibration.

As to the type of valve action, refer to paragraph "Pneumatic Connections".

#### Linear Movement

Install the magnet on the valve stem using the magnet support (See Figure 1.3).

Install the positioner support on the actuator. The actuator support may be secured in place as per standard NAMUR/IEC 536-4 or in accordance with user specified boring. Install the positioner on the support and tighten the four screws in the threaded bores located on the side opposite to the pressure gages (See Figure 1.3). Use lock washers in order to prevent screw slackening.

Make sure that the support is not obstructing the exhaustion outlets.

#### NOTE

Make sure that arrow engraved on the magnet coincides with the arrow engraved on the positioner when the valve is in mid travel. The magnet mounting in relation to the hall sensor:

- 1. Must not have attrition between the internal magnet face and the hall sensor salience during the travel (rotary or linear), through the magnet.
- 2. The magnet and the salience of hall sensor must not be distant.

A minimum distance of 2 mm and a maximum distance of 4 mm is recommended between the magnet external face and the positioner face. For that, a centralizer device (linear or rotary) must be used. The centralizer device is in the positioner packing.

If the installation of the positioner or magnet should be altered, or if there should be any other modification, the positioner will require a recalibration.

## **Pneumatic Connections**

Air supplied to the positioner **FY303** shall be quality instrument air, i. e., dry, clean and noncorrosive. Refer to the American National Standard. "Quality Standard for Instrument Air" (ANSI/ISA S7.0.01 - 1996).

The **FY303** is supplied with input and outputs air filters; but these filters do not substitute a preliminary instrumentation air treatment. We recommend a periodic cleaning of such filters each 6 months or less, case the air instrument quality is not good.

Air supply pressure to the **FY303** shall be between 1.4 bar (20 psi) and 7 bar (100 psi). In case such requirements can not be fulfilled, the use of an air pressure regulator is acceptable.

Use sealant on threads. Sealants like PTFE (Teflon) tape shall be avoided because they may fragment and eventually obstruct internal parts.

Positioner **FY303** may be supplied with pressure gages. There are taps available for IN, OUT1 and OUT2. Before connecting the pressure gages, make sure that all lines be completely purged.

Valve positioner **FY303** has two pneumatic outputs. They work on opposite directions to open or close the valve.

 WARNING

 The FY303 should fail, for example, because of a power failure. The output identified as OUT1 (output 1) goes to nearly zero; while the output identified as OUT2 (output 2) goes to nearly the air supply pressure.

Pneumatic connections are identified as IN (input) for the air supply, and OUT1 and OUT2 for Output 1 and Output 2 respectively. Use 1/4 NPT connections. Sealant may be used NPT threads. Connect the air supply tubing to the connection identified as IN. Make sure that the air supply pressure does not exceed the maximum rating accepted by the positioner or actuator. The tubing used to connect the positioner **FY303** to the actuator shall be as short as possible. The manometer supply is optional.

#### NOTE

When ordering the positioner in stainless steel 316, combined with the local pressure gauges, the gauge case is in SS 316. For wet parts and threads in SS 316, please, consult Smar.

#### ATTENTION

Make sure that sealant does not enter the positioner.

There are six exhaust outputs in the **FY303**, all of them fitted with filters. It is very important that such outputs are neither blocked nor obstructed, because the air must circulate freely.

All filters shall be inspected to make sure they will not obstruct the outputs (Refer to Section 4 - Maintenance Procedures).

#### Double Action - Air to Open (Fail Close)

Connect Output 1 (OUT1) of the positioner to the input identified as OPEN in the actuator, and connect Output 2 (OUT2) of the positioner to the input CLOSE in the actuator.

#### Double Action - Air to Close (Fail Open)

Connect Output 2 (OUT2) of the positioner to the input identified as OPEN in the actuator, and connect Output 1 (OUT 1) of the positioner to the input CLOSE of the actuator.

#### **Single Action**

Connect Output 1 (OUT1) of the positioner to the input of the actuator. Use a plug to block Output 2 (OUT2).

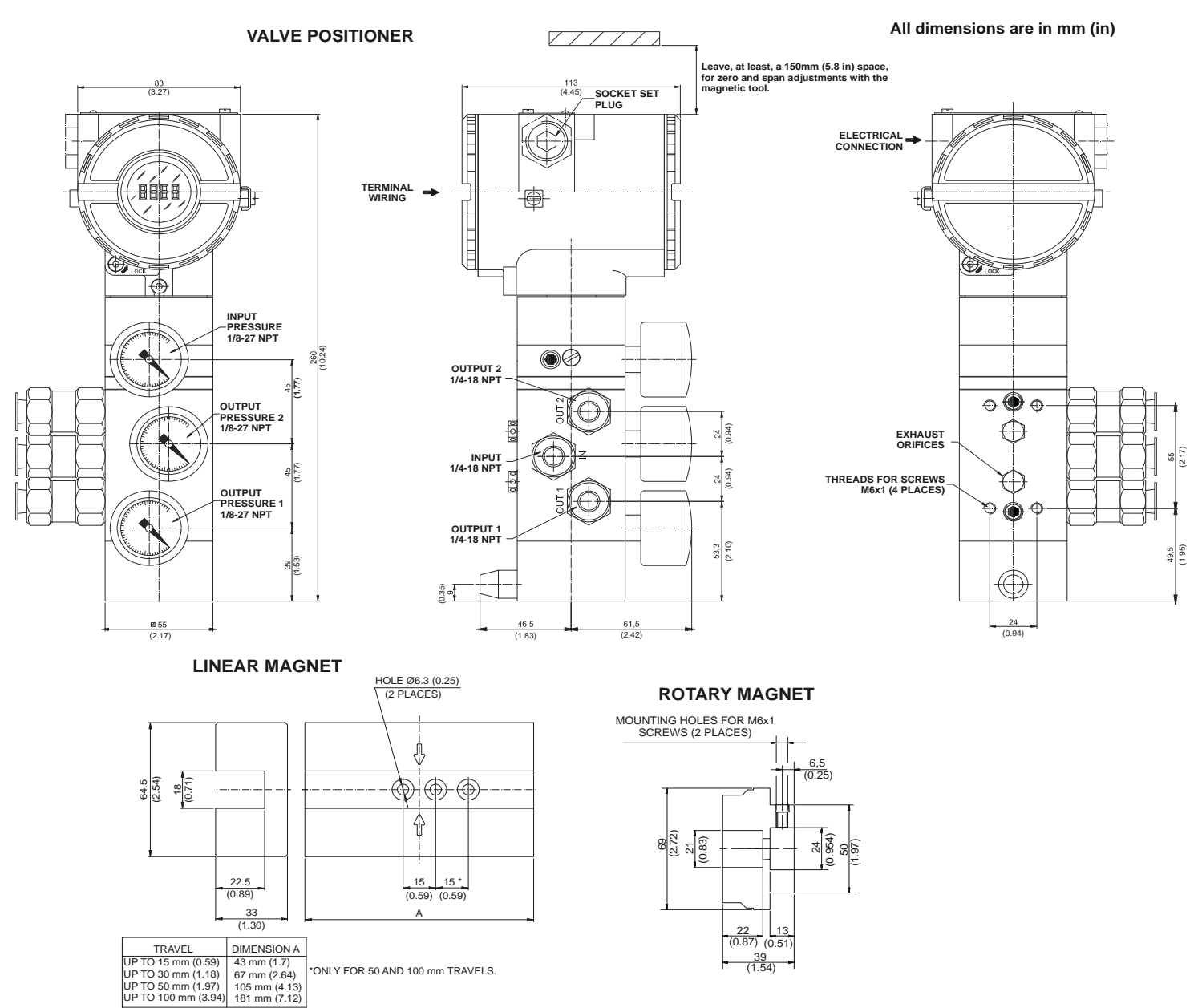

Note: Dimensions in mm (in)

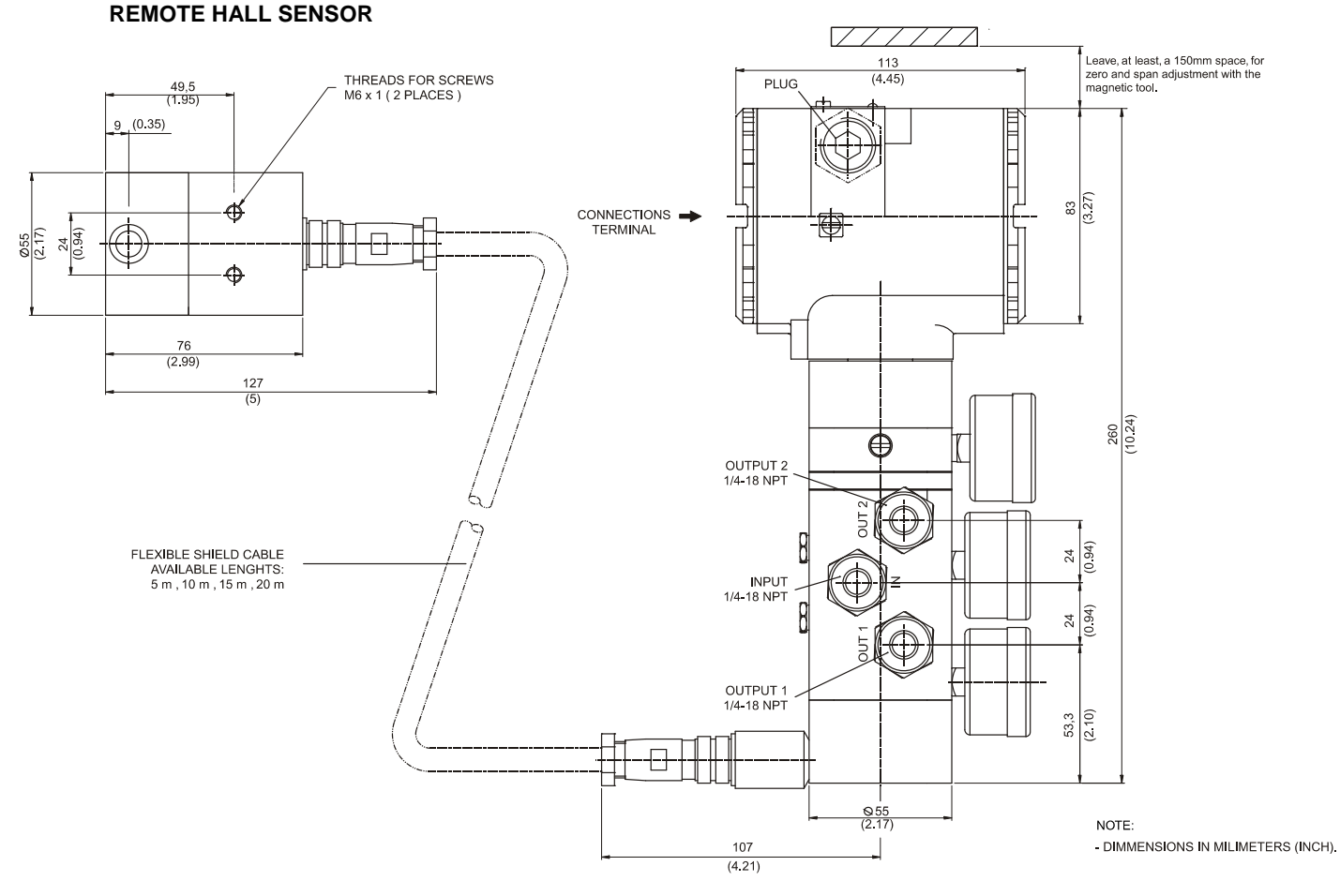

Figure 1.1 - FY303 Dimensional Drawing

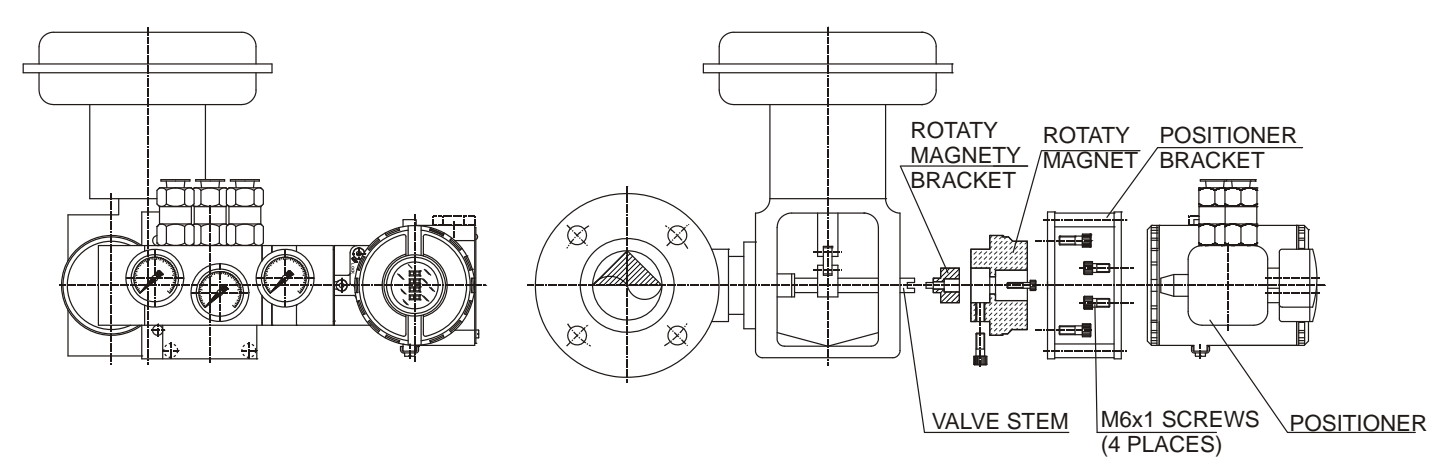

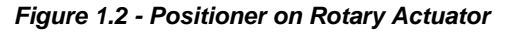

NOTE Included in the package content the centralizer device of rotary magnet. See figure 1.13.

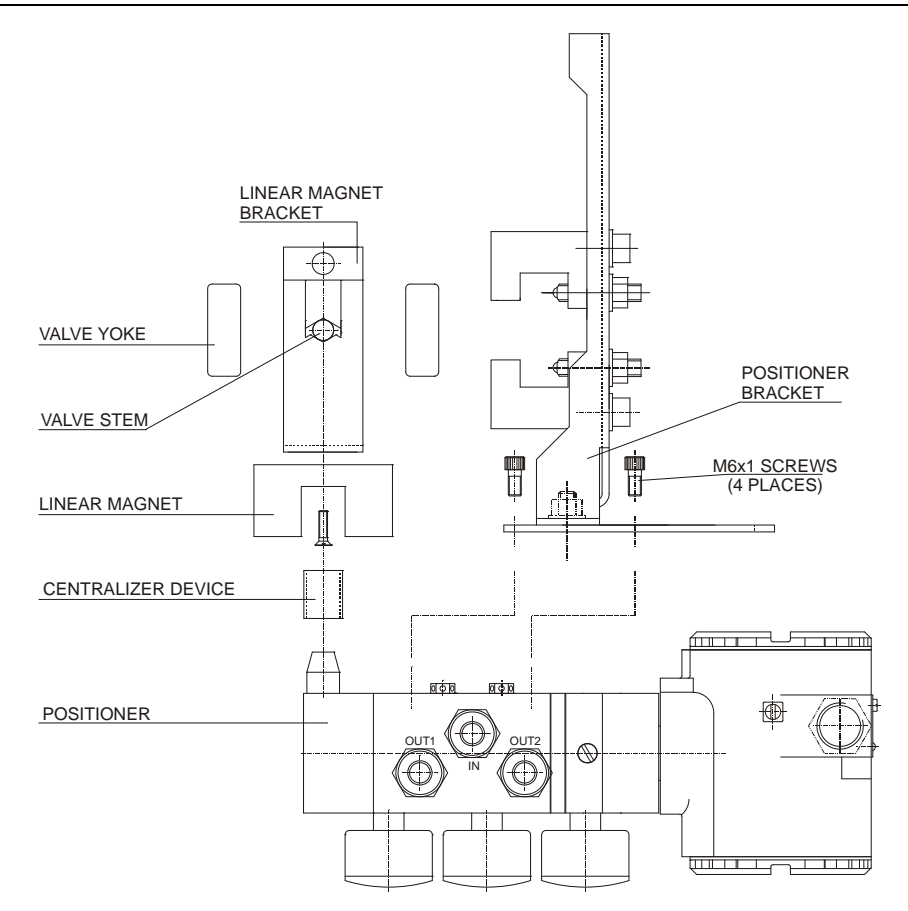

Figure 1.3 - Positioner on Linear Actuator

| NOTE                                                                                      |  |
|-------------------------------------------------------------------------------------------|--|
| Included in the package content the centralizer device of linear magnet. See figure 1.12. |  |

# **Electronic Housing Rotating**

The electronic housing can be rotated in order to have a better position of the digital display. To rotate it, use the Housing Rotation Set Screw. (See Figure 1.4).

The local indicator itself can also be rotated. (See Figure 2.4).

# **Electric Wiring**

Reach the wiring block by removing the Electrical Connection Cover. This cover can be locked by the cover locking screw. To release the cover, rotate the locking screw clockwise. The wiring block has screws on which fork or ring-type terminals can be fastened.

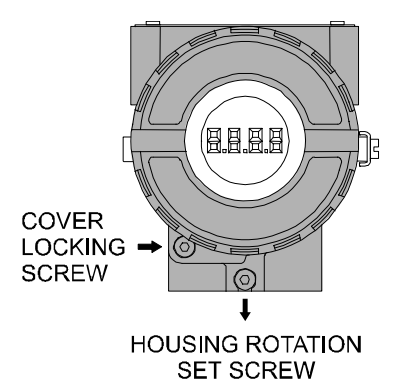

Figure 1.4 - Cover Locking and Housing Rotation Set Screw

For convenience there are two ground terminals: one inside the cover and one external, located close to the conduit entries. (See Figure 1.5).

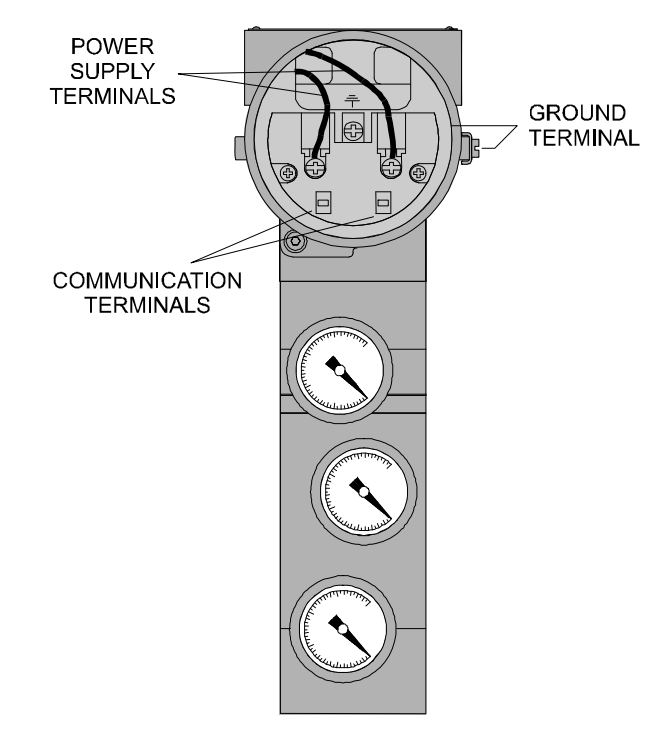

Figure 1.5 - Wiring Block

The **FY303** uses the 31.25 kbit/s voltage mode option for the physical signaling. All other devices on the same bus must use the same signaling. All devices are connected in parallel along the same pair of wires.

Various types of Profibus devices may be connected on the same bus.

The **FY303** is powered via the bus. The limit for such devices is according to the DP/PA coupler limitations for one bus for non-intrinsically safe requirement. In hazardous area, the number of devices may be limited by intrinsically safe restrictions, according to the coupler DP/PA and barriers limitations.

#### HAZARDOUS AREAS

In hazardous areas with explosion proof requirements, the covers must be tightened with at least 8 turns. In order to avoid the penetration moisture or corrosive gases, tighten the O'ring until feeling the O'ring touching the housing. Then, tighten more 1/3 turn (120°) to guarantee the sealing. Lock the covers using the locking screw.

WARNING

In hazardous zones with intrinsically safe or non-incentive requirements, the circuit entity parameters and applicable installation procedures must be observed.

Cable access to wiring connections is obtained by the two conduit outlets. Conduit threads should be sealed by means of code-approved sealing methods. The unused outlet connection should be plugged and sealed accordingly.

Should other certifications be necessary, refer to the certification or specific standard for installation limitations.

The Figure 1.6 - Conduit Installation Diagram shows the correct installation of the conduit, in order to avoid penetration of water, or other substance, which may cause malfunctioning of the equipment.

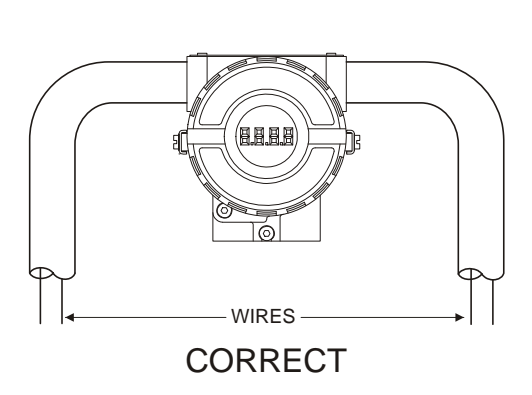

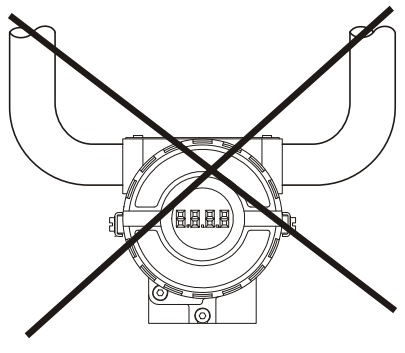

INCORRECT

Figure 1.6 - Conduit Installation Diagram

The **FY303** is protected against reverse polarity, and can withstand  $\pm$  35 Vdc without damage, but it will not operate when in reverse polarity.

## **Topology and Network Configuration**

Bus topology (See Figure 1.7) and tree topology (See Figure 1.8) are supported. Both types have a trunk cable with two terminations. The devices are connected to the trunk via spurs. The spurs may be integrated in the device giving zero spur length. A spur may connect more than one device, depending on the length. Active couplers may be used to extend spur length.

Active repeaters may be used to extend the trunk length.

The total cable length, including spurs, between any two devices in the Fieldbus should not exceed 1900m.

The connection of couplers should be kept less than 15 per 250m. In following figures the DP/PA link depends on the application needs.

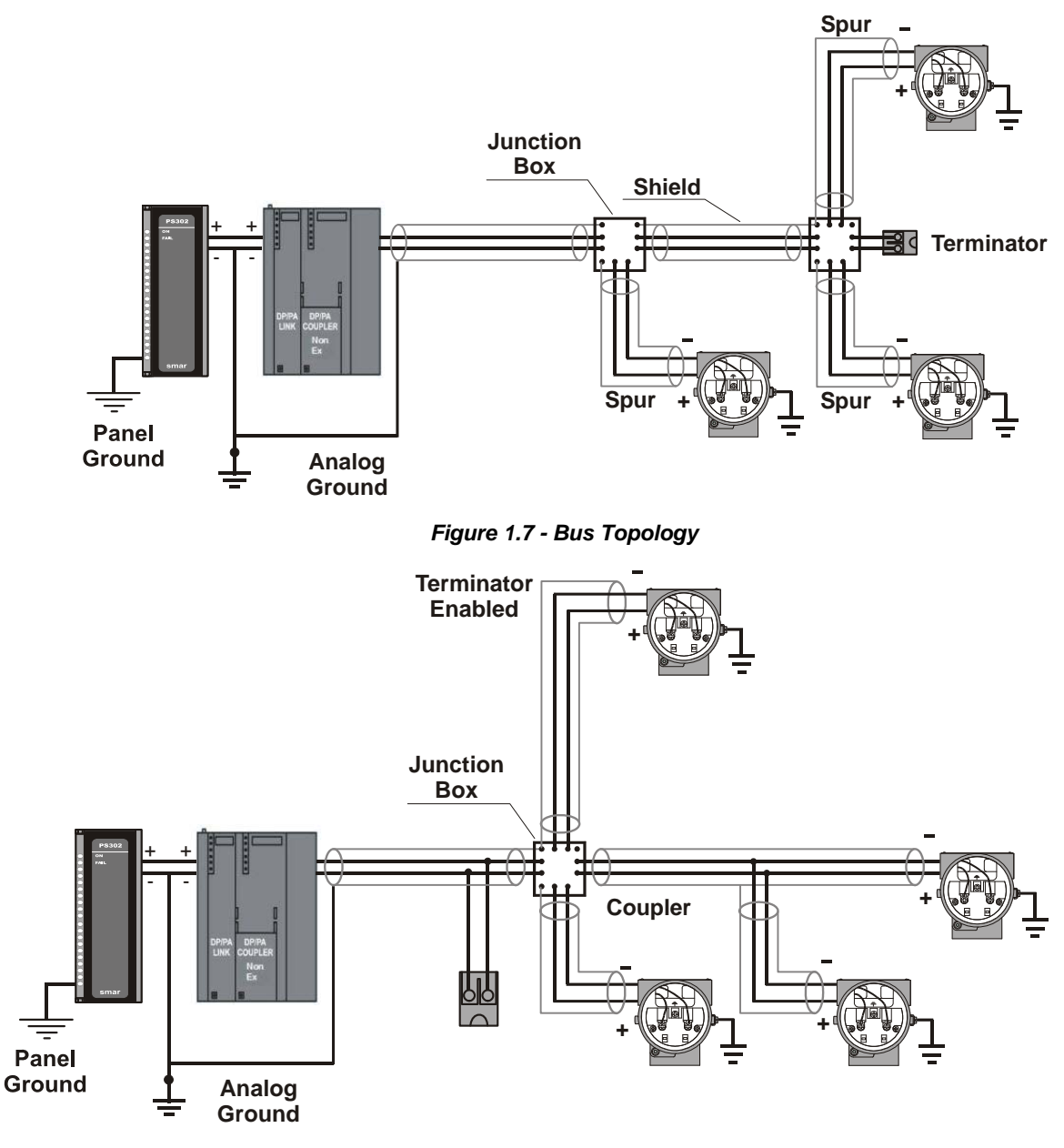

#### Figure 1.8 - Tree Topology

# Intrinsic Safety Barrier

When the Fieldbus is in an area requiring intrinsic safety, a barrier must be inserted on the trunk between the power supply and the DP/PA coupler, when it is Non-Ex type.

Use of SB302 is recommended.

## Jumper Configuration

In order to work properly, the jumpers J1 and W1 located in the **FY303** main board must be correctly configured.

| J1 | This jumper enables the simulation mode parameter in the AO block. |
|----|--------------------------------------------------------------------|
| W1 | This jumper enables the local adjustment programming tree.         |

# **Power Supply**

The **FY303** receives power from the bus via the signal wiring. The power supply may come from a separate unit or from another device such as a controller or DCS.

The voltage should be between 9 to 32 Vdc for non-intrinsic safe applications.

A special requirement applies to the power supply used in an intrinsically safe bus and depends on the type of barrier used.

Use of **PS302** is recommended as power supply.

### Air Supply Requirements

Before the air supply is connected to the positioner, we recommend the hose is opened freely for 2 to 3 minutes to allow any contamination to be blown out. Direct the air jet into a large paper bag to trap any water, oil, or other foreign materials. If this indicates that the air system is contaminated, it should be properly cleaned.

As soon as the positioner is connected and started, internal air leakage will provide protection against corrosion and prevent the ingress of moisture. For this reason, the air supply pressure should always be kept on.

# Recommendations for an Instrument Air System

Instrument air quality shall be superior to that of industrial compressed air. Humidity, airborne particles and oil may impair the instrument operation, either temporarily or permanently in case of internal parts wearing.

As per standard ANSI/ISA S7.0.01 – 1996 - Quality Standard for Instrument Air, instrument air shall have the following characteristics:

| Dew point                    | 10°C below minimum instrument temperature |  |
|------------------------------|-------------------------------------------|--|
| Size of particles (airborne) | 40 µm (maximum)                           |  |
| Oil content                  | 1 ppm w/w (maximum)                       |  |
| Contaminants                 | free from corrosive flammable gases       |  |

This standard recommends that the compressor intake be located in an area free from process spills and fitted with and adequate filter. It also recommends the use of non-lubricated type compressors, in order to prevent air contamination by lubricating oil. Where lubricated type compressors are adopted, there shall be used means to make the air oil free.

The figures 1.9 and 1.10 show a typical system for air supply and air quality conditioning.

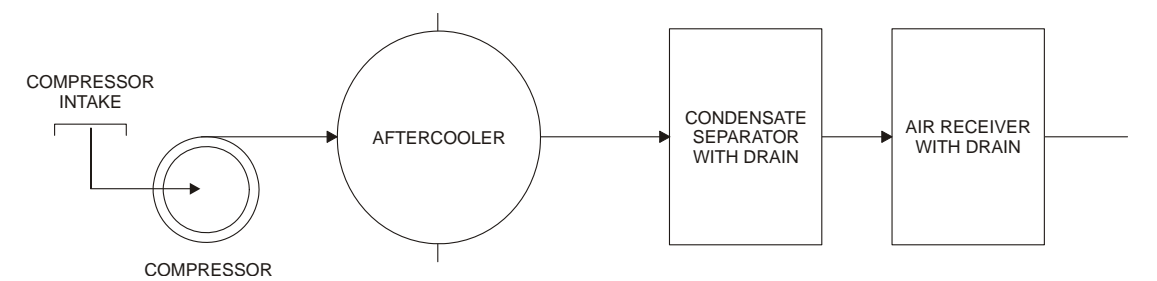

Figure 1.9 - Air Supply System

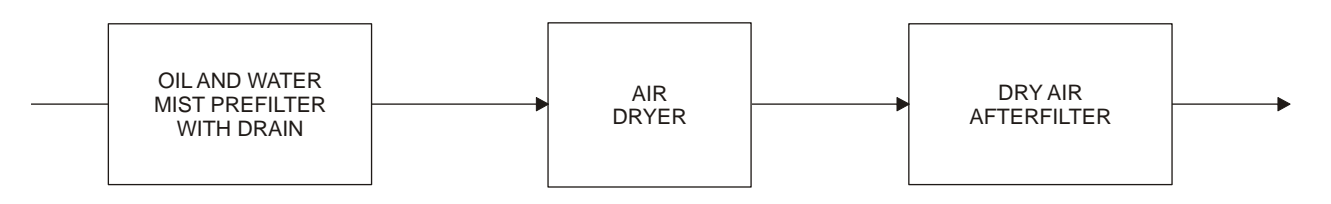

Figure 1.10 - Air Quality Conditioning System

# Rotary and Linear Magnet

Magnet models are linear and rotary, for utilization on linear and rotary actuators.

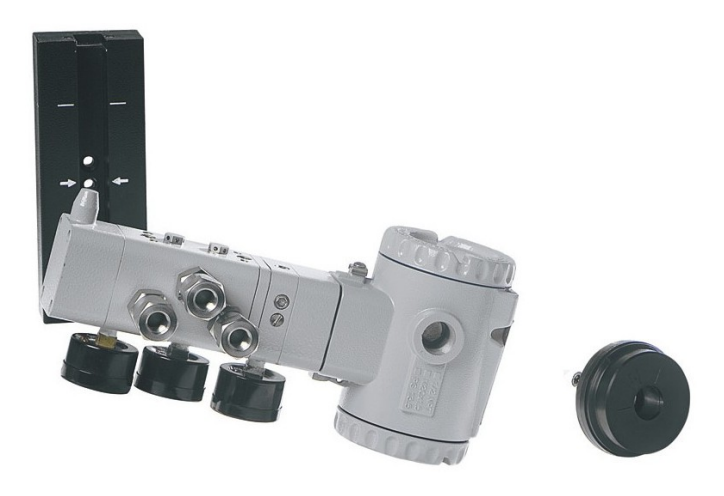

Figure 1.11 – Linear and Rotary Magnet Models

# Magnet Centralizer Device

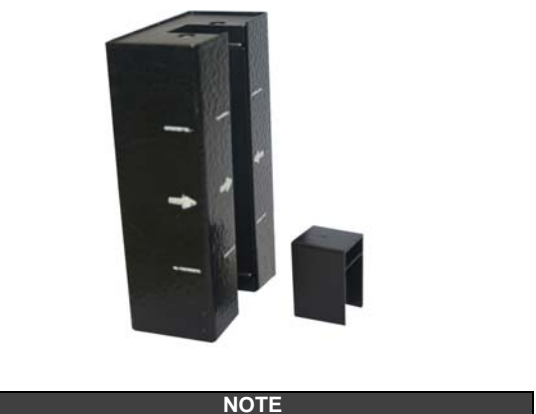

Centralizer device of linear magnet is used for all type of linear bracket.

Figure 1.12 – Centralizer device of linear magnet

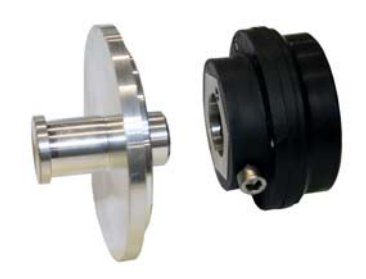

NOTE Centralizer device of linear magnet is used only for universal rotary bracket.

Figure 1.13 - Centralizer device of rotary magnet

# **Remote Hall Sensor**

The remote Hall magnetic sensor is an accessory recommended for high temperature and extreme vibration applications. It prevents excessive wear of the equipment and, consequently, the reduction of its useful time.

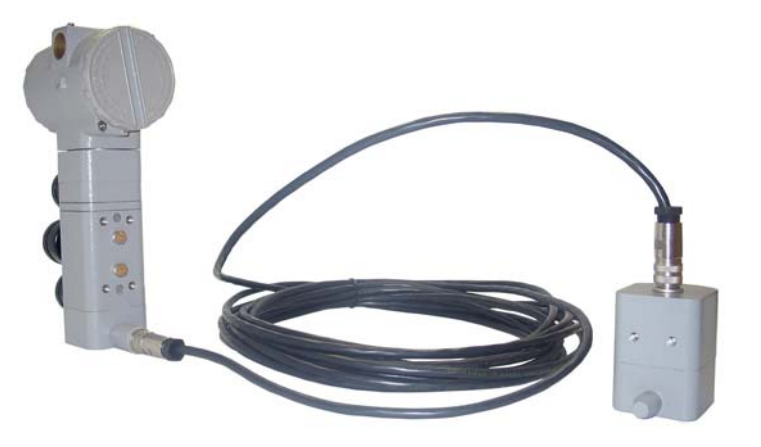

Figure 1.14 - Remote Hall Sensor

The electric signals on the remote sensor's connection to que equipment are of low intensity. Therefore, when installing the cable inside the conduit (maximum limit 20 meters length) keep it away from possible sources of induction and/or magnetic interference. The cable supplied by Smar is shielded for excellent protection against electromagnetic interference, but despite this protection avoid the cable sharing the same conduit with other cables.

The connector for remote Hall sensor is easy handling and simple installation.

See the installation procedure:

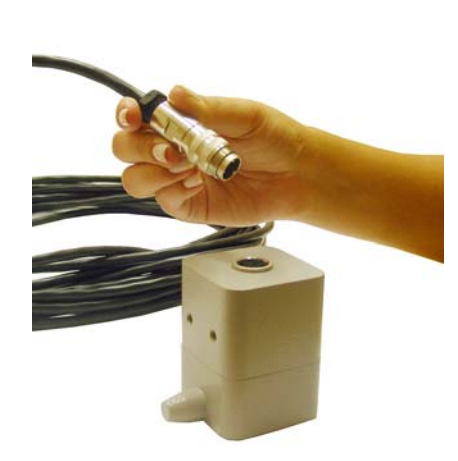

Figure 1.15 - Connecting the Cable to the Remote Hall Sensor

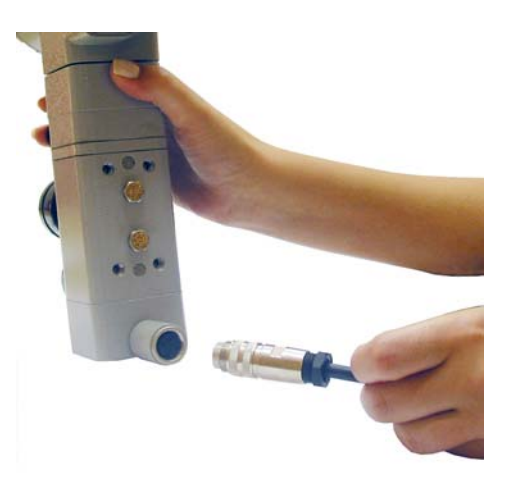

Figure 1.16 - Connecting the Cable to the Positioner

# **OPERATION**

# Functional Description - Output Module

The main parts of the output module are the pilot, servo, Hall Effect sensor and the output control circuit.

The control circuit receives a digital setpoint signal from the CPU and a feedback signal from the Hall Effect sensor.

The pneumatic circuit is based on a well-known and widely adopted technology, which is described on item Nozzle-and-Vane and Spool.

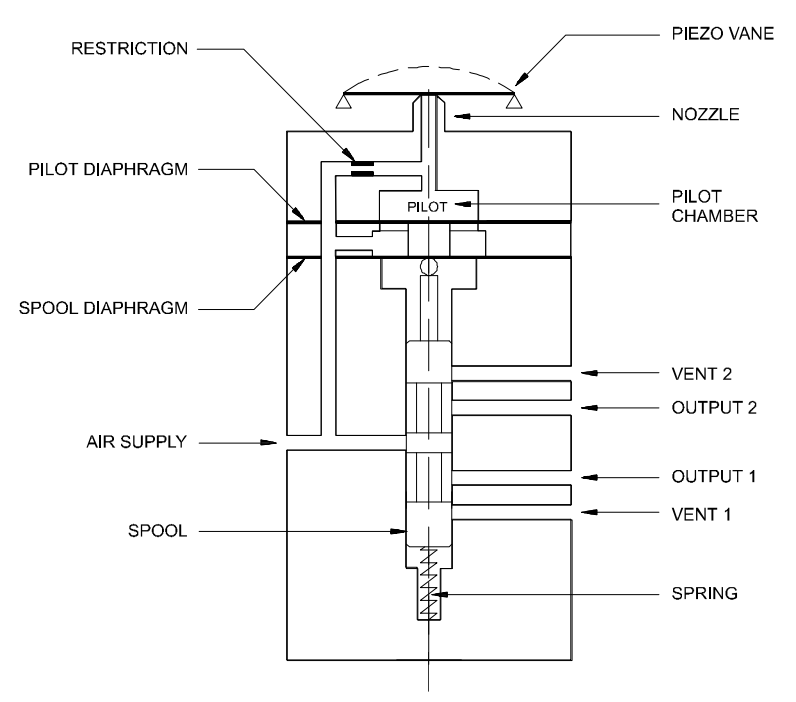

Figure 2.1 - Pneumatic Transducer Schematic

A piezoelectric disk as flapper in the pilot stage. The flapper is deflected when the control circuit applies a voltage. A small stream of air flowing through the nozzle is obstructed causing an increase in pressure in the pilot chamber; this is called the pilot pressure.

The pilot pressure is too low, with flowing capacity, and for this reason it must be amplified in the servo section. The servo section includes a diaphragm in the pilot chamber and a smaller one in the spool chamber. The pilot pressure applies a force at the pilot chamber's diaphragm which, in the equilibrium state, will be equal to the force applied by the spool valve at the smaller diaphragm which is in the spool chamber.

Therefore, upon every position change caused by the positioner, the pilot pressure increases or decreases as explained in the pilot stage section; such change in pilot pressure causes an upward or downward valve travel which alters the pressure at output 1 and output 2 until a new equilibrium is reached, which results in a new valve position.

# **Functional Description-Electronics**

Refer to the block diagram. The function of each block is described below.

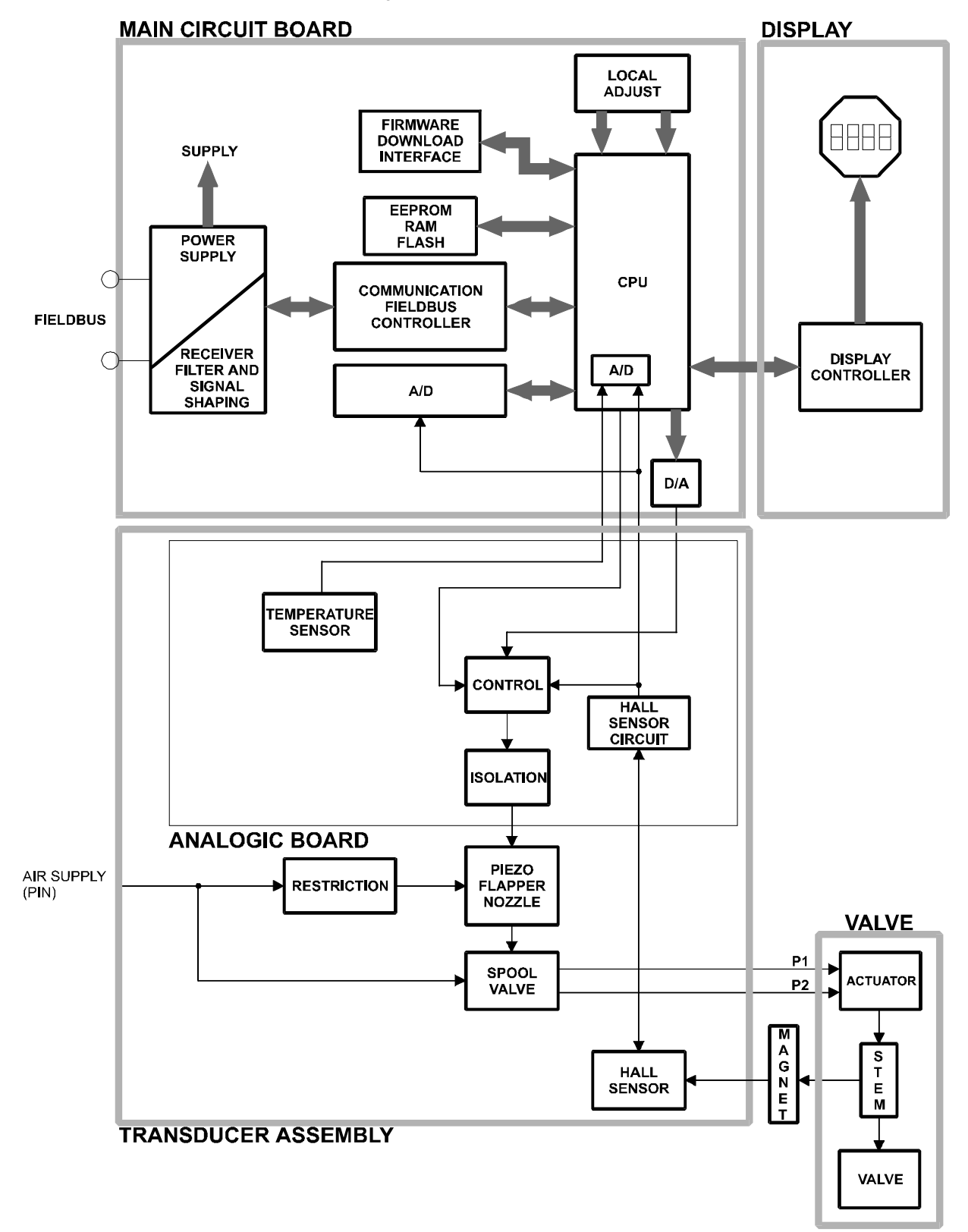

Figure 2.2 - FY303 Block Diagram

#### D/A

Receives the signal from the CPU and converts it to an analog voltage proportional the desired position, used by the control.

#### Control

Controls the valve position according to the data received from the CPU and the Hall effect sensor feedback.

#### A/D

Receives the signal from the Hall Sensor and converts it to a digital value proportional to the actual valve position.

#### Hall Effect Sensor

Measures the position actual and feedback to the control and CPU.

#### **Temperature Sensor**

Measures the temperature of the transducer assembly.

#### Isolation

Its function is to isolate the fieldbus signal from the piezoelectric.

#### EEPROM

A non-volatile memory which stores configuration data as a backup.

#### Central Processing Unit (CPU), RAM, PROM and EEPROM

The CPU is the intelligent portion of the positioner, being responsible for the management and operation of block execution, self-diagnostics and communication. The program is stored in PROM. For temporary storage of data there is a RAM. The data in the RAM is lost if the power is switched off, however the device also has a nonvolatile EEPROM where data that must be retained is stored. Examples of such data are: calibration and valve configuration.

#### **Communication Controller**

A monitor line activity, modulates and demodulates communication signals and inserts and deletes start and end delimiters.

#### **Power Supply**

The positioner circuit receives supply from a 9 to 32 Vdc power supply. Use of **PS302** is recommended.

#### **Display Controller**

Receives data from the CPU and drives the (LCD) Liquid Crystal Display.

#### Local Adjustment

Local adjustment is provided by means of two magnetic naturally actuated switches with no external electric or mechanical contact, by using a magnetic screwdriver.

#### **Piezo Flapper Nozzle**

The unit flapper nozzle converts the movement of piezoelectric into a pneumatic signal to control pressure in the pilot chamber.

#### Restriction

The restriction and the nozzle form a pressure-divided circuit. Air is supplied to the nozzle through a restriction.

#### Spool

The spool ensures a quick valve positioning by providing a greater air flow than one provided by the restriction.

## Introduction to Fieldbus Application

From a Fieldbus point of view, the **FY303** is not an assembly of electronics, housing and sensor forming a positioner, but a network node containing function blocks.

Basically, it contains one output transducer block, one resource block, one display transducer block and Analog Output block.

These blocks are models of the functionality that the **FY303** provides for a control system. They can loosely be said to make up part of the application that is performed in the **FY303**.

## **Function Blocks**

Models the basic user configurable functionality of the device. Typically this functionality was previously available in individual devices. For example, the analog output block provides the functionality of what is known as a positioner. It makes the Fieldbus signal available to the **FY303** output hardware. It also optionally performs output reversing.

All information regarding to Function Blocks are available on the "Function Blocks Instruction Manual".

## Transducer Blocks

These are responsible for the interface between the function blocks and the **FY303** output channel hardware.

#### Output transducer block

It is responsible for the processing of the output signal, such as output characterization and trim.

#### Display transducer block

It is responsible for the display and local adjustment.

# **Physical Block**

It is responsible for monitoring the operation of the device. It also contains device information such as serial equipment number.

# The Local Indicator

The local indicator is required for signaling and operation in local adjustment. The parameters desired by the user to be viewed on the LCD display should be configured in the display block.

#### Normal Indicator

During normal operation, the **FY303** remains in the monitoring mode and the display will always indicate the variable of monitoring configured in the display block. The user can configure up to six parameters and chooses up to two to switching on the LCD. For details, please see the general manual. It is recommended configuring the position of the valve in % (percentage).

The possible configuration and monitoring operation are shown on.

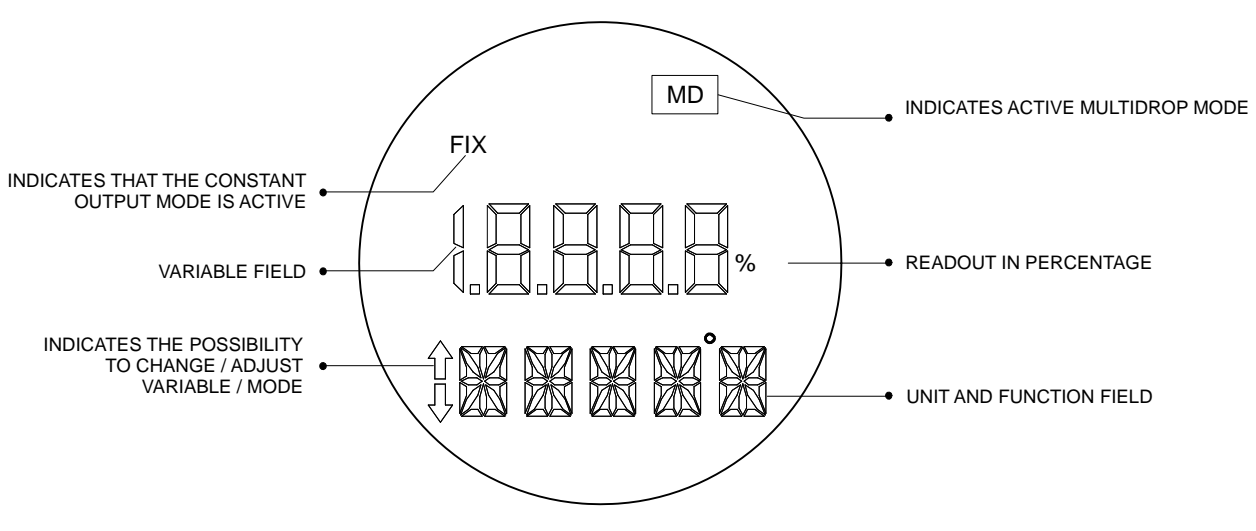

Figure 2.3 - Local Indicator

Upon receiving power, the **FY303** initializes the position indication on the display, by showing model **FY303** and its software version (X.XX).

#### Monitoring

During normal operation, **FY303** remains in the monitoring mode. The display simultaneously shows readout and some other information.

Normal displaying is interrupted when the magnetic tool is placed in orifice marked as "Zero" and the indicator "MD" is showed on the display. After this, withdraw the magnetic tool off the Z orifice and put it in the orifice marked with the "S" letter.

With the tool in the orifice, wait for 3 seconds. Withdraw again the magnet tool and wait for 3 seconds. Put it now in the S orifice and it will appear the message of "LOC ADJ" (Local Adjust). Withdraw the tool and put it in the Z orifice. After this, you can browse to all the parameters configured in the display block.

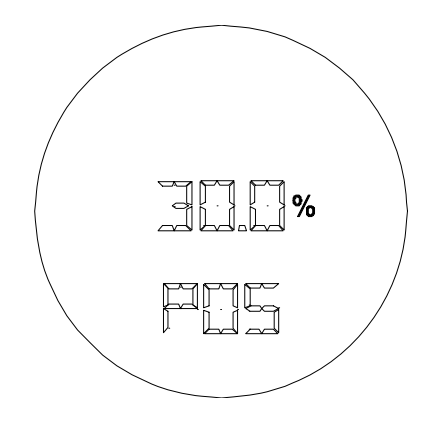

Figure 2.4 - Typical Indicator

# CONFIGURATION

This section describes the characteristics of the blocks in the **FY303**. They follow the Profibus PA specifications, but in terms of transducer blocks, the output transducer block and display, they have some special features on top of this.

The **FY303** contains one Analog Output block, one resource block, one display transducer block and one transducer block.

For explanation and details of function blocks, see the "Function Blocks Manual".

The 303 Smar family is integrated in **Simatic PDM**, from Siemens. It is possible to integrate any 303 Smar devices into any configuration tool for Profibus PA devices. It is necessary to provide a Device Description or Drive according to the configuration tool. In this manual is taken several examples using **Simatic PDM**.

#### **Offline Configuration**

1. First run "Download to PG/PC" option to assure valid values.

2. Run after the Menu Device option to configure the required parameters using the related menus.

NOTE

It is not advisable to use the "Download to Device" option. This function can misconfigure the equipment.

# Transducer Block

Transducer block insulates function block from the specific I/O hardware, such as sensors, actuators. Transducer block controls access to I/O through manufacturer specific implementation. This permits the transducer block to execute as frequently as necessary to obtain good data from sensors without burdening the function blocks that use the data. It also insulates the function block from the manufacturer specific characteristics of certain hardware. By accessing the hardware, the transducer block can get data from I/O or passing control data to it. The connection between Transducer block and Function block is called channel. These blocks can exchange data from its interface.

Normally, transducer blocks perform functions, such as linearization, characterization, temperature compensation, control and exchange data to hardware.

# How to Configure a Transducer Block

The transducer block has an algorithm and a set of contained parameters.

The algorithm describes the behavior of the transducer as a data transfer function between the I/O hardware and other function block. The set of contained parameters, it means, you are not able to link them to other blocks and publish the link via communication, defines the user interface to the transducer block. They can be divided into Standard and Manufacturer Specific.

The standard parameters will be present for such class of device, as pressure, temperature, actuator, etc., whatever is the manufacturer. Oppositely, the manufacturers' specific ones are defined only for its manufacturer. As common manufacturer specific parameters, we have calibration settings, material information, linearization curve, etc.

When you perform a standard routine as a calibration, you are conducted step by step by a method. The method is generally defined as guide line to help the user to make common tasks. The configuration tool identifies each method associated to the parameters and enables the interface to it.

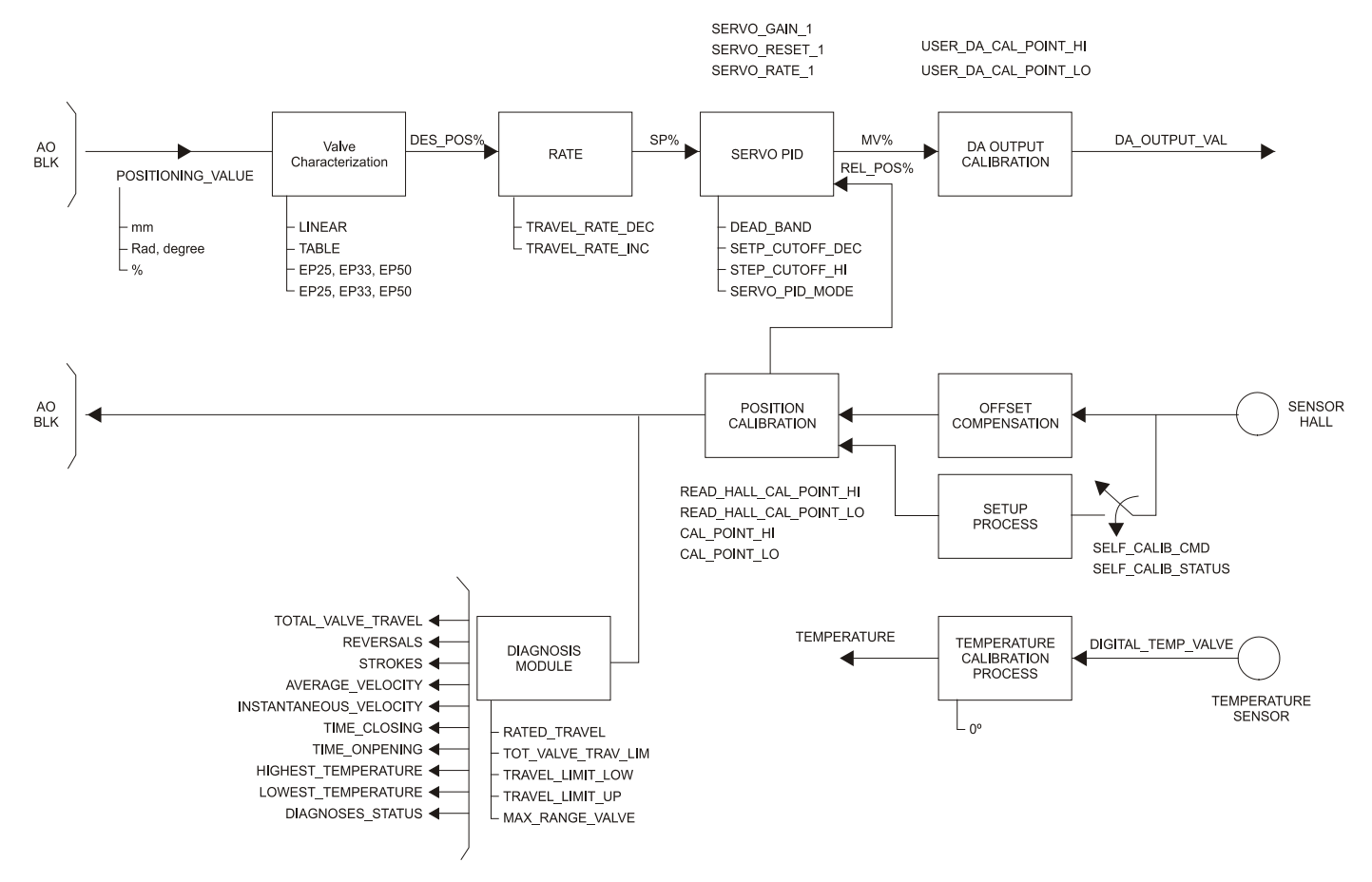

# Functional Diagram of the Positioner Transducer Block

Figure 3.1 - Functional Diagram of the Positioner Transducer Block

# Transducer Block Standard Parameter Descriptions

| Parameter           | Transducer Block Description                                                                                                    |  |  |  |
|---------------------|----------------------------------------------------------------------------------------------------|--|--|--|
| ACTUATOR_ SER_NUM   | Serial-number of the actuator belonging to the positioner or the electronic device.                                                                                                    |  |  |  |
| ACTUATOR_ACTION     | Fail-Safe position for power-loss of the actuator, the valve:<br>0 = not initialized<br>1 = opening (100%)<br>2 = closing (0%)<br>3 = none / remains in actual position                                                                                                    |  |  |  |
| ACTUATOR_MAN        | Name of Actuator-Manufacturer.                                                                                                    |  |  |  |
| ACTUATOR_TYPE       | Type of actuator:<br>0 = electro-pneumatic<br>1 = electric<br>2 = electro-hydraulic<br>3 = others                                                                                                    |  |  |  |
| ACT_STROKE_TIME_DEC | Minimum of time to move from OPEN to CLOSE position (in sec.) for total system (positioner, actuator and valve). Measured while commissioning.                                                                                                    |  |  |  |
| ACT_STROKE_TIME_INC | Minimum of time to move from CLOSE to OPEN position (in sec.) for total system (positioner, actuator and valve). Measured while commissioning.                                                                                                    |  |  |  |
| ADD_GEAR_ID         | Manufacturer specific type identification of the additional component (e.g. a gearbox, booster) mounted between the actuator and valve.                                                                                                    |  |  |  |
| ADD_GEAR_INST_DATE  | Installation date of the additional component (e.g. gearbox, booster) mounted between the actuator and valve                                                                                                    |  |  |  |
| ADD_GEAR_MAN        | Manufacturer name of the additional component (e.g. gearbox, booster) mounted between the actuator and valve.                                                                                                    |  |  |  |
| ADD_GEAR_SER_NUM    | Serial number of the additional component (e.g. gearbox, booster) mounted between the actuator and valve.                                                                                                    |  |  |  |
| DEADBAND            | Dead band in percent of travel span. Travel span correspondents to OUT_SCALE.                                                                                                    |  |  |  |
| DEVICE_CALIB_DATE   | Date of last calibration of the device.                                                                                                    |  |  |  |
| DEVICE_CONFIG_DATE  | Date of last configuration of the device.                                                                                                    |  |  |  |
| LIN_TYPE            | 0 = no linearization (mandatory)<br>1 = linearization table (optional)<br>240 Manufacturer specific<br>249 Manufacturer specific<br>250 Not used<br>251 None<br>252 Unknown<br>253 Special                                                                                                    |  |  |  |
| FEEDBACK_VALUE      | The actual position of the final control element in units of OUT_SCALE.                                                                                                    |  |  |  |
| POSITIONING_VALUE   | The actual command variable for the final control element in units of OUT_SCALE. Status BAD will drive the actuator to the fail-safe position defined by ACTUATOR_ACTION.                                                                                                    |  |  |  |
| RATED_TRAVEL        | Nominal stroke of the valve in units of OUT_SCALE.                                                                                                    |  |  |  |
| SELF_CALIB_CMD      | Initiation of a device-specific (manufacturer specific) calibration-procedure.<br>0 = default value; no reaction of the field device (mandatory)<br>1 = start zero point adjustment (optional)<br>2 = start self calibration / initialization (optional)<br>7 = reset total valve travel limit exceeded" CB_TOT_VALVE_TRAV (optional)<br>and reset Accumulated valve travel" TOTAL_VALVE_TRAVEL (optional)<br>10 = reset internal control loop disturbed" CB_CONTR_ERR (optional)<br>255 = abort current calibration-procedure (optional)<br>Smar:<br>0 = default value; no reaction of the field device<br>2 = start self calibration / initialization |  |  |  |
|                     | 7 = reset total valve travel<br>255 = abort current calibration-procedure                                                                                                    |  |  |  |
| SERVO_GAIN_1        | Proportional-action coefficient for both moving directions.                                                                                                    |  |  |  |
| SERVO_RATE_1        | Derivative-action coefficient for both moving directions.                                                                                                    |  |  |  |
| SERVO_RESET_1       | Integral-action coefficient for both moving directions.                                                                                                    |  |  |  |
| SETP_CUTOFF_DEC     | When the servo setpoint goes below the defined percent of span, the position goes to the limit position CLOSE.<br>With electro-pneumatic actuator, this is done by totally ventilate/filling of the actuator (ref. to fail-safe position.)<br>With electric actuator, the actuator goes motor-driven to the limit position CLOSE.                                                                                                    |  |  |  |
| SETP_CUTOFF_INC     | When the servo setpoint goes above the defined percent of span, the position goes to the limit position OPEN.<br>With electro-pneumatic actuator, this is done by totally ventilate/filling of the actuator (ref. to fail-safe position.)                                                                                                    |  |  |  |
| TAB_ENTRY           | The index parameter identifies which element of the table is in the X_VALUE and Y_VALUE parameter currently                                                                                                    |  |  |  |

| Parameter          | Transducer Block Description                                                                                                    |  |  |  |
|--------------------|----------------------------------------------------------------------------------------------------|--|--|--|
| TAB_X_Y_VALUE      | The X_Y_VALUE parameter contains one value couple of the table                                                                                                    |  |  |  |
| TAB_MIN_NUMBER     | For device internal reasons (e.g. for calculation), sometimes it is necessary to use a certain number of table values in minimum. This number is provided in the TAB_MIN_NUMBER parameter.                                                                                                    |  |  |  |
| TAB_MAX_NUMBER     | TAB_MAX_NUMBER is the maximum size (number of X_VALUE and Y_VALUE values) of the table in the device.                                                                                                    |  |  |  |
| TAB_ACTUAL_NUMBER  | Contains the actual numbers of entries in the table. It shall be calculated after the transmission of the table is finished.                                                                                                    |  |  |  |
| SELF_CALIB_STATUS  | Result or status of the device-specific (manufacturer specific) calibration-procedure.<br>0 = undetermined (mandatory)<br>2 = aborted (optional)<br>4 = error in mechanical system (optional)<br>11 = timeout (optional)<br>20 = aborted by means of "Emergency override active" CB_OVERRIDE (optional)<br>30 = zero point error (optional)<br>254 = erfolgreich (optional)<br>255 = no valid data (optional)<br>Smar:<br>0 = Self Calibration OK.                                                                                                    |  |  |  |
|                    | <ul> <li>3 = No magnet part detected.</li> <li>4 = Error in mechanical system.</li> <li>11 = Timeout.</li> <li>12 = Pressure problem.</li> </ul>                                                                                                    |  |  |  |
| TAB_OP_CODE        | The modification of a table in a device influences the measurement or actuation algorithms of the device.<br>Therefore an indication of a starting and an end point is necessary. The TAP_OP_CODE controls the<br>transaction of the table.<br>0: not initialized<br>1: new operation characteristic, first value (TAB_INDEX=1), old curve cleared<br>2: reserved<br>3: last value, end of transmission, check table, swap the old curve with the new curve, and actualize<br>ACTUAL_NUMBER.<br>4: delete point of table with actual index (optional), sort records with increasing Charact-Input-Value,<br>assign new indexes, and decrement CHARACT_NUMBER.<br>5: insert point (Charact-Input-Value relevant) (optional), sort records with increasing Charact-Input-<br>Value, assign new indexes. Increment CHARACT_NUMBER.<br>6: replace point of table with actual index (optional).<br>It is possible to read a table or parts of the table without start and stop an interaction (TAB_OB_CODE 1 and<br>3). The start is indicated by set TAB_ENTRY to 1.<br>It is common to provide a plausibility check in the device. The result of this check is indicated in the<br>TAB_STATUS parameter.<br>0: not initialized<br>1: good (new table is valid) |  |  |  |
| TAB_STATUS         | 2: not monotonous increasing (old table is valid)<br>3: not monotonous decreasing (old table is valid)<br>4: not enough values transmitted (old table is valid)<br>5: too many values transmitted (old table is valid)<br>6: gradient of edge too high (old table is valid)<br>7: Values not excepted (old values are valid)<br>8 - 127 reserved<br>> 128 manufacturer specific                                                                                                    |  |  |  |
| TOTAL_VALVE_TRAVEL | Accumulated valve travel in nominal duty cycles.                                                                                                    |  |  |  |
| TOT_VALVE_TRAV_LIM | Limit for the TOTAL_VALVE_TRAVEL in nominal duty cycles.                                                                                                    |  |  |  |
| TRAVEL_LIMIT_LOW   | Lower limit of the valve position in percent of travel span. Travel span correspondents to OUT_SCALE.                                                                                                    |  |  |  |
| TRAVEL_LIMIT_UP    | Upper limit of the valve position in percent of travel span. Travel span correspondents to OUT_SCALE.                                                                                                    |  |  |  |
| TRAVEL_RATE_DEC    | Configurable seconds to full span change (closing time of the valve) in seconds.                                                                                                    |  |  |  |
| TRAVEL_RATE_INC    | Configurable seconds to full span change (opening time of the valve) in seconds.                                                                                                    |  |  |  |
| VALVE_MAINT_DATE   | Date of last valve maintenance.                                                                                                    |  |  |  |
| VALVE_MAN          | Name of Valve Manufacturer.                                                                                                    |  |  |  |
| VALVE_SER_NUM      | Serial-number of the valve belonging to the positioner or the electronic device.                                                                                                    |  |  |  |
| VALVE_TYPE         | Type of valve:<br>0 = linear moving valve, sliding valve<br>1 = rotary moving valve, part-turn<br>2 = rotary moving valve, multi-turn                                                                                                    |  |  |  |

Table 3.1 - Transducer Block Standard Parameter Description

# Transducer Block Specific Parameter Descriptions

| Parameter              | Transducer Block Description                                                  |  |  |  |  |
|------------------------|-------------------------------------------------------------------------------|--|--|--|--|
|                        | Air to Open/Close.                                                            |  |  |  |  |
| AIR_TO                 | {0, "Open"},                                                                  |  |  |  |  |
|                        | {1, "Close"}                                                                  |  |  |  |  |
| CAL_POINT_HI           | The highest calibrated point.                                                 |  |  |  |  |
| CAL_POINT_LO           | The lowest calibrated point.                                                  |  |  |  |  |
| CAL_MIN_SPAN           | The minimum calibration span value allowed                                    |  |  |  |  |
| CAL_UNIT               | Engineering units code for the calibration values, %(1342).                   |  |  |  |  |
| FEEDBACK_CAL           | The position value used to correct a calibration.                             |  |  |  |  |
| CAL_CONTROL            | Enable and disable a calibration method.                                      |  |  |  |  |
|                        | This parameter is used to do backup or to restore configuration data.         |  |  |  |  |
|                        | { 0, "None" },                                                                |  |  |  |  |
|                        | { 1, "Factory Cal Restore" },                                                 |  |  |  |  |
|                        | { 2, "Last Cal Restore" },                                                    |  |  |  |  |
| BACKUP_RESTORE         | { 3, "Default Data Restore" },                                                |  |  |  |  |
|                        | { 5, "Sensor Data Restore" },                                                 |  |  |  |  |
|                        | { 11, "Factory Cal Backup" },                                                 |  |  |  |  |
|                        | { 12, "Last Cal Backup" },                                                    |  |  |  |  |
|                        | { 15, "Sensor Data Backup" }                                                  |  |  |  |  |
| SECONDARY_VALUE        | The secondary value related to the sensor.                                    |  |  |  |  |
| SECONDARY_VALUE_UNIT   | The engineering units to be used with the secondary value, $^\circ C$ (1001). |  |  |  |  |
| CAL_TEMPERATURE        | The temperature value used to calibrate the temperature sensor.               |  |  |  |  |
|                        | Enable and disable the servo PID.                                             |  |  |  |  |
| SERVO_PID_BYPASS       | {0, "Disable" },                                                              |  |  |  |  |
|                        | {1, "Enable" }                                                                |  |  |  |  |
| SERVO_PID_ERROR_PER    | The percent error value for the servo PID.                                    |  |  |  |  |
| SERVO_PID_INTEGRAL_PER | The percent integral value for the servo PID.                                 |  |  |  |  |
| SERVO_MV_PER           | The percent measured value for the servo PID.                                 |  |  |  |  |
| MODULE_SN              | The module manufacturer identification number.                                |  |  |  |  |
| REVERSALS              | Number of reversals.                                                          |  |  |  |  |
| STROKES                | Number of strokes.                                                            |  |  |  |  |
| AVERAGE_VELOCITY       | The average velocity of valve.                                                |  |  |  |  |
| INSTANTANEOUS_VELOCITY | The instantaneous velocity of valve.                                          |  |  |  |  |
| TIME_CLOSING           | The time to go from 100.0% to 0.0%.                                           |  |  |  |  |
| TIME_OPENING           | The time to go from 0.0% to 100.0%.                                           |  |  |  |  |
| MAX_RANGE_VALVE        | The maximum range valve.                                                      |  |  |  |  |
| HIGHEST_TEMPERATURE    | The highest measured temperature.                                             |  |  |  |  |
| LOWEST_TEMPERATURE     | The lowest measured temperature.                                              |  |  |  |  |

| Parameter              | Transducer Block Description                                                                                                    |  |  |  |  |
|------------------------|----------------------------------------------------------------------------------------------------|--|--|--|--|
|                        | Indicates the status of diagnoses:                                                                                                    |  |  |  |  |
|                        | { 0, "None"},                                                                                                    |  |  |  |  |
|                        | { 2, "Output Module Not Initialized"},                                                                                                    |  |  |  |  |
|                        | { 4, "No Valve Movement or Slow Valve Movement or Low Air Supply or No Magnet Detected"},                                                                                                  |  |  |  |  |
|                        | { 6, "(No Valve Movement or Slow Valve Movement or Low Air Supply or No Magnet Detected) and (Output Module Not Initialized)"},                                                            |  |  |  |  |
|                        | { 8, "Travel Limit Exceeded"},                                                                                                    |  |  |  |  |
|                        | { 10, "Travel Limit Exceeded and Output Module Not Initialized"},                                                                                                    |  |  |  |  |
|                        | { 12, "Travel Limit Exceeded and (No Valve Movement or Slow Valve Movement or Low Air Supply or No Magnet Detected)"},                                                                     |  |  |  |  |
|                        | { 14, "(Travel Limit Exceeded) and (No Valve Movement or Slow Valve Movement or Low Air Supply or No Magnet Detected) and (Output                                                          |  |  |  |  |
|                        | Module Not Initialized)"},                                                                                                    |  |  |  |  |
| DIAGNOSES_STATUS       | { 16, "Temperature Out of work range"},                                                                                                    |  |  |  |  |
|                        | { 18, "Temperature Out of work range and Output Module Not Initialized"},                                                                                                    |  |  |  |  |
|                        | { 20, "Temperature Out of work range and (No Valve Movement or Slow Valve Movement or Low Air Supply or No Magnet Detected)"},                                                             |  |  |  |  |
|                        | { 22, "Temperature Out of work range and (No Magnet Detected and Output Module Not Initialized)"},                                                                                         |  |  |  |  |
|                        | { 24, "Travel Limit Exceeded and Temperature Out of work range"},                                                                                                    |  |  |  |  |
|                        | { 26, "Travel Limit Exceeded and Temperature Out of work range and Output Module Not Initialized"},                                                                                        |  |  |  |  |
|                        | { 28, "Travel Limit Exceeded and Temperature Out of work range and (No Valve Movement or Slow Valve Movement or Low Air Supply or No Magnet Detected)"},                                   |  |  |  |  |
|                        | { 30, "Travel Limit Exceeded and Temperature Out of work range and (No Valve Movement or Slow Valve Movement or Low Air Supply or No Magnet Detected) and Output Module Not Initialized"}, |  |  |  |  |
|                        | { 32, "Output Module Not Detected"}                                                                                                    |  |  |  |  |
| DIGITAL_HALL_VALUE     | Value and Status for Hall sensor.                                                                                                    |  |  |  |  |
| HALL_COMPENSATED       | Value for Hall sensor after compensation of offset.                                                                                                    |  |  |  |  |
|                        | Enable and disable for offset compensation.                                                                                                    |  |  |  |  |
| HALL_OFFSET_CONTROL    | {0, "Disable"},                                                                                                    |  |  |  |  |
|                        | {1, "Enable"}                                                                                                    |  |  |  |  |
| READ_HALL_CAL_POINT_HI | The highest calibrated point for Hall sensor.                                                                                                    |  |  |  |  |
| READ_HALL_CAL_POINT_LO | The lowest calibrated point for Hall sensor.                                                                                                    |  |  |  |  |
| DA_OUTPUT_VALUE        | Value and status for DA output.                                                                                                    |  |  |  |  |
| USER_DA_CAL_POINT_HI   | The highest calibrated point for DA output.                                                                                                    |  |  |  |  |
| USER_DA_CAL_POINT_LO   | The lowest calibrated point for DA output.                                                                                                    |  |  |  |  |
| PIEZO_ANALOG_VOLTAGE   | The analog voltage for piezo.                                                                                                    |  |  |  |  |
| POT_DC                 | The value for POT DC.                                                                                                    |  |  |  |  |
| MAIN_LATCH             | MAIN ANALOG SWITCH USED BY HARDWARE.                                                                                                    |  |  |  |  |

| Parameter     | Transducer Block Description                                              |  |  |  |  |
|---------------|---------------------------------------------------------------------------|--|--|--|--|
|               | Indicates the condition of calibration process according to:              |  |  |  |  |
|               | { 16, "Default value set"},                                               |  |  |  |  |
|               | {22, "Applied process out of range"},                                     |  |  |  |  |
| AD_ERROR      | {26, "Invalid configuration for request"},                                |  |  |  |  |
|               | {27, "Excess correction"},                                                |  |  |  |  |
|               | {28, "Calibration failed"}                                                |  |  |  |  |
| MAIN_BOARD_SN | THE ELECTRONIC MAIN BOARD SERIAL NUMBER.                                  |  |  |  |  |
|               | This parameter is used to indicate EEPROM saving process.                 |  |  |  |  |
| EEPROM_FLAG   | { 0, "False"},                                                            |  |  |  |  |
|               | { 1, "True"}                                                              |  |  |  |  |
| ORDERING_CODE | Indicates information about the sensor and control of factory production. |  |  |  |  |

| Table 3.2 - | Transducer | <b>Block Specific</b> | Parameter | Descriptions |
|-------------|------------|-----------------------|-----------|--------------|
|             |            |                       |           |              |

# Transducer Block Parameter Attribute Table

| Relative<br>Index | Parameter Name      | Object<br>Type | Data Type       | Store           | Size | Access | Parameter<br>usage/<br>Type of<br>Transport | Default | Mandatory/<br>Optional<br>(Class) |
|-------------------|---------------------|----------------|-----------------|-----------------|------|--------|---------------------------------------------|---------|-----------------------------------|
| 9                 | ACT_STROKE_TIME_DEC | Simple         | Float           | S               | 4    | r      | C/a                                         | -       |                                   |
| 10                | ACT_STROKE_TIME_INC | Simple         | Float           | S               | 4    | r      | C/a                                         | -       |                                   |
| 17                | TAB_ENTRY           | 1)             | 1)              | 1)              | 1)   | 1)     | 1)                                          | -       |                                   |
| 18                | TAB_X_Y_VALUE       | 1)             | 1)              | 1)              | 1)   | 1)     | 1)                                          | -       |                                   |
| 19                | TAB_MIN_NUMBER      | 1)             | 1)              | 1)              | 1)   | 1)     | 1)                                          | -       |                                   |
| 20                | TAB_MAX_NUMBER      | 1)             | 1)              | 1)              | 1)   | 1)     | 1)                                          | -       |                                   |
| 21                | TAB_ACTUAL_NUMBER   | 1)             | 1)              | 1)              | 1)   | 1)     | 1)                                          | -       |                                   |
| 22                | DEADBAND            | Simple         | Float           | S               | 4    | r,w    | C/a                                         | -       |                                   |
| 23                | DEVICE_CALIB_DATE   | Simple         | Octet<br>String | S               | 16   | r,w    | C/a                                         | -       |                                   |
| 24                | DEVICE_CONFIG_DATE  | Simple         | Octet<br>String | S               | 16   | r,w    | C/a                                         | -       |                                   |
| 25                | LIN_TYPE            | 1)             | 1)              | 1)              | 1)   | 1)     | 1)                                          | 0       |                                   |
| 32                | RATED_TRAVEL        | Simple         | Float           | S               | 4    | r,w    | C/a                                         | -       |                                   |
| 33                | SELF_CALIB_CMD      | Simple         | Unsigned8       | S               | 1    | r,w    | C/a                                         | 0       |                                   |
| 34                | SELF_CALIB_STATUS   | Simple         | Unsigned8       | Ν               | 1    | r      | C/a                                         | 0       |                                   |
| 35                | SERVO_GAIN_1        | Simple         | Float           | S               | 4    | r,w    | C/a                                         | -       |                                   |
| 36                | SERVO_RATE_1        | Simple         | Float           | S               | 4    | r,w    | C/a                                         | -       |                                   |
| 37                | SERVO_RESET_1       | Simple         | Float           | S               | 4    | r,w    | C/a                                         | -       |                                   |
| 38                | SETP_CUTOFF_DEC     | Simple         | Float           | S               | 4    | r,w    | C/a                                         | -       |                                   |
| 39                | SETP_CUTOFF_INC     | Simple         | Float           | S               | 4    | r,w    | C/a                                         | -       |                                   |
| 45                | TOTAL_VALVE_TRAVEL  | Simple         | Float           | D <sup>2)</sup> | 4    | r      | C/a                                         | -       |                                   |
| 46                | TOT_VALVE_TRAV_LIM  | Simple         | Float           | S               | 4    | r,w    | C/a                                         | -       |                                   |
| 47                | TRAVEL_LIMIT_LOW    | Simple         |                 | S               | 4    | r,w    | C/a                                         | 0       |                                   |
| 48                | TRAVEL_LIMIT_UP     | Simple         | Float           | S               | 4    | r,w    | C/a                                         | 100     |                                   |
| 49                | TRAVEL_RATE_DEC     | Simple         | Float           | S               | 4    | r,w    | C/a                                         | -       |                                   |

#### FY303 – Operation, Maintenance and Instructions Manual

| Relative<br>Index | Parameter Name         | Object<br>Type | Data Type    | Store | Size | Access | Parameter<br>usage/<br>Type of<br>Transport | Default       | Mandatory/<br>Optional<br>(Class) |
|-------------------|------------------------|----------------|--------------|-------|------|--------|---------------------------------------------|---------------|-----------------------------------|
| 50                | TRAVEL_RATE_INC        | Simple         | Float        | S     | 4    | r,w    | C/a                                         | -             |                                   |
| 51                | VALVE_MAINT_DATE       | Simple         | Octet String | S     | 16   | r,w    | C/a                                         | -             |                                   |
| 52                | SERVO_GAIN_2           | Simple         | Float        | S     | 4    | r,w    | C/a                                         | -             |                                   |
| 53                | SERVO_RATE_2           | Simple         | Float        | S     | 4    | r,w    | C/a                                         | -             |                                   |
| 54                | SERVO_RESET_2          | Simple         | Float        | S     | 4    | r,w    | C/a                                         | -             |                                   |
| 55                | TAB_OP_CODE            | 1)             | 1)           | 1)    | 1)   | 1)     | 1)                                          | -             |                                   |
| 56                | TAB_STATUS             | 1)             | 1)           | 1)    | 1)   | 1)     | 1)                                          | -             |                                   |
| 57                | POSITIONING_VALUE      | Record         | DS_33        | D     | 5    | r      | C/a                                         | -             |                                   |
| 58                | FEEDBACK_VALUE         | Record         | DS_33        | D     | 5    | r      | C/a                                         | -             |                                   |
| 59                | VALVE_MAN              | Simple         | OctetString  | S     | 16   | r,w    | C/a                                         | -             |                                   |
| 60                | ACTUATOR_MAN           | Simple         | OctetString  | S     | 16   | r,w    | C/a                                         | -             |                                   |
| 61                | VALVE_TYPE             | Simple         | Unsigned8    | S     | 1    | r,w    | C/a                                         | -             |                                   |
| 62                | ACTUATOR_TYPE          | Simple         | Unsigned8    | Ν     | 1    | r      | C/a                                         | -             |                                   |
| 63                | ACTUATOR_ACTION        | Simple         | Unsigned8    | S     | 1    | r,w    | C/a                                         | -             |                                   |
| 64                | VALVE_SER_NUM          | Simple         | OctetString  | S     | 16   | r,w    | C/a                                         | -             |                                   |
| 65                | ACTUATOR_SER_NUM       | Simple         | OctetString  | S     | 16   | r,w    | C/a                                         | -             |                                   |
| 66                | ADD_GEAR_SER_NUM       | Simple         | OctetString  | S     | 16   | r,w    | C/a                                         | -             |                                   |
| 67                | ADD_GEAR_MAN           | Simple         | OctetString  | S     | 16   | r,w    | C/a                                         | -             |                                   |
| 68                | ADD_GEAR_ID            | Simple         | OctetString  | S     | 16   | r,w    | C/a                                         | -             |                                   |
| 69                | ADD_GEAR_INST_DATE     | Simple         | OctetString  | S     | 16   | r,w    | C/a                                         | -             |                                   |
| 70                | AIR_TO                 | Simple         | Unsigned8    | Ν     | 1    | r,w    | C/a                                         | Open          |                                   |
| 71                | CAL_POINT_HI           | Simple         | Float        | Ν     | 4    | r,w    | C/a                                         | %             |                                   |
| 72                | CAL_POINT_LO           | Simple         | Float        | Ν     | 4    | r      | C/a                                         | %             |                                   |
| 73                | CAL_MIN_SPAN           | Simple         | Float        | Ν     | 4    | r      | C/a                                         | 1             |                                   |
| 74                | CAL_UNIT               | Simple         | Unsigned16   | Ν     | 2    | r      | C/a                                         | %             |                                   |
| 75                | FEEDBACK_CAL           | Simple         | Float        | Ν     | 4    | r,w    | C/a                                         | %             |                                   |
| 76                | CAL_CONTROL            | Simple         | Unsigned8    | Ν     | 1    | r,w    | C/a                                         | Disable       |                                   |
| 77                | BACKUP_RESTORE         | Simple         | Unsigned8    | S     | 1    | r,w    | C/a                                         | None          |                                   |
| 78                | SECONDARY_VALUE        | Record         | DS-33        | D     | 5    | r      | C/a                                         |               |                                   |
| 79                | SECONDARY_VALUE_UNIT   | Simple         | Unsigned16   | Ν     | 2    | r      | C/a                                         | Celsius       |                                   |
| 80                | CAL_TEMPERATURE        | Simple         | Float        | Ν     | 4    | r,w    | C/a                                         | Celsius       |                                   |
| 81                | SERVO_PID_BYPASS       | Simple         | Unsigned8    | S     | 1    | r,w    | C/a                                         | Not<br>Bypass |                                   |
| 82                | SERVO_PID_ERROR_PER    | Record         | DS-33        | D     | 5    | r      | C/a                                         |               |                                   |
| 83                | SERVO_PID_INTEGRAL_PER | Record         | DS-33        | D     | 5    | r      | C/a                                         |               |                                   |
| 84                | SERVO_MV_PER           | Record         | DS-33        | D     | 5    | r      | C/a                                         |               |                                   |
| 85                | MODULE_SN              | Simple         | Unsigned32   | S     | 4    | r,w    | C/a                                         |               |                                   |
| 86                | REVERSALS              | simple         | float        | S     | 4    | r,w    | C/a                                         |               |                                   |
| 87                | STROKES                | simple         | float        | S     | 4    | r,w    | C/a                                         |               |                                   |
| 88                | AVERAGE_VELOCITY       | simple         | float        | D     | 4    | r      | C/a                                         |               |                                   |
| 89                | INSTANTANEOUS_VELOCITY | simple         | float        | D     | 4    | r      | C/a                                         |               |                                   |
| 90                | TIME_CLOSING           | simple         | float        | D     | 4    | r      | C/a                                         |               |                                   |
| 91                | TIME_OPENING           | simple         | float        | D     | 4    | r      | C/a                                         |               |                                   |

| Relative<br>Index | Parameter Name         | Object<br>Type | Data Type  | Store | Size | Access | Parameter<br>usage/<br>Type of<br>Transport | Default | Mandatory/<br>Optional<br>(Class) |
|-------------------|------------------------|----------------|------------|-------|------|--------|---------------------------------------------|---------|-----------------------------------|
| 92                | MAX_RANGE_VALVE        | simple         | float      | S     | 4    | r,w    | C/a                                         |         |                                   |
| 93                | HIGHEST_TEMPERATURE    | simple         | float      | S     | 4    | r,w    | C/a                                         |         |                                   |
| 94                | LOWEST_TEMPERATURE     | simple         | float      | S     | 4    | r,w    | C/a                                         |         |                                   |
| 95                | DIAGNOSES_STATUS       | simple         | Unsigned8  | Ν     | 1    | r      | C/a                                         | None    |                                   |
| 96                | DIGITAL_HALL_VALUE     | Record         | DS-33      | D     | 5    | r      | C/a                                         |         |                                   |
| 97                | HALL_COMPENSATED       | simple         | float      | D     | 4    | r      | C/a                                         |         |                                   |
| 98                | HALL_OFFSET_CONTROL    | simple         | Unsigned8  | Ν     | 1    | r,w    | C/a                                         | Disable |                                   |
| 99                | READ_HALL_CAL_POINT_HI | simple         | float      | S     | 4    | r      | C/a                                         |         |                                   |
| 100               | READ_HALL_CAL_POINT_LO | simple         | float      | S     | 4    | r      | C/a                                         |         |                                   |
| 101               | DA_OUTPUT_VALUE        | Record         | DS-33      | D     | 5    | r      | C/a                                         |         |                                   |
| 102               | USER_DA_CAL_POINT_HI   | simple         | float      | S     | 4    | r      | C/a                                         |         |                                   |
| 103               | USER_DA_CAL_POINT_LO   | simple         | float      | S     | 4    | r      | C/a                                         |         |                                   |
| 104               | PIEZO_ANALOG_VOLTAGE   | Record         | DS-33      | D     | 5    | r      | C/a                                         |         |                                   |
| 105               | POT_DC                 | simple         | Unsigned8  | Ν     | 1    | r,w    | C/a                                         | 128     |                                   |
| 106               | MAIN_LATCH             | simple         | Unsigned8  | S     | 1    | r,w    | C/a                                         | 12      |                                   |
| 107               | XD_ERROR               | simple         | Unsigned8  | S     | 1    | r      | C/a                                         | 0x10    |                                   |
| 108               | MAIN_BOARD_SN          | simple         | Unsigned32 | S     | 4    | r,w    | C/a                                         |         |                                   |
| 109               | EEPROM_FLAG            | simple         | Uunsigned8 | D     | 1    | r      | C/a                                         |         |                                   |
| 110               | ORDERING_CODE          | array          | Unsigned8  | S     | 50   | r,w    | C/a                                         |         |                                   |

See table handling
 Should be stored non volatile

# Transducer Block View Object Table

| Relative Index | Parameter Name      | VIEW_1 Number of bytes |
|----------------|---------------------|------------------------|
| 9              | ACT_STROKE_TIME_DEC |                        |
| 10             | ACT_STROKE_TIME_INC |                        |
| 17             | TAB_ENTRY           |                        |
| 18             | TAB_X_Y_VALUE       |                        |
| 19             | TAB_MIN_NUMBER      |                        |
| 20             | TAB_MAX_NUMBER      |                        |
| 21             | TAB_ACTUAL_NUMBER   |                        |
| 22             | DEADBAND            |                        |
| 23             | DEVICE_CALIB_DATE   |                        |
| 24             | DEVICE_CONFIG_DATE  |                        |
| 25             | LIN_TYPE            |                        |
| 32             | RATED_TRAVEL        |                        |
| 33             | SELF_CALIB_CMD      |                        |
| 34             | SELF_CALIB_STATUS   |                        |
| 35             | SERVO_GAIN_1        |                        |
| 36             | SERVO_RATE_1        |                        |
| 37             | SERVO_RESET_1       |                        |
| 38             | SETP_CUTOFF_DEC     |                        |
| 39             | SETP_CUTOFF_INC     |                        |
| 45             | TOTAL_VALVE_TRAVEL  |                        |
| 46             | TOT_VALVE_TRAV_LIM  |                        |

#### FY303 – Operation, Maintenance and Instructions Manual

| Relative Index | Parameter Name         | VIEW_1 Number of bytes |
|----------------|------------------------|------------------------|
| 47             | TRAVEL_LIMIT_LOW       |                        |
| 48             | TRAVEL_LIMIT_UP        |                        |
| 49             | TRAVEL_RATE_DEC        |                        |
| 50             | IRAVEL_RAIE_INC        |                        |
| 52             | SERVO GAIN 2           |                        |
| 53             | SERVO_RATE_2           |                        |
| 54             | SERVO_RESET_2          |                        |
| 55             | TAB_OP_CODE            |                        |
| 56             |                        |                        |
| 58             |                        |                        |
| 59             | VALVE MAN              |                        |
| 60             | ACTUATOR MAN           |                        |
| 61             | VALVE_TYPE             |                        |
| 62             | ACTUATOR_TYPE          |                        |
| 63             | ACTUATOR_ACTION        |                        |
| 64             | VALVE_SER_NUM          |                        |
| 65             | ACTUATOR_SER_NUM       |                        |
| 66             | ADD_GEAR_SER_NUM       |                        |
| 67             | ADD_GEAR_MAN           |                        |
| 68             | ADD_GEAR_ID            |                        |
| 69             | ADD_GEAR_INST_DATE     |                        |
| 70             | AIR_TO                 |                        |
| 71             | CAL_POINT_HI           |                        |
| 72             | CAL_POINT_LO           |                        |
| 73             | CAL_MIN_SPAN           |                        |
| 74             | CAL_UNIT               |                        |
| 75             | FEEDBACK_CAL           |                        |
| 76             | CAL_CONTROL            |                        |
| 77             | BACKUP_RESTORE         |                        |
| 78             | SECONDARY_VALUE        |                        |
| 79             | SECONDARY_VALUE_UNIT   |                        |
| 80             | CAL_TEMPERATURE        |                        |
| 81             | SERVO_PID_BYPASS       |                        |
| 82             | SERVO_PID_ERROR_PER    |                        |
| 83             | SERVO_PID_INTEGRAL_PER |                        |
| 84             | SERVO_MV_PER           |                        |
| 85             | MODULE_SN              |                        |
| 86             | REVERSALS              |                        |
| 87             | STROKES                |                        |
| 88             | AVERAGE_VELOCITY       |                        |
| 89             | INSTANTANEOUS_VELOCITY |                        |
| 90             | TIME_CLOSING           |                        |
| Relative Index | Parameter Name              | VIEW_1 Number of bytes |
|----------------|-----------------------------|------------------------|
| 91             | TIME_OPENING                |                        |
| 92             | MAX_RANGE_VALVE             |                        |
| 93             | HIGHEST_TEMPERATURE         |                        |
| 94             | LOWEST_TEMPERATURE          |                        |
| 95             | DIAGNOSES_STATUS            |                        |
| 96             | DIGITAL_HALL_VALUE          |                        |
| 97             | HALL_COMPESATED             |                        |
| 98             | HALL_OFFSET_CONTROL         |                        |
| 99             | READ_HALL_CAL_POINT_HI      |                        |
| 100            | READ_HALL_CAL_POINT_LO      |                        |
| 101            | DA_OUTPUT_VALUE             |                        |
| 102            | USER_DA_CAL_POINT_HI        |                        |
| 103            | USER_DA_CAL_POINT_LO        |                        |
| 104            | PIEZO_ANALOG_VOLTAGE        |                        |
| 105            | POT_DC                      |                        |
| 106            | MAIN_LATCH                  |                        |
| 107            | XD_ERROR                    |                        |
| 108            | MAIN_BOARD_SN               |                        |
| 109            | EEPROM_FLAG                 |                        |
| 110            | ORDERING_CODE               |                        |
|                | Total length of View Object | 13                     |

Table 3.4 - View Object Table Transducer Block

# FY303 Cyclical Configuration

Through the GSD file the master executes all initialization process with the device and this file presents details of hardware revision and software, bus timing of the device and information on cyclical data exchange.

**FY303** has one AO function block. It is with this block that the class 1 master will execute the cyclical services and the user should choose the configuration, according to the application.

If the AO block is in AUTO, then the device will receive the value and status of the setpoint of the class 1 master and the user will also be able to write in this value via class 2 master.

In this case, the setpoint status should always be equal to 0x80 ("good") and the following configurations can be chosen:

- § SP
- SP/CKECKBACK
- § SP/READBACK/POSD
- **§** SP/READBACK/POSD/CKECKBACK

If the AO block is in RCAS, then the device will receive the value and status of the setpoint only via class 1 master. In this case, the setpoint status should always be equal to 0xc4 ("IA"). The following configurations can be chosen:

- § SP
- SP/CKECKBACK
- § SP/READBACK/POSD
- SP/READBACK/POSD/ CKECKBACK
- § RCASIN/RCASOUT
- **§** RCASIN/RCASOUT/ CKECKBACK
- § SP/READBACK/RCASIN/RCASOUT/POSD/CHECKBACK

See below a typical example with the necessary steps to the integration of a **FY303** device in a PA system:

- Copy the GSD file of the **FY303** for the search directory of the PROFIBUS configurator, usually named GSD.

- Copy the bitmap file of the **FY303** for the search directory of the PROFIBUS configurator, usually named BMP.

- Once the master is chosen, the communication rate must be chosen, remembering that when we had the couplers, we can have the following rates: 45.45 kbits/s (Siemens), 93.75 kbits/s (P+F) and 12 Mbits/s (P+F, SK2). If we had the link device, it can be up to 12 Mbits/s.

- Add the FY303, specifying the address in the bus.

- Choose the cyclical configuration via parameterization with the GSD file, dependent of the application, as indicated previously. Remember that this choice must be in agreement with the operation mode of the AO block. In these conditions attempt to the status of the setpoint value that should be 0x80 ("good"), when in AUTO mode and 0xc4 (IA) for RCAS mode.

- The watchdog condition can also be activate, where after the communication loss detection for the slave device with the master, the equipment can change to a fail safe condition. As **FY303** will be as final element is recommended the configuration of a fail safe value.

The **Simatic PDM** (Process Device Manager) configuration software from Siemens, for example, can configure many parameters of the Input Transducer block.

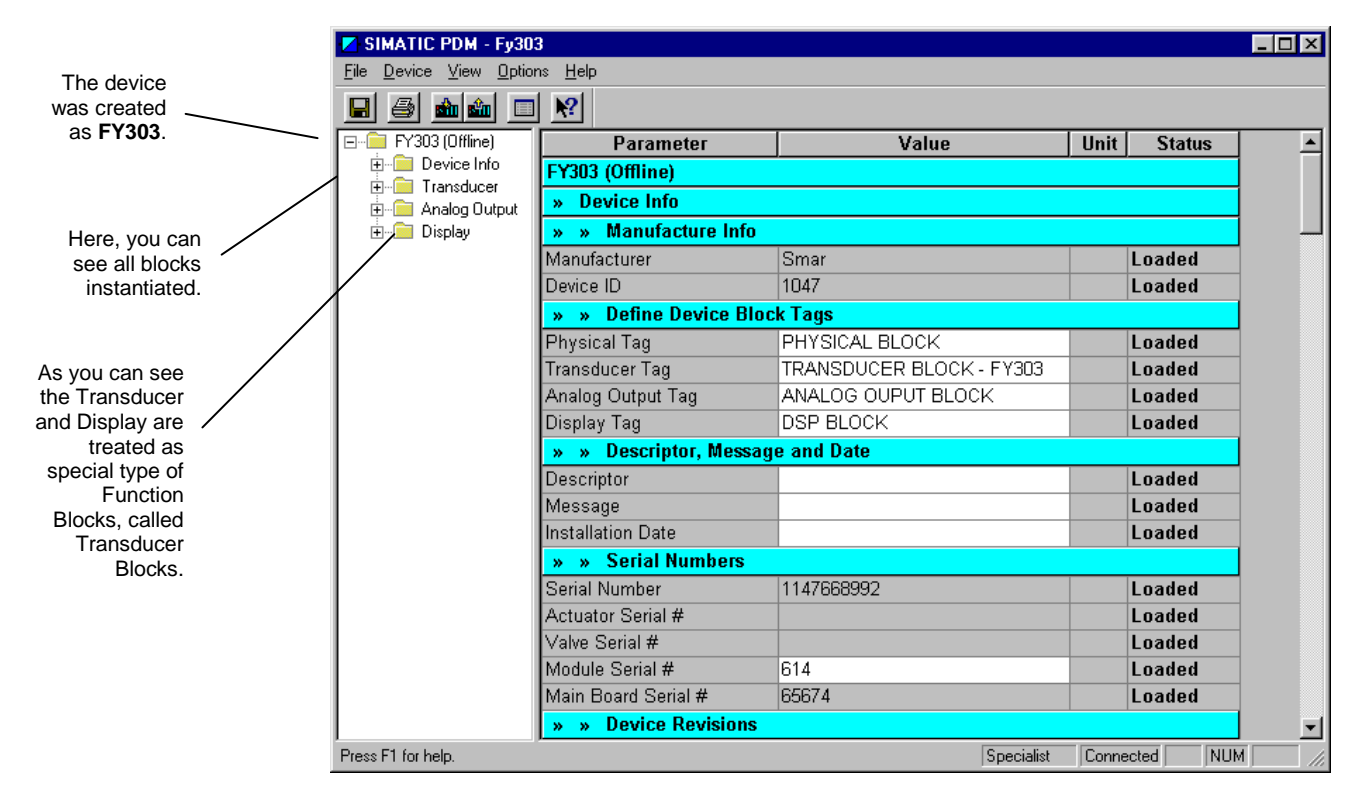

Figure 3.1 - Function and Transducer Blocks

To make the configuration of Transducer Block, we need to select the menu "Device" Use this menu:

- To change the device address;
- To make the up/download of parameters;
- To configure the Transducer Block, Analog Output Block and Display Block;
- To calibrate the positioner; made the Auto Setup

#### NOTE

#### Auto Setup procedure for FY303 positioner in ACP.

When the positioner **FY303** is working with a pneumatic cylindrical actuator or a valve with high air inertia (slow movement) and during the self calibration process (SETUP) is gotten 40% permanently on the LCD, please decrease the ACP\_F value using the local adjustment. For this proposal, you need to configure the ACP\_F parameter on the LCD display, using the local adjustment. Enter into the local adjustment and select one of LCDs (for example LCD\_2), then select TRD block and adjust the PRMT parameter to 114 (relative index of this parameter in the Transducer Block). Browse up to UPD parameter to update the local adjustment LCD configuration. Reenter into the local adjustment and then browse up to ACP\_F parameter where you can decrease the value. For an initial step, you can decrease it to 60 and then browse up to SETUP parameter and execute the self-calibration process setting this parameter to 2 (Initialize the self-calibration process).

To make the reset by software, to protect the device against writing and to simulate the value from transducer block to analog output block;

Save and restore data calibration.

To make the configuration of Transducer Block, we need to select the menu: Device - Offline Configuration - Transducer.

| The user can                                                                                     | Offline Configuration - Transducer        | đ |
|--------------------------------------------------------------------------------------------------|-------------------------------------------|---|
| select the valve                                                                                 | Transducer Setup User Table               |   |
| type: linear,                                                                                    | Select Valve Linearization Type           |   |
| user defined(table), EP25,                                                                       | Valve Linearization Linear Write          |   |
| EP33, EP50,<br>Q24, Q22,                                                                         | Select Valve Type                         |   |
| EQ50.                                                                                            | Valve Type Rotary, part-turn 💌 Write      |   |
|                                                                                                  | Select Actuator Fail Safe Position        |   |
| The user can select the valve type.                                                              | Fail Safe Position Not initialized Virite |   |
|                                                                                                  | Select Air To Action                      |   |
| The actuator Fail action<br>can be: Opening<br>(100%), Closing (0%),<br>not initialized or none. | Air To Open Vite                          |   |
| Te user can set air to                                                                           |                                           |   |
| open or air to close<br>according to the action.                                                 |                                           |   |
|                                                                                                  | OK Cancel Help                            |   |

#### Figure 3.2 - Offline Configuration - Transducer

Selecting the page Setup, the user configures some data for the internal servo PID of FY303.

|                                                                                                    | Offline Configuration - Transducer  | ×    |
|----------------------------------------------------------------------------------------------------|-------------------------------------|------|
|                                                                                                    | Transducer Setup User Table         |      |
| Configurable seconds to<br>full span change (closing<br>time of the valve) in<br>seconds and Configurable | Set Travel Rate Values              |      |
|                                                                                                    | Travel_Rate (Close) 0 S Write       |      |
| seconds to full span<br>change (opening time of<br>the valve) in seconds.                                 | Travel_Rate (Open) 0 s              |      |
|                                                                                                    | Set Servo Control Parameters        |      |
|                                                                                                    | Servo Control Bypass Enable 💌 Write |      |
|                                                                                                    | Proportional-Action (Gain) 8        |      |
| Servo Control<br>Parameters:<br>The gain and reset<br>depend on valve type.                               | Integral-Action (Reset) 2           |      |
|                                                                                                    | SP Cut-Off (Close) 0 %              |      |
|                                                                                                    | SP Cut-Off (Open) 100 %             |      |
|                                                                                                    | Deadband 10 %                       |      |
|                                                                                                    |                                     |      |
|                                                                                                    |                                     |      |
|                                                                                                    |                                     | Holp |
|                                                                                                    |                                     | Help |

#### Figure 3.3 - Simatic PDM - Transducer Configuration Setup

#### Table handling

There is the possibility to load and re-load tables in the devices. This table is used for linearization mostly. For this procedure the following parameters are necessary:

TAB\_INDEX TAB\_X\_Y\_VALUE TAB\_MIN\_NUMBER TAB\_MAX\_NUMBER TAB\_OP\_CODE TAB\_STATUS The TAB\_X\_Y\_VALUE parameter contains the value couple of the each table entries.

To make the configuration of Transducer Block, we need to select the menu Device - Offline Configuration -Transducer. The TAB\_INDEX parameter identifies which element of the table is in the X\_Y\_VALUE parameter currently (see the following figure).

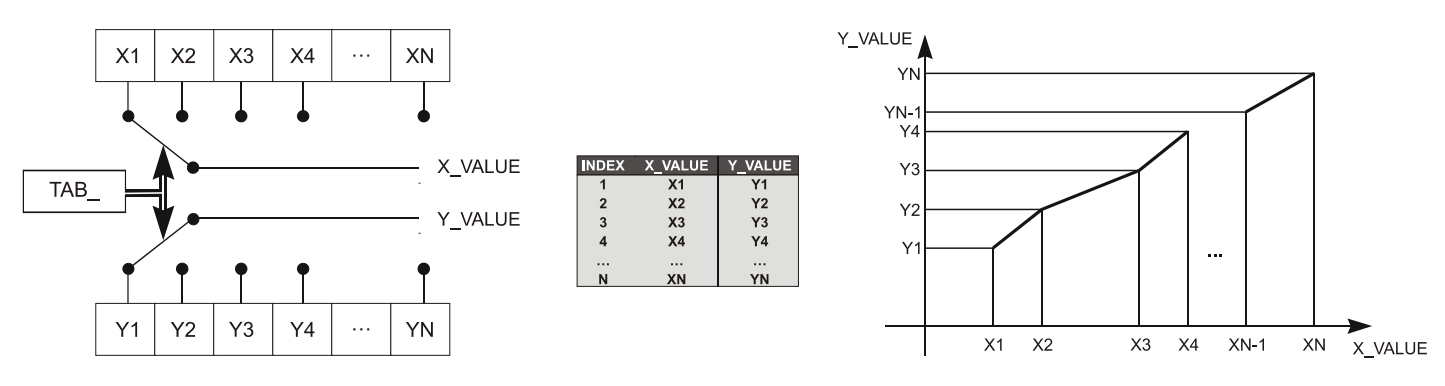

Figure 3.4 - Parameters of a Table

TAB\_MAX\_NUMBER is the maximum size of the table in the device. TAB\_MIN\_NUMBER is the minimum size of the table in the device.

The modification of a table in the device influences the measurement algorithms of the device. Therefore an indication of a starting and an endpoint is necessary. The TAB\_OP\_CODE controls the transaction of the table. The device provides a plausibility check. The result of this check is indicated in the TAB\_STATUS parameter.

The User Table is used to make the position characterization in several points.

The user can configure up to 21 points in percentage.

The valve characteristic curve may be slightly nonlinear.

This eventual non-linearity may be corrected through the User Table.

The user just needs to configure the input values and the correspondent output values in %. Configure a minimum of two points. These points will define the characterization curve. The maximum number of points is 21. It is recommended to select the points equally distributed over the desired range or over a part of the range where more accuracy is required. The user needs to set "user defined (table) to valve linearization type.

|                                       | Offline | Configuration - Trans | ducer               |                                 |                   |                                                                               |                                | ×           |
|---------------------------------------|---------|-----------------------|---------------------|---------------------------------|-------------------|-------------------------------------------------------------------------------|--------------------------------|-------------|
| Enter the input and<br>output values. | Transo  | ducer Setup User Tab  | le                  |                                 |                   |                                                                               |                                |             |
|                                       | X1:     | ٥                     | ] Y1                | 0                               | X12:              | 55                                                                            | Y12:                           | 55          |
|                                       | X2:     | 5                     | Y2                  | 5                               | X13:              | 60                                                                            | Y13:                           | 60          |
|                                       | X3:     | 10                    | Y3:                 | 10                              | X14:              | 65                                                                            | Y14:                           | 65          |
|                                       | X4:     | 15                    | Y4:                 | 15                              | X15:              | 70                                                                            | Y15:                           | 70          |
|                                       | X5:     | 20                    | Y5:                 | 20                              | X16:              | 75                                                                            | Y16:                           | 75          |
|                                       | X6:     | 25                    | Y6:                 | 25                              | X17:              | 80                                                                            | Y17:                           | 80          |
|                                       | X7:     | 30                    | Y7:                 | 30                              | X18:              | 85                                                                            | Y18:                           | 85          |
|                                       | X8:     | 35                    | Y8:                 | 35                              | X19:              | 90                                                                            | Y19:                           | 90          |
|                                       | X9:     | 40                    | Y9:                 | 40                              | X20:              | 95                                                                            | Y20:                           | 95          |
|                                       | X10:    | 45                    | Y10:                | 45                              | X21:              | 100                                                                           | Y21:                           | 100         |
|                                       | X11:    | 50                    | Y11:                | 50                              | ]                 | Read table                                                                    | $\square$                      | Write Table |
|                                       | 0       | K Cancel              |                     |                                 |                   | /                                                                             | /                              | Help        |
|                                       |         | ,                     | Allows th<br>config | ne reading of<br>jurable table. | After o<br>must b | configuring the points, t<br>e pressed to verify if th<br>is monotonous incre | his key<br>le table<br>easing. |             |

Figure 3.5 - FY303 Simatic PDM - Transducer Offline Configuration - User Table Screen

The desired flow characteristics may be changed using this function. E.g. If a valve with linear inherent flow characteristic is used and equal percentage applied flow characteristic is selected, the valve will be act as an equal percentage valve.

The adjacent number is the rangeability of the valve. The rangeability of the valve may be found in the manufacturer's documentation. The options for applied flow characterization are: LINEAR, TABLE, EP25, EP33, EP50, QO25, QO33, and QO50

The equation resulting from its curve is:

Y (%) = (X/ (((X (%). /100)\*(1-L)) +L)),

Where:

Y [%] = Value after the flow characterization curve calculation and X [%] = Position value before entering in the curve calculation.

L = Characterization Factor

| ΤΙΡΟ   | L    |
|--------|------|
| LINEAR | 1.0  |
| EP25   | 3.5  |
| EP33   | 4.1  |
| EP50   | 5.1  |
| QO25   | 0.27 |
| QO33   | 0.24 |
| QO50   | 0.19 |

# How to Configure the Analog Output Block

The AO block provides a value to an output transducer block. It provides value, scaling conversion, Fail safe mechanism and other features.

The Analog Output Block is a function block used by devices that work as output elements in a control loop, like valves, actuators, positioners, etc. The AO block receives a signal from another function block and passes its results to an output transducer block through an internal channel reference.

|                                                                    | Offline Configuration - Analog Output                  | ×  |
|--------------------------------------------------------------------|--------------------------------------------------------|----|
|                                                                    | Basic Settings Scales/Units Advanced Settings          |    |
| The user can set the operation mode.                               | Select Block Mode Target Out of Service (O/S) Virite   |    |
| The user needs to set                                              | Select Input<br>Channel Transducer Write               |    |
| transoucer.                                                        | Channel Transducer Write                               |    |
| The user can set<br>opening or closing for<br>the actuator action. | Select Positioner/Actuator Action Action Opening Write |    |
|                                                                    | OK Cancel He                                           | lp |

Figure 3.6 - FY303 Simatic PDM - Analog Output Block - Basic Settings - Offline Configuration

Selecting the page Scale/Units, the user has the option to configure the scale and unit for the input and output:

| Offline Configuration - Analog Output         | ×     |
|-----------------------------------------------|-------|
| Basic Settings Scales/Units Advanced Settings |       |
| CSet Scale of Input Value                     |       |
| Upper [EU(100%)] 100 %                        | Write |
| Lower [EU(0%)] 0 %                            |       |
| Unit (Input) %                                |       |
| Set Scale of Output Value                     |       |
| Upper [EU(100%)] 100 %                        | Write |
| Lower [EU(0%)] 0 %                            |       |
| Unit (Output) %                               |       |
|                                               |       |
|                                               |       |
| OK Cancel                                     | Help  |

#### Figure 3.7 - FY303 Simatic PDM - Analog Output Block - Scale/Units - Offline Configuration

The unit and scale for the output will be the same for the transducer block. Note that the allowed units are %, rad, °, mm.

Selecting Advanced Settings page, the user can set the fail safe conditions.

|                                                                                                    | Uffline Configuration | - Analog Uutput                     | ×     |
|----------------------------------------------------------------------------------------------------|-----------------------|-------------------------------------|-------|
| For Fail Safe mode the<br>options can be:<br>Actuator goes to fail-<br>safe position, storing<br>last valid setpoint and | Basic Settings Scale  | s/Units Advanced Settings           |       |
|                                                                                                    | – Set Fail Safe Valu  | Jes                                 |       |
|                                                                                                    | Fail Safe Mode        | Actuator goes to fail-safe position | Write |
| as a control regulator                                                                                                   | Fail Safe Value       | 0                                   | %     |
| input.                                                                                                    | Fail Safe Time        | 0                                   | s     |
|                                                                                                    | Define Batch Info     | rmation                             |       |
|                                                                                                    | Batch ID [            | 0                                   | Write |
|                                                                                                    | Batch Unit            | 0                                   |       |
|                                                                                                    | Batch Operation       | 0                                   |       |
|                                                                                                    | Batch Phase           | 0                                   |       |
|                                                                                                    |                       |                                     |       |
|                                                                                                    | OK Ca                 | ncel                                | Help  |

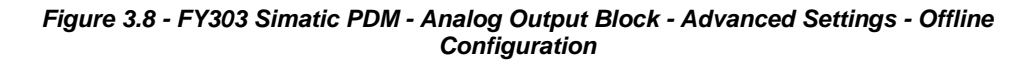

In terms of online configuration, the user can select at the device menu the Online Configuration for Analog Output block:

|                                            | Online Configu | ration - Analog Output - A | AO- Block Mode | (Online)                                |       | ×        |
|--------------------------------------------|----------------|----------------------------|----------------|-----------------------------------------|-------|----------|
|                                            | Config Block M | ode Feedback               |                |                                         |       | 1        |
|                                            | _ Select Bloc  | k Mode                     |                |                                         |       |          |
| The user can set the block mode operation. | Target AU      | TO                         |                | Actual AUTO                             |       | 7        |
|                                            | - Set Output   | (MAN)                      |                |                                         |       |          |
|                                            | Value 10       | 10                         | ]%             | Status Good                             |       | 7        |
|                                            | - Set Setpoir  | nt from Operator - SP (AUT | .0)            |                                         |       |          |
| According to the block                     | Value 10       | 10                         | ]%             | Status Good, Limit overflow             |       | •        |
| the setpoint.                              | - Set Setpoir  | nt from Remote Station - R | CAS_IN (RCAS)  |                                         |       |          |
|                                            | Value 0        |                            | ]%             | Status Bad, No value (no communication) |       | <b>Y</b> |
|                                            | -From RCAS     | 5_OUT to Remote Station    |                |                                         |       |          |
|                                            | Value 10       | 0                          | ]%             | Status Good (Cascade), Not invited      |       | 7        |
|                                            | Write          |                            |                |                                         |       |          |
|                                            |                |                            |                |                                         | Close | Help     |

Figure 3.9 - FY303 Simatic PDM - Online Configuration Mode Block for AO

Using Feedback page, the user can monitor and check all values related between the analog block and the transducer block:

|                                      | Online Configuration - Analog Output - AO- Block Mode (Online) | ×    |
|--------------------------------------|----------------------------------------------------------------|------|
|                                      | Config Block Mode Feedback                                     |      |
| Information about the real condition | Readback to Transducer                                         |      |
| of transducer and                    | Value 49.88123 % Status Good                                   | 7    |
| block.                               | Discrete Valve Position                                        |      |
|                                      | Valve Position Intermediate 🔽 Status Good                      | 7    |
|                                      | Setpoint Deviation                                             |      |
|                                      | Value 0.1187744 %                                              |      |
|                                      | Check Back Discrepancy in direction.                           |      |
| Check back and alarm condition.      | Current State Alarm Sum                                        |      |
|                                      |                                                                |      |
|                                      |                                                                |      |
|                                      | Close                                                          | Help |
|                                      |                                                                |      |

Figure 3.10 - FY303 Simatic PDM - Online Configuration Feedback for AO

### **Position Calibration**

First of all the user should configure the valve type, the servo gain according to the valve. Please, see transducer offline configuration. In general, when the valve is fast, is appropriate to set a gain value about 8. If the valve is slow, is appropriate to set a gain value about 43. It depends on case by case and the valve type.

Then using the Device menu, the user must select Calibration, where we have the options: "Lower/Upper", "Self-Calibration" and "Temperature".

Choosing "Lower/Upper" the user has the window:

| The user can select<br>lower or upper<br>calibration. | 0        | Calibration - Lower/Upper | (Online) | ×    |
|-------------------------------------------------------|----------|---------------------------|----------|------|
|                                                       | <u> </u> | Lower Upper               |          |      |
| To start the lower calibration procedure.             |          | Lower Calibration Poin    |          |      |
|                                                       |          |                           | Close    | Help |

Figure 3.11 - FY303 - Simatic PDM Calibration Lower/Upper

After pressing "Lower Calibration Point", we get a warning:

| SIMATIC | PDM             | ×                             |
|---------|-----------------|-------------------------------|
| ٩       | WARNING: Contro | ol loop should be in manual ! |
|         | OK              | Cancel                        |

If the user proceeds, the valve position goes to the lower position and we have the message:

| SIMATIC | PDM 🔀                                     |
|---------|-------------------------------------------|
| ٩       | Wait the valve stabilize in the position! |
|         | OK Cancel                                 |

If the valve is stabilized, when the user press "OK", we have a new window that allows him to enter the desired value for the new calibrated point for the lower position. Write 0% in new value. For **FY303** it should be always 0%:

| Input              |                      |        |
|--------------------|----------------------|--------|
| Please, enter t    | he valve's position: |        |
| <u>O</u> ld Value: | 0                    |        |
| <u>N</u> ew Value: | 0                    |        |
| OK                 | ]                    | Cancel |

After entering the desired value, the position is corrected according to the desired value and the user can make the correction until the right position is reached:

| Select                 |                    |   |
|------------------------|--------------------|---|
|                        | Proceed it again ? | × |
| <mark>Yes</mark><br>No |                    |   |
| ОК                     |                    |   |

If the calibrated position is correct, press "No" and a new warning appears:

| SIMATIC | PDM 🗙                                                  |
|---------|--------------------------------------------------------|
| ٩       | WARNING: Loop may be returned to last operation mode ! |
|         | OK Cancel                                              |

After user confirmation, the positioner comes to the normal operation.

The upper calibration procedure is similar than the lower:

| Calibration - Lower/Upper (Online) |       |      |
|------------------------------------|-------|------|
| Lower Upper                        |       |      |
|                                    |       |      |
| Upper Calibration Poin             |       |      |
|                                    |       |      |
|                                    | Close | Help |

After pressing "Upper Calibration Point", we get a warning:

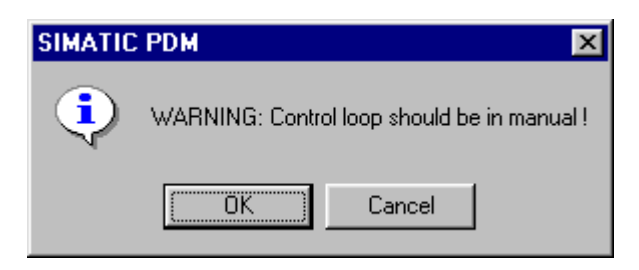

If the user proceeds, the valve position goes to the upper position and we have the message:

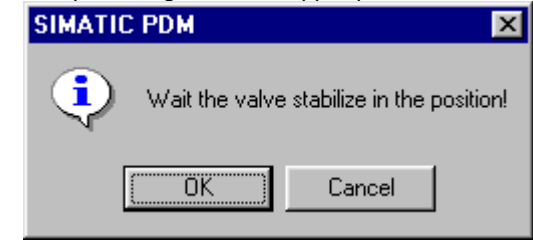

If the valve is stabilized, when the user press "OK", we have a new window that allows him to enter the desired value for the new calibrated point for the upper position. Write 100% in new value. For **FY303** it should be always 100%:

| Input              |                       |        |
|--------------------|-----------------------|--------|
| Please, enter I    | the valve's position: |        |
| <u>O</u> ld Value: | 0                     |        |
| <u>N</u> ew Value: | 100                   |        |
| OK                 | ]                     | Cancel |

After entering the desired value, the position is corrected according to the desired value and the user can make the correction until the right position is reached:

| Select             |   |
|--------------------|---|
| Proceed it again ? | × |
| Yes<br>No          |   |
| ОК                 |   |

If the calibrated position is correct, press "No" and a new warning appears:

| SIMATIC | PDM X                                                  |
|---------|--------------------------------------------------------|
| ٩       | WARNING: Loop may be returned to last operation mode ! |
|         | OK Cancel                                              |

After user confirmation, the positioner comes to the normal operation.

NOTE The calibration unit is always percentage (%). It is also recommendable, before a new calibration, to save the existing trim data by means of parameter BACKUP\_RESTORE, using the option "Last Cal Backup".

# **Temperature Calibration**

The parameter CAL\_TEMPERATURE can be used to trim the temperature sensor located at the body of positioner in order to improve the accuracy of temperature measurement done by its sensor.

The range accepts from - 40°C to + 85 °C. The parameter SECONDARY\_VALUE indicates the value of such measurement.

Using the Simatic PDM, go to the Device menu and select the "Calibration" menu and then "Temperature:

|                                               | Calibration - Temperature (Onlin | e)       | ×          |
|-----------------------------------------------|----------------------------------|----------|------------|
| The user can set the desired calibration      | Temperature                      |          |            |
|                                               | Temperature trim                 |          |            |
| Here, the final calibrated temperature can be | Calibration Temperature Poir     | 1 25     |            |
| checked.                                      | Temperature                      | 23.52448 | "C         |
|                                               | Status                           | Good     | <u> </u>   |
| The user can check the operation result.      | Operation Result                 | Good     |            |
| To calibrate, press the key<br>"write".       | Write                            |          |            |
|                                               |                                  |          | Close Help |

Figure 3.12 - FY303 Temperature Calibration

### Self-Calibration

Using the "Self-Calibration" procedure, the user starts a method of self-calibration for the positioner. For this reason, the option "Start self calibration/Initialization" should be selected at the window below. The self-calibration can take some minutes according to the valve:

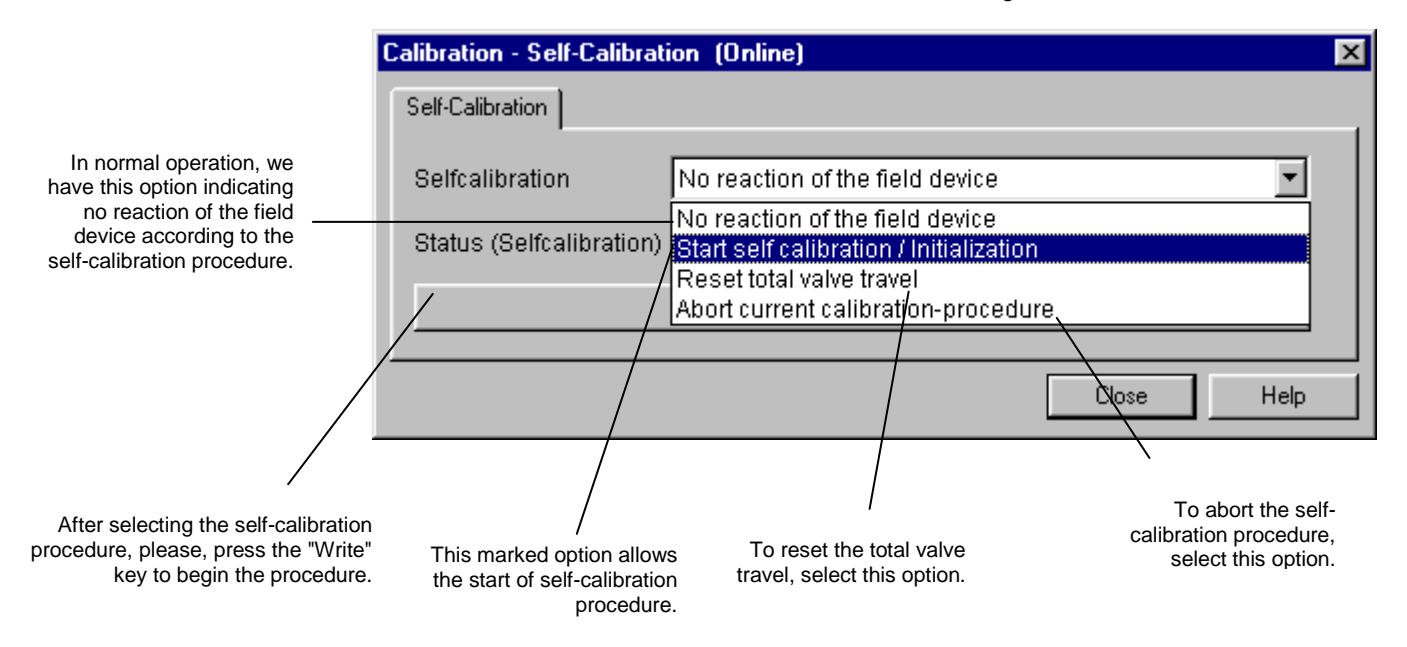

After selecting the self-calibration procedure, the positioner will move the valve during some time to setup the lower and upper position automatically. At LCD interface, the user can see the steps of this procedure in %.

If the procedure gets success we got the following status of "Self Calibration OK".

| Calibration - Self-Calibrat | ion (Online)                            |            | × |
|-----------------------------|-----------------------------------------|------------|---|
| Self-Calibration            |                                         |            |   |
| Selfcalibration             | Start self calibration / Initialization | <u> </u>   | ] |
| Status (Selfcalibration)    | Self Calibration OK.                    | V          | ] |
|                             | Write                                   |            |   |
|                             |                                         |            |   |
|                             |                                         | Close Help | ) |

We can have the following options for the status calibration:

- Self Calibration OK
- Aborted
- No magnet part detected
- Error in mechanical system
- Timeout
- Pressure Problem

|                                                                                                    | "Maintenance Self-Calibration Report":                                                                |            |
|----------------------------------------------------------------------------------------------------|----------------------------------------------------------------------------------------------------|------------|
| This value describes the<br>set value for hardware<br>compensation. It is an<br>automatic calculated<br>value. It is suitable that | Maintenance - Self-Calibration Report (Online)       Self-Calibration Report       Pot DC       Value |            |
| the user does not change<br>this value.                                                                                            | Write       Digital Hall Value       Value       36615       Status Good                              |            |
| The Hall sensor<br>value and the<br>calibrated<br>points for it.                                                                   | Hall Compensated Value 36615<br>Highest Cal Hall Value 36962<br>Lowest Cal Hall Value 9392            |            |
|                                                                                                    | DA Output Value                                                                                       |            |
|                                                                                                    | Value 9240 Status Good                                                                                | ▼          |
|                                                                                                    | Highest Cal DA Value 9240.5                                                                           |            |
| The value for the DA<br>converter and the                                                                                          | Lowest Cal DA Value 2348                                                                              |            |
|                                                                                                    |                                                                                                    | Close Help |

# To verify and check the self calibration results the user should select at the main menu the option "Maintenance Self-Calibration Report":

Figure 3.13 - FY303 Maintenance Self-Calibration Report

# Diagnosis

Using the "View" menu and selecting "Diagnosis", the user has accessing to the diagnosis windows, according to the window below:

|                                                                                                    | Diagnosis (Online)                                                                        | × |
|----------------------------------------------------------------------------------------------------|-------------------------------------------------------------------------------------------|---|
|                                                                                                    | Settings Diagnosis                                                                        |   |
|                                                                                                    | Setpoint AO                                                                               |   |
|                                                                                                    | Value 50.1266 % Status Good                                                               |   |
|                                                                                                    | Travel                                                                                    | l |
|                                                                                                    | Total Valve Travel 119.8369                                                               |   |
| The user can see:<br>the setpoint value from<br>AO; the total valve travel<br>according to the<br>maximum range value for<br>the valve; and a general<br>status for <b>FY303</b> . | Max Range Value 10                                                                        |   |
|                                                                                                    | Diagnoses Status No Valve Mov. or Slow Valve Mov. or Low Air Supply or No Magnet Detected |   |
|                                                                                                    |                                                                                           |   |
|                                                                                                    | Close                                                                                     |   |

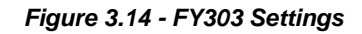

Selecting the "Diagnosis" page, we have:

| Diagnosis (Online)         |           |                            |              | ×    |
|----------------------------|-----------|----------------------------|--------------|------|
| Settings Diagnosis         |           |                            |              |      |
| Travel                     |           |                            |              |      |
| Total Valve Travel         | 256.6753  | Limit Total Valve Travel   | 100000       |      |
| Lower Limit Valve Position | 0 %       | Upper Limit Valve Position | 100 %        | ,    |
|                            |           | Max Range Value            | 10           |      |
| Performance                |           |                            |              |      |
| Average Velocity           | 0.6840844 | Inst Velocity              | 3.541802E-02 |      |
| Time Closing               | 3.993318  | Time Opening               | 14.61808     |      |
| Temp.                      |           |                            |              |      |
| Max Temperature            | 25.4908   | Min Tempearture            | 13.45        |      |
| Reversals/Stroke           |           |                            |              |      |
| Reversals                  | 2         | Strokes                    | 9            |      |
| Diagnoses Status None      |           |                            | A<br>V       |      |
|                            | Write     |                            |              |      |
| Close                      |           |                            |              | Help |

#### Figure 3.15 - FY303 Diagnosis

Using this window, the user can have some items for diagnosing:

- Travel: according to the maximum range valve value, we have the total valve travel and a generation of traveling Limit Exceeded when this value is higher than limit total valve travel parameter;
- Performance: the user can verify the average velocity, the instantaneous velocity, the time closing (when the direction is from 100.0% to 0.0%) and the time opening (when the direction is from 0.0% to 100.0%). These times are according to the configured rate for closing and opening.
- Temp: The user can verify the maximum and minimum temperature;
- Reversals/stroke: we have the possibility to verify both values according to the movement of valve.

Some factors are important to the performance of movement:

- the air pressure;
- the proportional action (servo gain);
- the integral action (reset);
- the travel rate for closing and opening.

### Transducer Display - Configuration

Using the **Simatic PDM or any other configuration tool** is possible to configure the Display Transducer block. As the name described it is a transducer due the interfacing of its block with the LCD hardware.

The Transducer Display is treated as a normal block by **any configuration tool**. It means, this block has some parameters and those ones can be configured according to customer's needs.

The customer can choose up to six parameters to be shown at LCD display; they can be parameters just for monitoring purpose or for acting locally in the field devices by using a magnetic tool. The seventh parameter is used to access the physical device address. The user can change this address according to his application. To access and configure the Display Block, please, go to the main menu, select "Device Online Configuration - Display Block":

| Online Configuration - Display (Or | line)                                | ×     |
|------------------------------------|--------------------------------------|-------|
| LCD-I LCD-II LCD-III LCD-IV L      | CD-V   LCD-VI   Local Address Change | ,     |
| Select Block Type                  | Transducer Block                     | Write |
| Select/Set Parameter Type/Index    | Feedback to AO                       |       |
| Set Mnemonic                       | POS                                  |       |
| Set Decimal Step                   | 0.25                                 |       |
| Set Decimal Point Place            | 1                                    |       |
| Select Access Permission           | Monitoring                           |       |
| Select Alpha/Numerical             | Mnemonic 🔽                           |       |
| Close                              |                                      | Help  |

#### Figure 3.16 – Display Block and Simatic PDM

# Display Transducer Block

The local adjustment is completely configured by Simatic PDM or any configuration tool. It means, the user can select the best options to fit his application. From factory, it is configured with the options to set the Upper and Lower trim, for monitoring the input transducer output and check the Tag. Normally, the transmitter is much better configured by Simatic PDM or configuration tool, but the local functionality of the LCD permits an easy and fast action on certain parameters, since it does not rely on communication and network wiring connections. Among the possibilities by Local Adjustment, the following options can be emphasized: Mode block, Outputs monitoring, Tag visualization and Tuning Parameters setting.

The interface between the users is described very detailed on "Programming Using Local Adjustment". It is significantly the resources on this transducer display, also all the Series 303 field devices from Smar has the same methodology to handle with it. So, since the user has learned once, he is capable to handle all kind of field devices from Smar.

All function blocks and transducers defined according Profibus PA have a description of their features written by the Device Description Language.

This feature permits that third party configuration tools enabled by Device Description Service technology can interpret these features and make them accessible to configure. The Function Blocks and Transducers of Series 303 have been defined rigorously according the Profibus PA specifications in order to be interoperable to other parties.

In order to able the local adjustment using the magnetic tool, it is necessary to previously prepare the parameters related with this operation via System Configuration.

There are six groups of parameters, which may be pre-configured by the user in order to able, a possible configuration by means of the local adjustment. As an example, let's suppose that you don't want to show some parameters; in this case, simply select "None" in the parameter, "Select Block Type". Doing this, the device will not take the parameters related (indexed) to its Block as a valid parameter.

### Definition of Parameters and Values

#### Select Block Type

This is the type of the block where the parameter is located. The user can choose: Transducer Block, Analog Output Block, Physical Block or None.

#### Select / Set Parameter Type / Index

This is the index related to the parameter to be actuated or viewed (0, 1, 2...). For each block there are some pre-defined indexes. Refer to the Function Blocks Manual to know the desired indexes and then just enter the desired index.

#### **Set Mnemonic**

This is the mnemonic for the parameter identification (it accepts a maximum of 16 characters in the alphanumeric field of the display). Choose the mnemonic, preferably with no more than 5 characters because, this way, it will not be necessary to rotate it on the display.

#### Set Decimal Step

It is the increment and decrement in decimal units when the parameter is Float or Float Status value, or integer, when the parameter is in whole units.

#### **Set Decimal Point Place**

This is the number of digits after the decimal point (0 to 3 decimal digits).

#### **Set Access Permission**

The access allows the user to read, in the case of the "Monitoring" option, and to write when "action" option is selected, then the display will show the increment and decrement arrows.

#### Set Alpha Numerical

These parameters include two options: value and mnemonic. In option value, it is possible to display data both in the alphanumeric and in the numeric fields; this way, in the case of a data higher than 10000, it will be shown in the alphanumeric field.

In option mnemonic, the display may show the data in the numeric field and the mnemonic in the alphanumeric field.

For devices where the software version is higher or equal to 1.10, please see the "Programming Using Local Adjustment", in the Installation, Operation and Maintenance Procedures Manual.

In case you wish to visualize a certain tag, opt for the index relative equal to "tag". To configure other parameters just select "LCD-II" up to "LCD-VI" windows:

| l | Online Configuration - Display (On | line)                                | X     |                                            |
|---|------------------------------------|--------------------------------------|-------|--------------------------------------------|
| I | LCD-I LCD-II LCD-III LCD-IV LC     | CD-V   LCD-VI   Local Address Change |       |                                            |
| l | Select Block Type                  | Analog Output                        | Write |                                            |
| l | Select/Set Parameter Type/Index    | TAG                                  |       |                                            |
| l | Set Mnemonic                       | TAG                                  |       |                                            |
| l | Set Decimal Step                   | 0.25                                 |       |                                            |
| l | Set Decimal Point Place            | 1                                    |       | "Write" should<br>be selected in           |
| l | Select Access Permission           | Monitoring 💌                         |       | order to<br>execute the<br>upgrade of loca |
|   | Select Alpha/Numerical             | Mnemonic 🗾                           |       | adjustment<br>programming                  |
|   | Close                              |                                      | Help  |                                            |

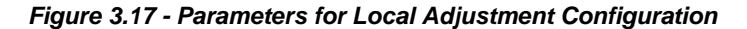

Online Configuration - Display (Online) × LCD-I LCD-II LCD-III LCD-IV LCD-V LCD-VI LCD-VI LCD-II Local Address Change Enable Write Disable Enable When the option "enable" is selected, the user can change the physical device address. Close Help

The window "Local Address Change" allows the user "enable/disable" access to changing the physical device address.

#### Figure 3.18 - Parameters for Local Address Configuration

When the user enter into the local adjustment and rotate the parameters using the magnetic tool, after escaping to normal operation, e.g., the monitoring, if the parameter when the magnetic tool is removed has "Access Permission equal to "monitoring", then this last parameter will be shown at the LCD.

|                           | C | Inline Configuration - Display (On | line)                                | ×     |
|---------------------------|---|------------------------------------|--------------------------------------|-------|
| Colostina                 |   |                                    | CD-V   LCD-VI   Local Address Change |       |
| None", only the           | - | Select Block Type                  | None                                 | Write |
| last chosen<br>monitoring |   | Select/Set Parameter Type/Index    | Pressure (EU)                        |       |
| be shown at               |   | Set Mnemonic                       | SECV1                                |       |
| LOD.                      |   | Set Decimal Step                   | 0.25                                 |       |
|                           |   | Set Decimal Point Place            | 2                                    |       |
|                           |   | Select Access Permission           | Monitoring                           |       |
|                           |   | Select Alpha/Numerical             | Mnemonic                             |       |
|                           | į | Close                              |                                      | Help  |

Figure 3.19 - Parameters for Local Adjustment Configuration

Always on the LCD interface will be shown two parameters at the same time, switching between the configured parameter at the LCD-II and the last monitoring parameter. If the user does not want to show two parameters at the same time, it is only necessary to opt for "none" when configure the LCD-II:

"N

The user can select the "Mode Block" parameter at the LCD. In this case is necessary to select the index equal to "Mode Block":

|                              | 0   | Inline Configuration - Display (On | line)                                | X     |
|------------------------------|-----|------------------------------------|--------------------------------------|-------|
|                              |     |                                    | CD-V   LCD-VI   Local Address Change | 1     |
|                              | - 1 | Select Block Type                  | Analog Output                        | Write |
|                              | - 1 | Select/Set Parameter Type/Index    | Mode Block                           |       |
| With this option,            |     | Set Mnemonic                       | MODE                                 |       |
| parameter is<br>shown at the |     | Set Decimal Step                   | 0.25                                 |       |
| LCD.                         |     | Set Decimal Point Place            | 2                                    |       |
|                              |     | Select Access Permission           | Monitoring                           |       |
|                              |     | Select Alpha/Numerical             | Mnemonic 💌                           |       |
|                              |     | Close                              |                                      | Help  |

Figure 3.20 - Parameters for Local Adjustment Configuration

## Calibrating using Local Adjustment

The positioner has two holes for magnetic switches, located under the identification plate (See the section "Programming Using Local Adjustment"). These magnetic switches are activated by one magnetic tool.

This magnetic tool enables adjustment of the most important parameters of the blocks. It also enables pre-configuration of the communication.

The jumper J1 on top of the main circuit board must be in place and the positioner must be fitted with the digital display for access to the local adjustment. Without the display the local adjustment is not possible.

In order to enter the local adjustment mode, place the magnetic tool in orifice "Z" until flag "MD" lights up in the display. Removes magnetic tool from "Z" and place it in orifice "S". Remove and reinsert the magnetic tool in "S" until the message "LOC ADJ" is displayed.

The message will be displayed during approximately 5 seconds after the user removes the magnetic tool from "S". By placing the magnetic tool in "Z" the user will be able to access the local adjustment/monitoring tree.

Browse to parameter "LOPOS". After that in order to start the calibration, the user shall activate parameter "LOPOS" with the help of the magnetic tool placed in "S". For example, it is possible to enter 0%. When the magnetic tool is removed from "S", the output will be set to a value close to the desired value. The user shall then browse the tree up to parameter FEED (FEEDBACK\_CAL), and actuate this parameter by placing the magnetic tool in "S" until reaching the value obtained from the position reference.

The user shall continue to write in this parameter until it reads 0% or the desired lower position value. Browse to parameter "UPPOS". After that, in order to start the calibration, the user shall actuate parameter "UPPOS" by placing the magnetic tool in "S". For example, it is possible to enter 100%. When the magnetic tool is removed from "S", the output will be set to a value close to the desired value. The user shall them browse the tree up to parameter FEED (FEEDBACK\_CAL), and actuate this parameter by placing the magnetic tool in "S" until reaching the desired value.

The user shall write in this parameter until it reads 100% or the desired upper position value.

The LOWER and UPPER should be different.

| LIMIT CONDITIONS OF CALIBRATION              |                                                |  |  |  |
|----------------------------------------------|------------------------------------------------|--|--|--|
| LOPOS (Lower Position)                       | Always equal 0%                                |  |  |  |
| UPPOS (Upper Position)                       | Always equal 100%                              |  |  |  |
| FEED                                         | - 10% =< FEED =< 110%, otherwise XD_ERROR = 22 |  |  |  |
|                                              |                                                |  |  |  |
|                                              | NOTE                                           |  |  |  |
| Codes for XD_ERROR:<br>16: Default Value Set |                                                |  |  |  |

- 22: Out of Range26: Invalid Calibration Request
- 27: Excessive Correction

# Programming using Local Adjustment

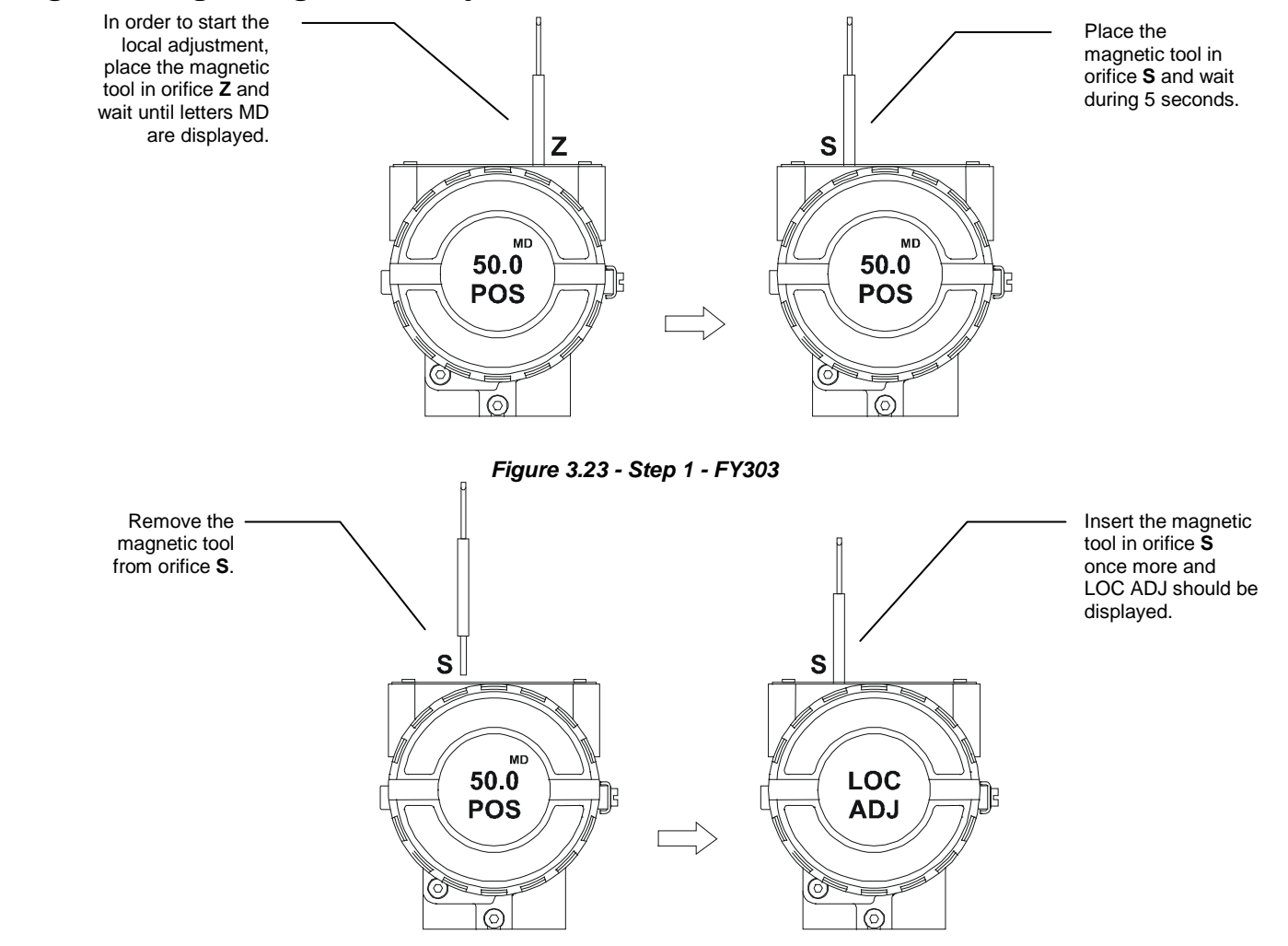

Figure 3.24 - Step 2 - FY303

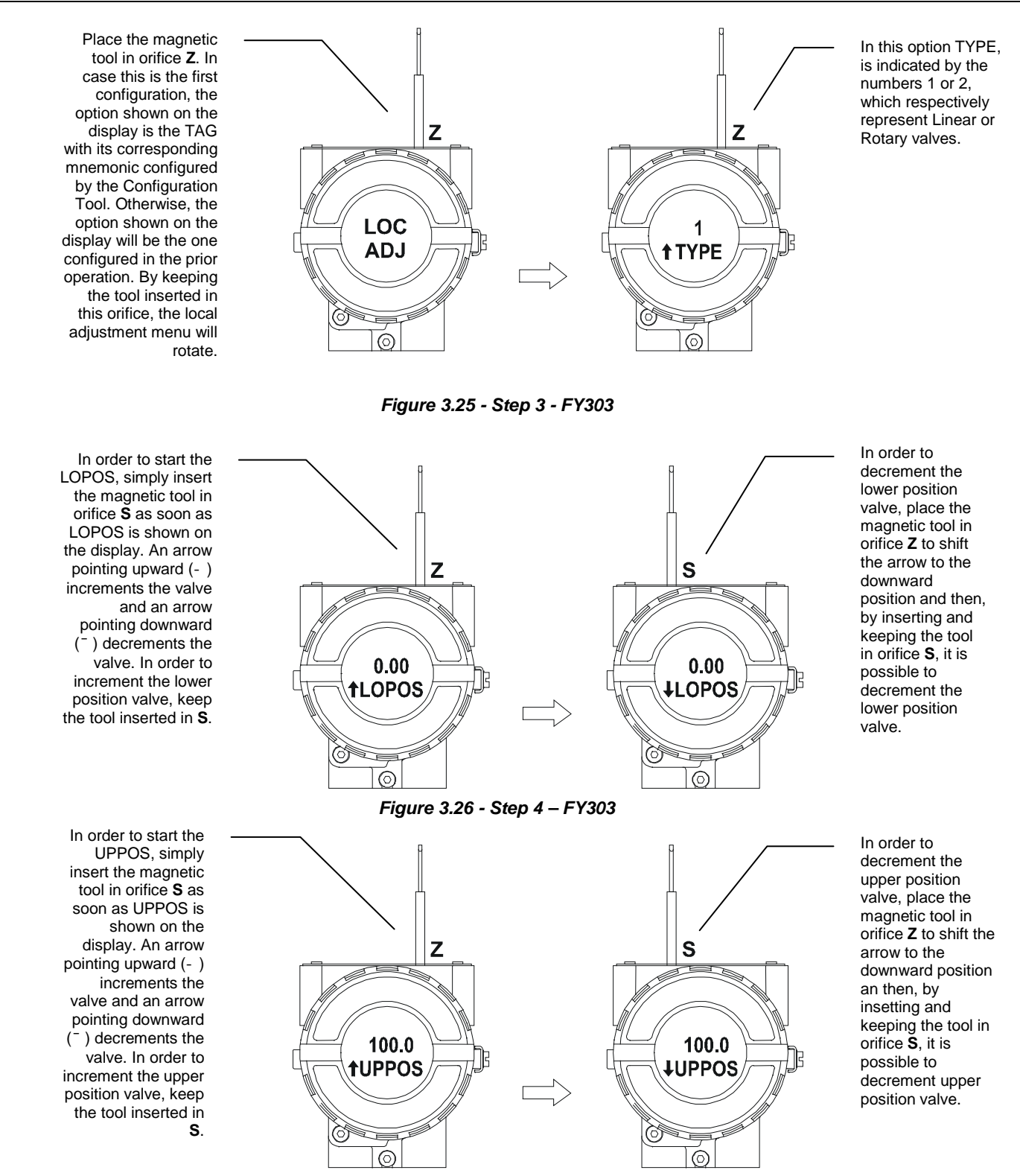

Figure 3.27 - Step 5 - FY303

#### Configuration

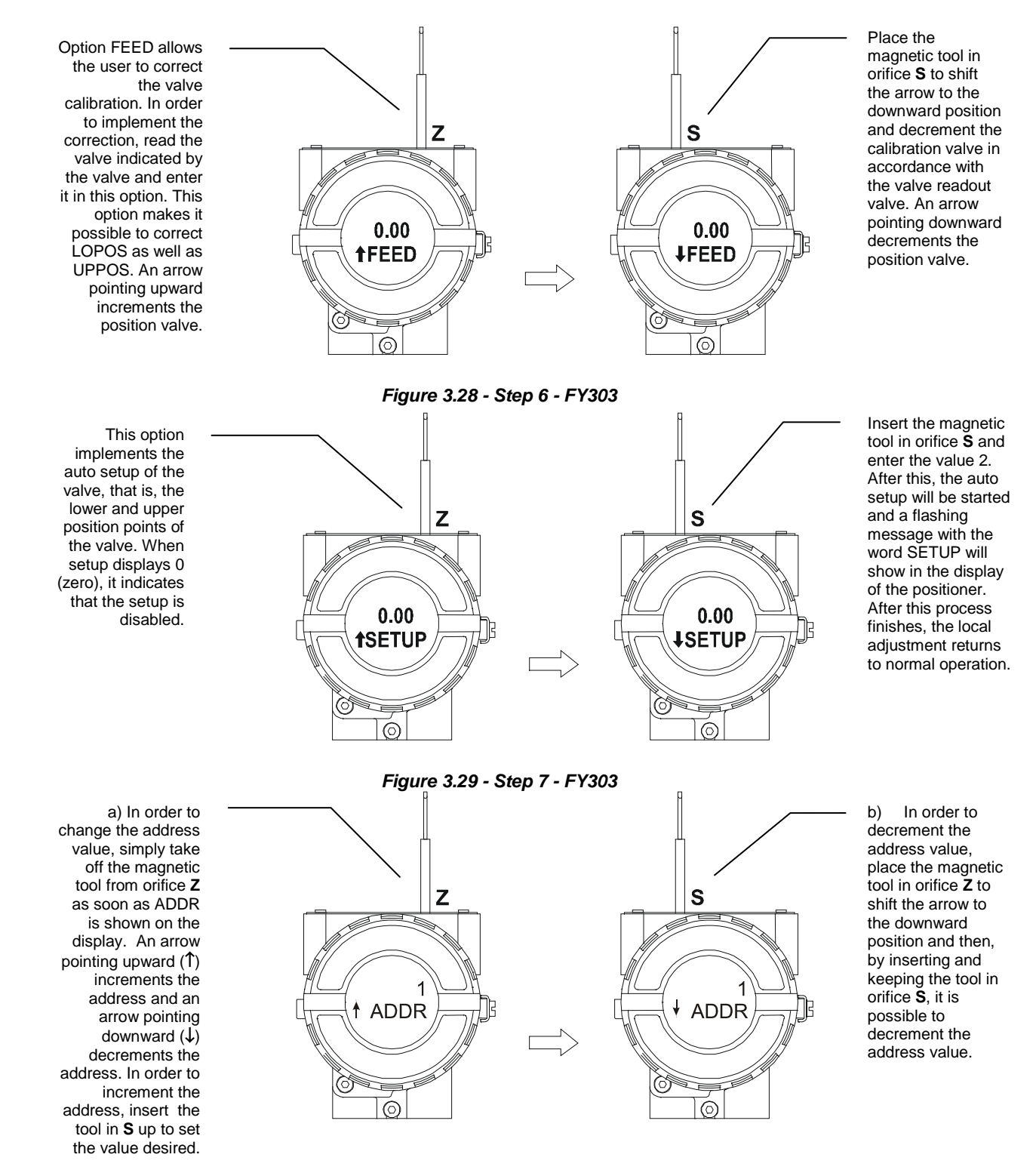

Figure 3.30 - Step 8 - FY303

#### NOTE

Every time the Self Calibration is used it is suitable to save it via configuration tool, and to write in the Backup-Restore parameter of the transducer block the sensor Data Backup option.

This Local adjustment configuration is a suggestion only. The user may choose his preferred configuration via configuration tool, simply configuring the display block. (*refer to paragraph Display Transducer Block*)

# Self-Calibration using Local Adjustment

This process is necessary to find the position values at which the valve is considered fully open or close. This operation can be done using the **Configuration Tool** or the Local Adjustment. The **FY303** automatically finds the fully open and closed positions of a valve, but the user may also set a narrower range of operation should he like to. Before making the Auto-Setup, select the type of valve through the parameter VALVE\_TYPE choosing between "Linear or Rotary" options.

The setup operation can be started writing "Enable" (2) on the parameter SETUP, so the positioner will execute immediately the operation of auto-setup for approximately 2 to 5 minutes depending on the type of valve, other configured parameters and function blocks used in the positioner.

The process will be finished when the SETUP parameter will indicate "Disable" (0) automatically during the operation of reading.

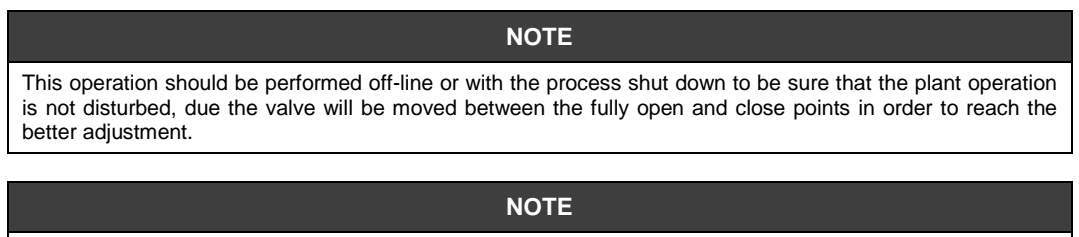

In case of oscillation, decrease the gain of valve, acting on the SERVO GAIN parameter. If the valve could be out-of-control after its operation, please, repeat the Self-Calibration operation again.

# Hall's Offset Compensation without Magnet Part

Before installing the magnet to the positioner, write "Enable" on the menu Factory Hall Offset at Device menu and wait until the configuration tool set it back to "Disable" indicating end of its process of Hall's Offset compensation.

| Factory - Hall Offset (Online) | ×      |
|--------------------------------|--------|
| Hall Offset                    |        |
| Hall Offset Enable             |        |
| VVrite                         |        |
|                                | lelo I |
|                                |        |

Figure 3.31 - Enabling the Hall's Offset Compensation

| Factory - Hall Offset (Online) | ×         |
|--------------------------------|-----------|
| Hall Offset                    |           |
| Hall Offset Disable            |           |
| Write                          |           |
|                                |           |
| Write                          | lose Help |

Figure 3.32 - Disabling the Hall's Offset Compensation

# **Temperature Compensation**

Using the Calibration Temperature Menu at the Device, the user can trim the temperature sensor located at the body of positioner in order to improve the accuracy of temperature measurement done by its sensor. The range accepts from -40°C to +85 °C. The temperature parameter indicates the value of such measurement.

| Calibration - Temperature (Online |         |       | ×    |
|-----------------------------------|---------|-------|------|
| Temperature                       |         |       |      |
| _ Temperature trim                |         |       |      |
| Calibration Temperature Point     | 25      |       | •C   |
| Temperature                       | 27.4516 |       | •c   |
| Status                            | Good    |       | ~    |
| Write                             |         |       |      |
|                                   |         | Close | Help |

Figure 3.33 - Calibrating the Temperature Sensor

# Pressure Sensors Version (K1 Option)

The K1 option of the **FY303** is available with 3 pressure sensors, namely one for input and two for both outputs.

#### How to check the pressure sensors installation

In terms of configuration, after identifying the presence of the sensors on the hardware, their installation may be checked via Simatic PDM. To this effect, choose "Factory" on the "Device" menu and select "Press Sensor Install", as shown below:

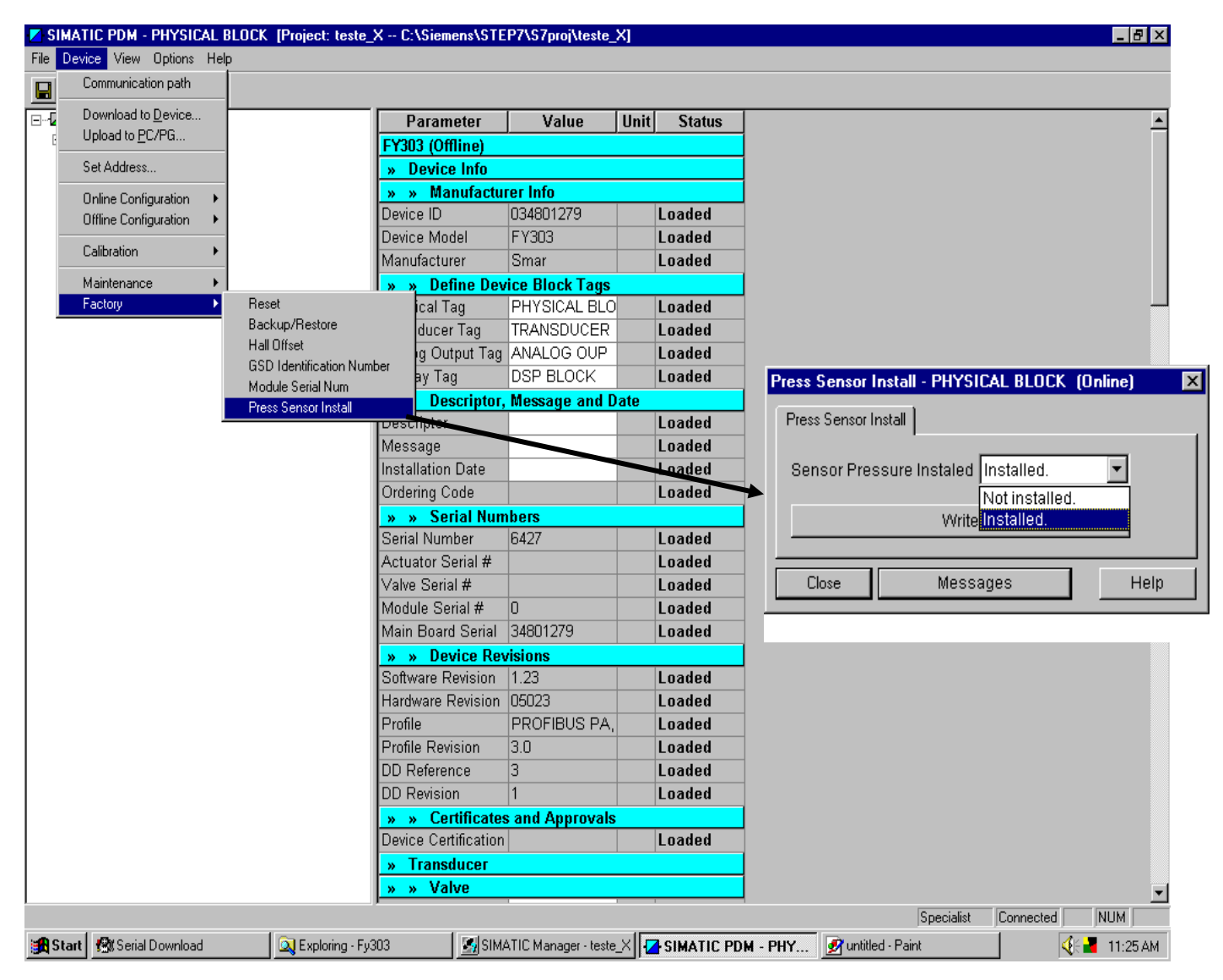

Figure 1 – Checking the FY303 Pressure Sensors Installation

#### Pressure sensor calibration

To check or calibrate the pressure sensor with the Simatic PDM, refer to the "Device" menu and choose "Calibration" and then "Pressure Sensor Cal", as shown on figure 2.

| 🗾 SIMA  | TIC PDM - PHYSICAL BLOO    | K [Project: teste_] | X C:\Siemens\STE     | P7\S7proj\teste_     | X]    |                   |                    |           | _ 8 ×        |
|---------|----------------------------|---------------------|----------------------|----------------------|-------|-------------------|--------------------|-----------|--------------|
| File De | vice View Options Help     |                     |                      |                      |       |                   |                    |           |              |
|         | Communication path         |                     |                      |                      |       |                   |                    |           |              |
|         | Download to <u>D</u> evice |                     | Parameter            | Value                | Unit  | Status            |                    |           |              |
| G       | Upload to <u>P</u> C/PG    |                     | FY303 (Offline)      |                      |       |                   |                    |           |              |
|         | Set Address                |                     | » Device Info        |                      |       |                   |                    |           |              |
|         | Online Configuration       |                     | » » Manufactu        | rer Info             |       |                   |                    |           |              |
|         | Offline Configuration      |                     | Device ID            | 034801279            |       | Loaded            |                    |           |              |
|         |                            |                     | Device Model         | FY303                |       | Loaded            |                    |           |              |
|         | Calibration  L             | ower/Upper          | Manufacturer         | Smar                 |       | Loaded            |                    |           |              |
|         | Maintenance                | ressure Sensor Cal  | » » Define Dev       | ice Block Tags       |       |                   |                    |           |              |
|         | Factory                    | emperature          | Physical Tag         | PHYSICAL BLO         |       | Loaded            |                    |           |              |
|         |                            |                     | Transducer Tag       | TRANSDUCER           |       | Loaded            |                    |           |              |
|         |                            |                     | Analog Output Tag    | ANALOG OUP           |       | Loaded            |                    |           |              |
|         |                            |                     | Display Tag          | DSP BLOCK            |       | Loaded            |                    |           |              |
|         |                            |                     | » » Descriptor,      | Message and D        | ate   |                   |                    |           |              |
|         |                            |                     | Descriptor           |                      |       | Loaded            |                    |           |              |
|         |                            |                     | Message              |                      |       | Loaded            |                    |           |              |
|         |                            |                     | Installation Date    |                      |       | Loaded            |                    |           |              |
|         |                            |                     | Ordering Code        |                      |       | Loaded            |                    |           |              |
|         |                            |                     | » » Serial Num       | ibers                |       |                   |                    |           |              |
|         |                            |                     | Serial Number        | 6427                 |       | Loaded            |                    |           |              |
|         |                            |                     | Actuator Serial #    |                      |       | Loaded            |                    |           |              |
|         |                            |                     | Valve Serial #       |                      |       | Loaded            |                    |           |              |
|         |                            |                     | Module Serial #      | 0                    |       | Loaded            |                    |           |              |
|         |                            |                     | Main Board Serial    | 34801279             |       | Loaded            |                    |           |              |
|         |                            |                     | » » Device Rev       | risions              |       |                   |                    |           |              |
|         |                            |                     | Software Revision    | 1.23                 |       | Loaded            |                    |           |              |
|         |                            |                     | Hardware Revision    | 05023                |       | Loaded            |                    |           |              |
|         |                            |                     | Profile              | PROFIBUS PA,         |       | Loaded            |                    |           |              |
|         |                            |                     | Profile Revision     | 3.0                  |       | Loaded            |                    |           |              |
|         |                            |                     | DD Reference         | 3                    |       | Loaded            |                    |           |              |
|         |                            |                     | DD Revision          | 1                    |       | Loaded            |                    |           |              |
|         |                            |                     | » » Certificates     | and Approvals        |       |                   |                    |           |              |
|         |                            |                     | Device Certification |                      |       | Loaded            |                    |           |              |
|         |                            |                     | » Transducer         |                      |       |                   |                    |           |              |
|         |                            |                     | » » Valve            |                      |       |                   |                    |           | •            |
|         |                            |                     |                      |                      |       |                   | Specialist         | Connected | NUM          |
| 🚮 Start | t 🕼 Serial Download        | 🛛 🔍 Exploring - Fy3 | .03 🛛 🔄 SIM/         | ATIC Manager - teste | _× [_ | SIMATIC PDM - PHY | 📝 untitled - Paint |           | 🍕 📲 11:26 AM |

Figure 2 – Pressure Sensors Calibration

Next step is selecting which sensor is to be calibrated: if the input (Press In), or the output 1 (Out 1), or the output 2 (Out 2). See figure 3.

| Pressure Sensor Cal - PHYSICA   | L BLOCK (Online) | X    |
|---------------------------------|------------------|------|
| Pressure Sensor Cal Upper cal L | _ower Cal        |      |
| Sensor Pressure Lower Limit     | 0                |      |
| Sensor Pressure Upper Limit     | 100              |      |
| Sensor Pressure Status          | Good.            |      |
| Sensor Pressure Instaled        | Installed.       |      |
| Sensor Cal Selected             | Press In         |      |
| Tran                            | None<br>Press In |      |
|                                 | Out 1<br>Out 2   |      |
|                                 |                  |      |
|                                 |                  |      |
|                                 |                  |      |
|                                 |                  |      |
|                                 |                  |      |
|                                 |                  |      |
|                                 |                  |      |
| Close Message                   | S                | Help |

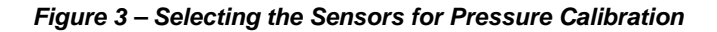

| Pressure Sensor Cal - PHYSICAL BLOCK (Online)                                     | ×        |
|-----------------------------------------------------------------------------------|----------|
| Pressure Sensor Cal Upper cal Lower Cal                                           |          |
| _ Upper                                                                           |          |
| Sensor Cal Selected Press In                                                      |          |
| Sensor Cal Point Hi 22 psi                                                        |          |
| Write                                                                             |          |
| Sensor Press Unit                                                                 |          |
| Sensor Press Unit psi                                                             |          |
| Write                                                                             |          |
| Sensor Pressure Status Good.                                                      |          |
| Press Sensor In<br>Sensor Press In Value 26.66699 psi Sensor Press In Status Good | <u> </u> |
| Press Sensor Out1                                                                 |          |
| Sensor Press Out1 Value 6.237868 psi Sensor Press Out1 Status Good                | Y        |
| Press Sensor Out2                                                                 |          |
| Sensor Press Out2 Value 17.35587 psi Sensor Press Out2 Status Good                | Y        |
| Transfer                                                                          |          |
| Close Messages                                                                    | Help     |

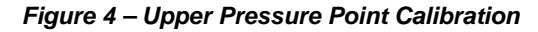

After choosing the sensor, click on "Upper" or "Lower" for either point, as shown on figures 4 and 5, where the user must select the calibration unit and report the reference pressure on Sensor Cal Point Hi and Sensor Cal Point Lo, watching on the window bottom the values read by the **FY303**.

| Pressure Sensor Cal - PHYSICAL BLOCK (Online)                                                      | ×    |
|----------------------------------------------------------------------------------------------------|------|
| Pressure Sensor Cal Upper cal Lower Cal                                                            |      |
| Lower                                                                                              |      |
| Sensor Cal Selected Press In                                                                       |      |
| Sensor Cal Point Lo                                                                                |      |
| Write                                                                                              |      |
| Sensor Press Unit                                                                                  |      |
| Sensor Press Unit psi                                                                              |      |
| Write                                                                                              |      |
| Sensor Pressure Status Good.                                                                       |      |
| Sensor Press In Value         25.56643         psi         Sensor Press In Status         Good     | 7    |
| Press Sensor Out1                                                                                  |      |
| Sensor Press Out1 Value         6.802065         psi         Sensor Press Out1 Status         Good | 7    |
| Press Sensor Out2                                                                                  |      |
| Sensor Press Out2 Value 17.92302 psi Sensor Press Out2 Status Good                                 | 7    |
| Transfer                                                                                           |      |
| Close Messages                                                                                     | Help |

Figure 5 – Lower Pressure Point Calibration

#### FY303 Performance Graph

Go the "View" menu via Simatic PDM and choose one of the options: "Position Performance Diagram" or "Pressure Diagram", according to figure 6.

| 🗾 SIMAT      | IC PDM - PHYSICAL BLOCK           | K [Project: teste_X C:\Sieme | ns\STEP7\S7proj\teste_    | [X]            |                         |            |           | _ 🗗 ×    |
|--------------|-----------------------------------|------------------------------|---------------------------|----------------|-------------------------|------------|-----------|----------|
| File Devi    | ce <mark>View</mark> Options Help | _                            |                           |                |                         |            |           |          |
|              | Monitoring                        |                              |                           |                |                         |            |           |          |
|              | YS Device Status                  | Parame                       | ter Value                 | Unit Status    | 1                       |            |           |          |
| ė <b>ė</b> . | FY Diagnosis                      | EY303 (Off)                  | ne)                       |                | -                       |            |           |          |
| +            | ST_REV                            | » Device                     | Info                      |                | -                       |            |           |          |
| +            | Position Performance Dia          | agram » » Man                | ufacturer Info            |                | -                       |            |           |          |
| ±            | E Fressure Diagram                | Device ID                    | 034801279                 | Loaded         | 1                       |            |           |          |
|              | ✓ Toolbar                         | Device Mode                  | I FY303                   | Loaded         | 1                       |            |           |          |
|              | <ul> <li>Status Bar</li> </ul>    | Manufacture                  | r Smar                    | Loaded         | 1                       |            |           |          |
|              | Update                            | » » Defi                     | ne Device Block Tags      |                | i i                     |            |           |          |
|              |                                   | Physical Tag                 | PHYSICAL BLO              | Loaded         | 1                       |            |           |          |
|              |                                   | Transducer                   | ag TRANSDUCER             | Loaded         | 1                       |            |           |          |
|              |                                   | Analog Outp                  | ut Tag ANALOG OUP         | Loaded         | 1                       |            |           |          |
|              |                                   | Display Tag                  | DSP BLOCK                 | Loaded         | 1                       |            |           |          |
|              |                                   | » » Desc                     | riptor, Message and D     | late           |                         |            |           |          |
|              |                                   | Descriptor                   |                           | Loaded         | ן                       |            |           |          |
|              |                                   | Message                      |                           | Loaded         |                         |            |           |          |
|              |                                   | Installation E               | )ate                      | Loaded         |                         |            |           |          |
|              |                                   | Ordering Co                  | le                        | Loaded         |                         |            |           |          |
|              |                                   | » » Seri                     | al Numbers                |                |                         |            |           |          |
|              |                                   | Serial Numb                  | er 6427                   | Loaded         |                         |            |           |          |
|              |                                   | Actuator Ser                 | ial#                      | Loaded         |                         |            |           |          |
|              |                                   | Valve Serial                 | #                         | Loaded         |                         |            |           |          |
|              |                                   | Module Seri:                 | al# O                     | Loaded         |                         |            |           |          |
|              |                                   | Main Board                   | Serial 34801279           | Loaded         |                         |            |           |          |
|              |                                   | <mark>»» Devi</mark>         | ce Revisions              |                |                         |            |           |          |
|              |                                   | Software Re                  | vision 1.23               | Loaded         |                         |            |           |          |
|              |                                   | Hardware Re                  | vision 05023              | Loaded         |                         |            |           |          |
|              |                                   | Profile                      | PROFIBUS PA,              | Loaded         |                         |            |           |          |
|              |                                   | Profile Revis                | ion 3.0                   | Loaded         |                         |            |           |          |
|              |                                   | DD Reference                 | e 3                       | Loaded         |                         |            |           |          |
|              |                                   | DD Revision                  | 1                         | Loaded         |                         |            |           |          |
|              |                                   | » » Cert                     | ficates and Approvals     |                |                         |            |           |          |
|              |                                   | Device Certif                | ication                   | Loaded         |                         |            |           |          |
|              |                                   | » Transdu                    | icer                      |                |                         |            |           |          |
|              |                                   | <mark>»» Valv</mark>         | e                         |                |                         |            |           | <b>•</b> |
|              |                                   |                              |                           |                |                         | Specialist | Connected | NUM      |
| 🛃 Start      | 🕅 Serial Download                 | 🔍 Exploring - Fy303          | 🔄 SIMATIC Manager - teste | 🖂 🔽 SIMATIC PI | DM - PHY 📝 untitled - F | Paint      | 🤹 🛃       | 11:29 AM |

Figure 6 – FY303 Graph Selection

When choosing "Position Performance Diagram", the PDM will show the respective graph, as on figure 7, where the user may watch the behavior of the real valve position on the SetPoint throughout the action.

#### Configuration

| Settings and Diagram Set Setpoint from Operator - SP (AUTO) Value 30 % Status Good                                                                                                    | 1                                             |
|----------------------------------------------------------------------------------------------------|-----------------------------------------------|
| Set Setpoint from Operator - SP (AUTO)<br>Value 30 % Status Good                                                                                                    |                                               |
| Value % Status Good                                                                                                    |                                               |
|                                                                                                    |                                               |
| Readback Value 60                                                                                                    | .14 %                                         |
| 00         00         00         00         00         00         00         00         00         00         00         00         00         00         00         00         00         00         00         00         00         00         00         00         00         00         00         00         00         00         00         00         00         00         00         00         00         00         00         00         00         00         00         00         00         00         00         00         00         00         00         00         00         00         00         00         00         00         00         00         00         00         00         00         00         00         00         00         00         00         00         00         00         00         00         00         00         00         00         00         00         00         00         00         00         00         00         00         00         00         00         00         10         11:35         11:00         11:1:55         12:00         10/19/4         10/19/4         10/19/4 | 0 10 20 30 40 50 60 70 80 90 100<br>Value [%] |
| Close Messages                                                                                                    | Help                                          |

Figure 7 – Real Position x SP

Clicking on the scales, the user may adjust them at his discretion and, in addition, zoom in the curve to locate a specific area.

| Properties                                | ×     |
|-------------------------------------------|-------|
| Trend X-Scale Data Scales Curves          |       |
| <u>S</u> cale: <mark>1:Value [%]</mark> ▼ |       |
| <u>Style</u>                              |       |
| L Logantrinic Display Color               |       |
| - <u>R</u> ange of Values                 |       |
| from: 0                                   |       |
| to: 100                                   |       |
| <u>Captu</u>                              | re    |
|                                           |       |
| <u> </u>                                  | Apply |

Figure 8 – Scale adjustment

By choosing "Pressure Diagram", the real position may be drawn by the sensor selected on figure 3, as shown on figure 9. If no sensor was selected, the "Pressure Diagram" option will not be seen on the "View" menu.

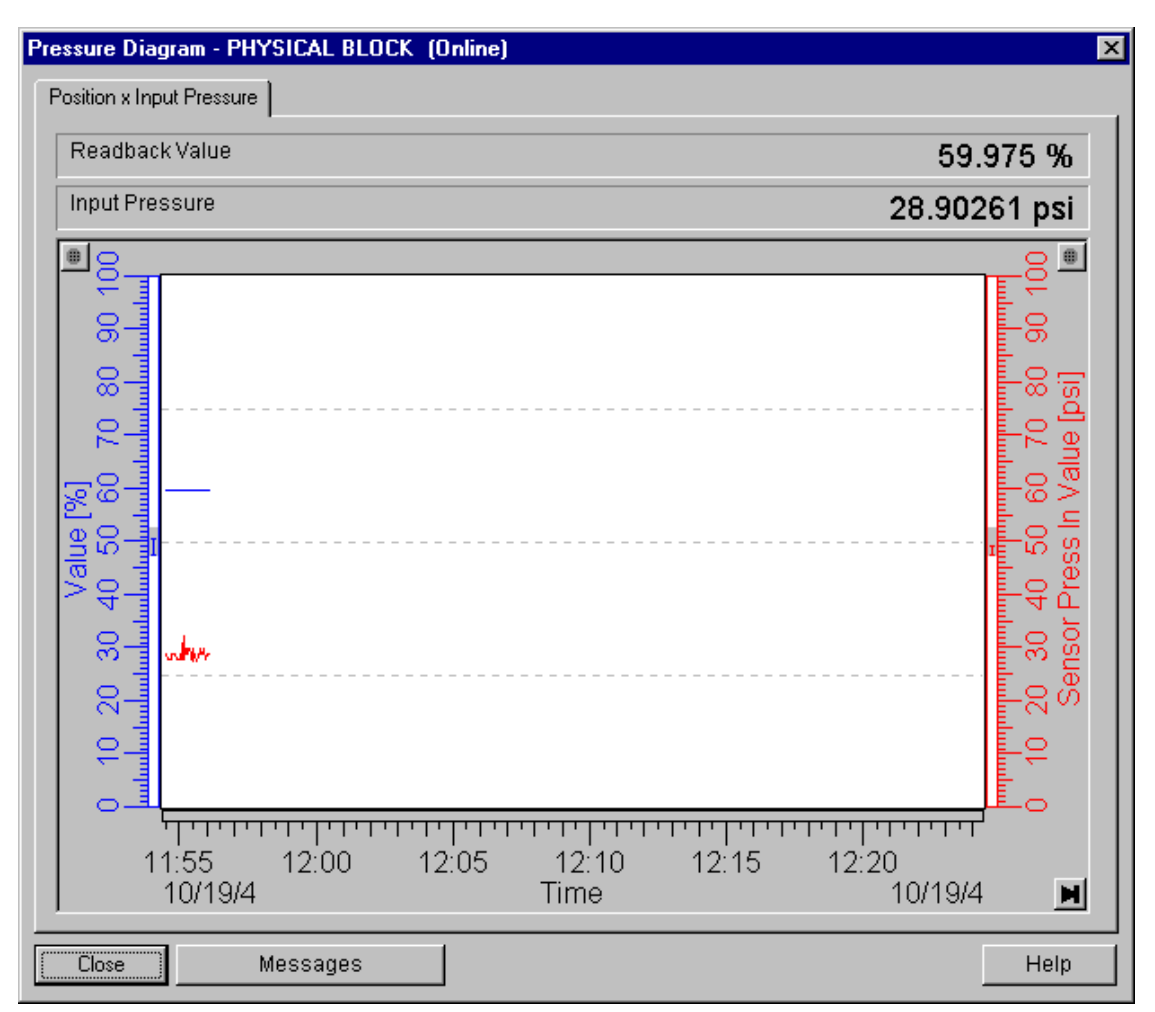

#### Figure 9 – Real Position x Pressure

#### Pressure sensors configuration data on the Transducer block

The pressure sensors are characterized on factory procedure, so, if the configuration data must be checked, go the "Device" menu, choose "Transducer Offline" and click on the "Pressure Sensors" tab, as shown on figure 10.

| Tra                                          | Transducer - PHYSICAL BLOCK |            |   |      |
|----------------------------------------------|-----------------------------|------------|---|------|
| Transducer Setup User Table Pressure Sensors |                             |            |   |      |
| ſ                                            | Sensor Press Polynomial     | Info       | 7 |      |
|                                              | Sensor Press Pol            | -14.295    |   |      |
|                                              | Sensor Press Pol            | 0.54       |   |      |
|                                              | Sensor Press Pol            | 0.0006985  |   |      |
|                                              | Sensor Press Pol            | -5.225E-06 |   |      |
|                                              | Sensor Press Pol            | 1.215E-08  |   |      |
|                                              | Sensor Press Pol            | -4.395E-05 |   |      |
|                                              | Sensor Press Pol            | 0          |   |      |
|                                              | Sensor Press Pol            | 17.1427    |   |      |
|                                              | Sensor Press Pol            | 3.61456    |   |      |
|                                              | Sensor Press Pol            | 0          |   |      |
|                                              | Sensor Press Pol            | 0          |   |      |
|                                              | Polynomial Sens Version     | 10         |   |      |
|                                              | OK Cancel                   |            |   | Help |

Figure 10 – Sensor Pressure Configuration Data

# **MAINTENANCE PROCEDURES**

# General

**FY303** Profibus to Valve Positioners are extensively tested and inspected before delivery to the end user. Nevertheless, during their design and development, consideration was given to the possibility of repairs by the end user, if necessary.

In general, it is recommended that the end user do not try to repair printed circuit boards. Instead, he should have spare circuit boards, which may be ordered from Smar whenever necessary.

| DIAGNOSTICS                  |                                                                                                    |  |  |
|------------------------------|----------------------------------------------------------------------------------------------------|--|--|
| SYMPTOM                      | PROBABLE ERROR SOURCE                                                                                                    |  |  |
|                              | <b>Positioner Connections</b><br>Check wiring polarity and continuity.                                                               |  |  |
| POSITION<br>SHOWN ON DISPLAY | <i>Power Supply</i><br>Check the minimum voltage signal equal 9 Volts.                                                               |  |  |
|                              | Electronics Failure                                                                                                    |  |  |
|                              | Check circuit boards for bad connections and replace them for spare boards.                                                          |  |  |
|                              | <b>Network Connection</b><br>Check network connections: equipment, power supply, couplers, links, and terminators.                   |  |  |
|                              | <i>Network Impedance</i><br>Check network impedance (power supply and terminators impedance).                                        |  |  |
| NO<br>COMMUNICATION          | <b>Positioner Configuration</b><br>Check the configuration of the positioner communication parameters.                               |  |  |
|                              | <i>Network Configuration</i><br>Check the network communication configuration.                                                       |  |  |
|                              | Electronics Failure                                                                                                    |  |  |
|                              | Try spare parts in the positioner circuits.                                                                                          |  |  |
|                              | <i>Pressure Output Connections</i><br>Check up on air leaks.                                                                         |  |  |
| NO RESPONSE                  | <i>Air Supply Pressure</i><br>Check the air supply pressure. The input pressure to <b>FY303</b> shall be between 20 psi and 100 psi. |  |  |
| TO INPUT SIGNAL              | Calibration                                                                                                    |  |  |
|                              | Check the positioner calibration points.                                                                                             |  |  |
|                              | Obstructed Restriction and/or Blocked Output                                                                                         |  |  |
|                              | Observe the following procedures described in this Manual: OUTPUT CONNECTIONS and RESTRICTION CLEANING.                              |  |  |
|                              | Calibration                                                                                                    |  |  |
| ACTUATOR                     | Adjust parameter Kp.                                                                                                    |  |  |
|                              | Adjust parameter Tr.                                                                                                    |  |  |
| SLOW ACTUATOR                | Adjustment Parameters are Too Low                                                                                                    |  |  |
| RESPONSE                     | Adjust parameter Kp.                                                                                                    |  |  |
| TOO FAST ACTUATOR            | Adjustment Parameters are Too High                                                                                                   |  |  |
| RESPONSE                     | Adjust parameter Kp.                                                                                                    |  |  |

#### Table 4.1 - FY303 Diagnostics

If the problem is not presented in the table above follow the Note below:

NOTE

The Factory Init should be tried as a last option to recover the equipment control when the equipment presents some problem related to the function blocks or the communication. This operation must only be carried out by authorized technical personnel and with the process offline, since the equipment will be configured with standard and factory data.

This procedure resets all the configurations run on the equipment, after which a partial download should be performed. With exception to the equipment physical address and the GSD identifier number selector parameter. After doing this, all configurations must be remade according to their applications.

Two magnetic tools should be used to this effect. On the equipment, withdraw the nut that fixes the identification tag on the top of the housing, so that access is gained to the "S" and "Z" holes.

The operations to follow are:

- Switch off the equipment, insert the magnetic tools and keep them in the holes (the magnetic end in the holes);
- 2) Feed the equipment;
- 3) As soon as Factory Init is shown on the display, take off the tools and wait for the "5" symbol on the right upper corner of the display to unlit, thus indicating the end of the operation.

This procedure makes effective the entire factory configuration and will eliminate eventual problems with the function blocks or with the equipment communication.

Note that this procedure must be performed by authorized personal only and with the process switched off, since the equipment will be configured with standard and factory data.

### **Disassembly Procedure**

Make sure to disconnect power supply and supply pressure before disassembling the positioner.

#### TRANSDUCER

To remove the transducer from the electronic housing, the electrical connections (in the field terminal side) and the main board connector must be disconnected.

Loosen the hex screw (6) and carefully unscrew the electronic housing from the transducer, observing that the flat cable is not excessively twisted.

#### WARNING

Do not rotate the electronic housing more than 270° without disconnecting the electronic circuit from the power supply.

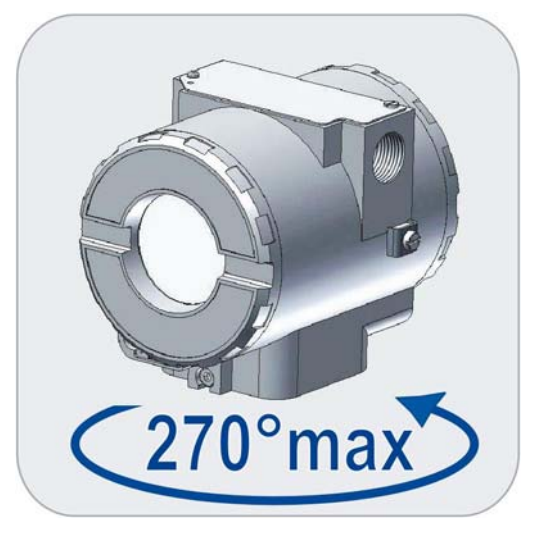

Figure 4.1 - Transducer Rotation

**NOTE** The numbers indicated between parentheses refer to Figure 5.4 – Exploded View.
#### **ELECTRONIC CIRCUIT**

To remove the circuit board (5) and indicator (4), first loose the cover locking (13) on the side not marked "Field Terminals", then unscrew the cover (1).

#### WARNING

The boards have CMOS components, which may be damaged by electrostatic discharges. Observe correct procedures for handling CMOS components. It is also recommended to store the circuit boards in anti-static proof cases.

Loosen the two screws (3) that anchor the indicator and the main circuit board. Gently pull out the indicator, and then the main board (5).

### **Reassembly Procedure**

#### TRANSDUCER

Mount the transducer to the housing turning clockwise until it stops. Then turn it counterclockwise until it faces the square of electronic housing to the square of transducer. Tighten the hex screw (6) to lock the housing to the transducer.

## **Restriction Cleaning Procedure**

The air flows to the nozzle through a restriction. Verify from time to time the restriction cleaning to assure a positioner good performance.

1. Be sure that the air supply of the equipment is blocked.

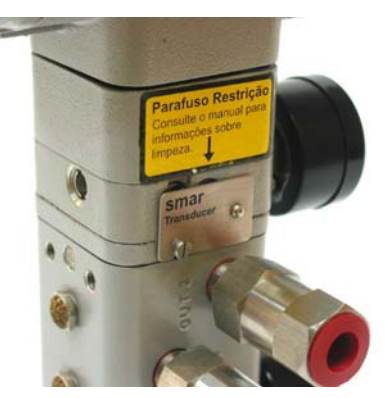

2. With an appropriate tool, remove the transducer serial number plate. (New models have the plate placed on the opposite side of the transducer).

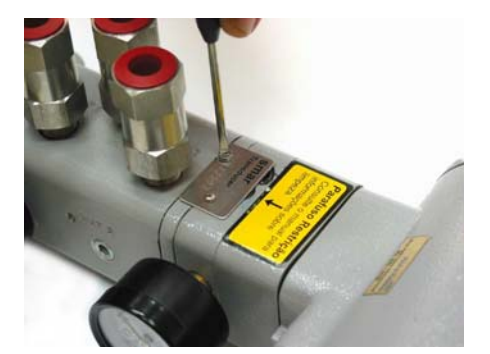

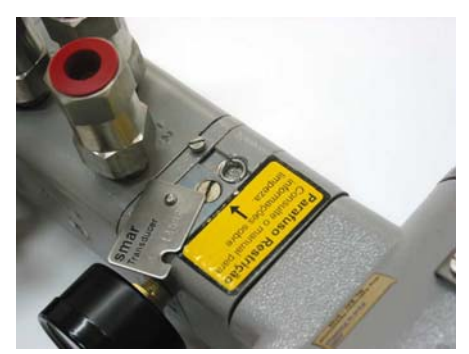

3. Remove the restriction screw using an adequate tool;

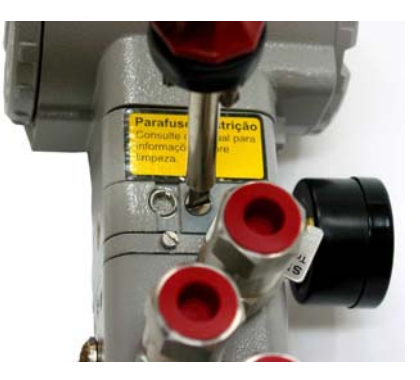

- 4. Remove the o-ring's with an appropriate tool;
- 5. Dive the part in petroleum base solvent and dry it with compressed air (apply the compressed air directly in the smaller orifice for the air to get out through the bigger orifice).
- Introduce the appropriate tool (PN 400-0726) into the restriction orifice to prevent any possible obstruction;

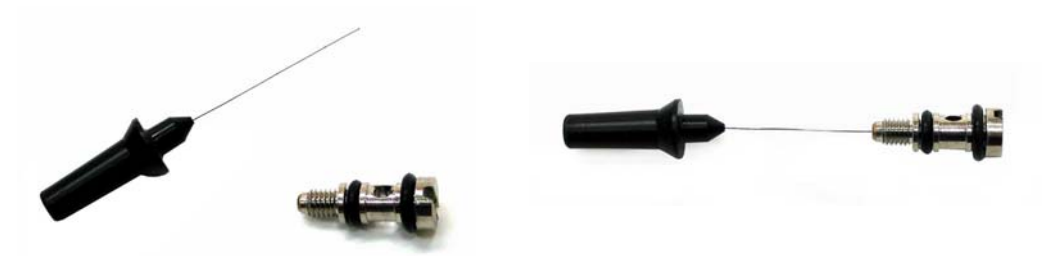

- 7. Mount the o-rings again and screw the restriction in the positioner.
- 8. The equipment can be supplied with air again.

### Change of the Filter Elements

Change the positioner filter elements with a minimum stated period of 1 (one) year.

The instrumentation air supply must be clean, dry and non-corrosive, following standards indicated for the American National Standard "Quality Standard for Instrument Air" ANSI / ISA S7.0.01 - 1996.

If the instrumentation air does not comply with the above mentioned standards, the user has to consider changing the positioner filter elements more frequently.

#### **EXHAUST PORT**

Air is vented to the atmosphere through the two exhausts ports located behind the transducer nameplate. A foreign object interfering or blocked exhaust port provides a way to increase the output. Cleaning by spraying it with a solvent.

| NOTE                                                                                         |
|----------------------------------------------------------------------------------------------|
| Never use oil or grease in the spool; otherwise the positioner performance will be impaired. |

### **Electronic Circuit**

Plug transducer connector and power supply connector to main board (5). Attach the display to the main board. Observe the four possible mounting positions (Figure 4.2). The  $\checkmark$  mark indicates up position.

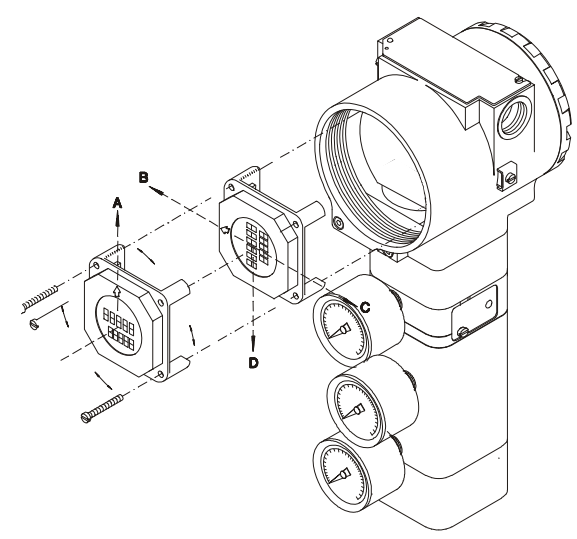

#### Figure 4.2 - Four Possible Positions of the Local Indicator

Anchor the main board and indicator with their screws (3). After tightening the protective cover (1), mounting procedure is complete. The positioner is ready to be energized and tested.

#### **Electrical Connections**

The plug must obligatorily be installed in the electric connection not used, preventing the humidity entrance.

WARNING The standard plug provided with Smar positioner do not have an EExd certification.

### Interchangeability

Main board can be changed and operate with the transducer. There is an EEPROM in the transducer part that keeps the trim.

### Package Content

When receiving the equipment, verify the package content. The number for items marked with (\*) must be in accordance with the number of positioners.

- Positioner
- Adequate Mounting Brackets
  - For the positioner
  - For the magnet
- Magnetic Tool for Local Adjustment (\*)
  - Centralizer Transmitter Device (\*)
- Cleaning Device for the Restriction (\*)
- Operation, Maintenance and Instructions Manual (\*)

| ACCESSORIES   |                                            |  |  |  |  |  |  |
|---------------|--------------------------------------------|--|--|--|--|--|--|
| ORDERING CODE | DESCRIPTION                                |  |  |  |  |  |  |
| SD1           | Magnetic Tool for Local Adjustment         |  |  |  |  |  |  |
| BC1           | Fieldbus/RS232 Interface                   |  |  |  |  |  |  |
| PS302         | Power Supply                               |  |  |  |  |  |  |
| FDI302        | Field Device Interface                     |  |  |  |  |  |  |
| BT302         | Terminator                                 |  |  |  |  |  |  |
| SB302         | Intrinsic                                  |  |  |  |  |  |  |
| DF48          | Fieldbus Repeater                          |  |  |  |  |  |  |
| 400-0726      | Needle cleaning Device for the restriction |  |  |  |  |  |  |

# Exploded View

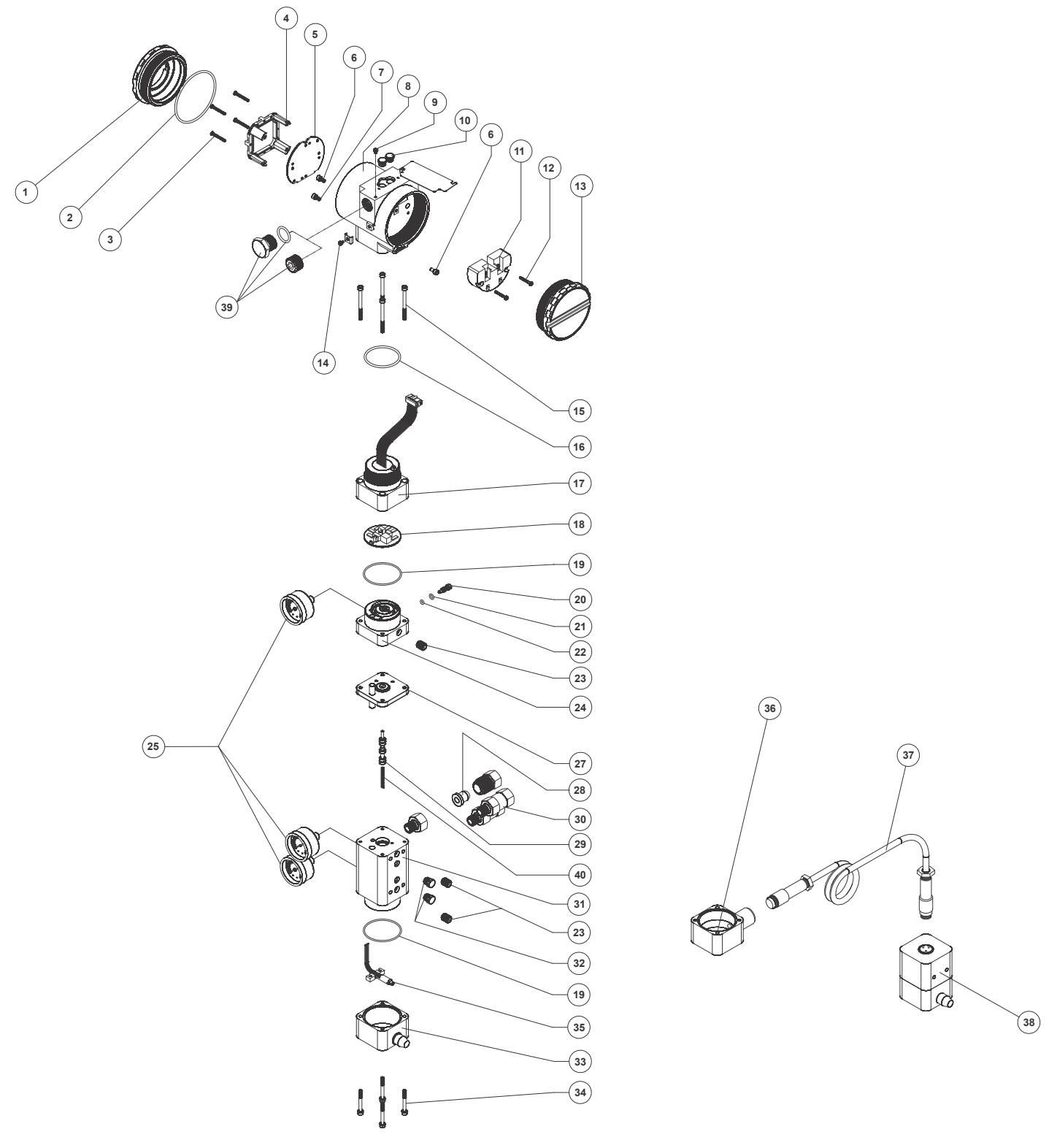

Figure 4.3 - Exploded View

# Spare Parts List

| SPARE PART                                                                                               | 'S LIST                        |                               |                      |
|----------------------------------------------------------------------------------------------------|--------------------------------|-------------------------------|----------------------|
| PARTS DESCRIPTION                                                                                        | POSITION                       | CÓDE                          | CATEGORY<br>(NOTE 4) |
| HOUSING (NOTE 1)                                                                                         | 8                              | 400-1314-3P ( <b>NOTE 6</b> ) | -                    |
| COVER (INCLUDES O-RING)                                                                                  | 1 and 13                       | 400-1307 (NOTE 6)             | -                    |
| Cover Locking Bolt                                                                                       | 6                              | 204-0120                      | -                    |
| Sensor Locking Bolt (M6 Without Head Screw)                                                              | 7                              | 400-1121                      | -                    |
| External Ground Bolt                                                                                     | 14                             | 204-0124                      | -                    |
| Identification Plate Fixing Bolt                                                                         | 9                              | 204-0116                      | -                    |
| Orings Cover (NOTE 2)                                                                                    | 2                              | 204-0122                      | В                    |
| Local Adjustment Protection Cover                                                                        | 10                             | 204-0114                      | -                    |
| DIGITAL INDICATOR GLL1438 (for old electronic main board GLL1034)                                        | 1                              | 400-1305                      | ^                    |
| DIGITAL INDICATOR (for new main boards GLL1461)                                                          | 4                              | 400-1310                      | ~                    |
| TERMINAL INSULATOR                                                                                       | 11                             | 400-0058                      | Α                    |
| MAIN ELECTRONIC CIRCUIT BOARD (include digital indicator and                                             | _                              |                               |                      |
| mounting kit)                                                                                            | 5                              | 400-1346                      | A                    |
| TERMINAL HOLDING BOLT HOUSING                                                                            | 12                             | 204-0119                      | В                    |
| MOUNTING KIT FOR MAIN ELECTRONIC BOARD (new board GLL1461), (2 bolts with spacers and retention washers) | 3                              | 400-0560                      | В                    |
| CONNECTION COVER                                                                                         | 15,16 and 17                   | 400-1320 ( <b>NOTE 6</b> )    | A                    |
|                                                                                                    |                                |                               |                      |
| . Connection Cover Bolt                                                                                  | 15                             | 400-0073                      | -                    |
| Buna-N Neck O-ring (NOTE 2)                                                                              | 16                             | 204-0113                      | В                    |
| ANALOG BOARD without Pressure Sensor GLL1012 (Version KU)                                                | 18                             | 400-0060                      | -                    |
|                                                                                                    | 10<br>10 00 01 00 02 04 and 05 | 400-0640                      | -                    |
| PIEZO BASE SET                                                                                           | 19,20,21,22, 23,24 and 25      | 400-1318 ( <b>NUTE 6</b> )    | А                    |
| Base and Block O-ring (NOTE 2)                                                                           | 19                             | 400-0085                      | В                    |
| Restriction                                                                                              | 20                             | 344-0165                      | B                    |
| . Restriction External O-ring (NOTE 2)                                                                   | 21                             | 344-0155                      | В                    |
| . Restriction Internal O-ring (NOTE 2)                                                                   | 22                             | 344-0150                      | В                    |
| Syntherized Bushing                                                                                      | 23                             | 400-0033                      | В                    |
| . Analog indicator (Gage - Stainless Steel and Brass) (NOTE 5)                                           | 25                             | 400-1120                      | В                    |
| ASSEMBLED DIAPHRAGM (include hall tube, mechanical part and                                              | 07                             |                               | P                    |
| O-rings)                                                                                                 | 27                             | 400-1321 (NOTE 6)             | В                    |
| PNEUMATIC BLOCK SET                                                                                      | 19,23,25,28,29,30,31 and<br>32 | 400-1317 ( <b>NOTE 6</b> )    | A                    |
| Deere & Diesk Q vine (NOTE 2)                                                                            | 10                             | 400,0005                      |                      |
| . Base & Block O-ring (NOTE 2)                                                                           | 19                             | 400-0085                      | -                    |
| . Syntherized Bushing                                                                                    | 23                             | 400-0033                      | -                    |
| Eiltering Element                                                                                        | 20                             | 400-1120                      | -                    |
| Speed volve                                                                                              | 20                             | 400-0653                      | -                    |
| Speel valve Spring                                                                                       | 29                             | 400-0053                      | A                    |
| Stainless steel Filter 1//" NPT includes filtering element                                               | 40                             | 400-0787                      | -                    |
| Vont Diug Stainloss Stool                                                                                | 30                             | 400-1363                      | -                    |
| HALL COVER SET                                                                                           | 33 (or 36), 34 and 35          | 400-1319 ( <b>NOTE 6</b> )    | -                    |
|                                                                                                    |                                | 400.0000                      |                      |
|                                                                                                    | 34                             | 400-0092                      | -                    |
| . Hall Support + Hall Sensor + Flat Cable                                                                | 35                             | 400-0090                      | -                    |
| REMOTE EXTENSION SET                                                                                     | 38                             | 400-1322 ( <b>NOTE 6</b> )    | -                    |
| CABLE SET + CONNECTOR                                                                                    | 37                             | 400-1325 (NOTE 6)             | -                    |

| SPARE PART                                                                                                | S LIST   |                            |                      |
|----------------------------------------------------------------------------------------------------|----------|----------------------------|----------------------|
| PARTS DESCRIPTION                                                                                         | POSITION | CÓDE                       | CATEGORY<br>(NOTE 4) |
| 1/2" NPT (Ex d) INTERNAL SOCKET SET PLUG IN BICHROMATIZED                                                 | 39       | 400-0808                   | -                    |
| 1/2" NPT (Ex d) INTERNAL SOCKET SET PLUG IN 304 SST                                                       | 39       | 400-0809                   | -                    |
| 1/2" NPT INTERNAL SOCKET SET PLUG IN BICHROMATIZED CARBON                                                 | 39       | 400-0583-11                | -                    |
| 1/2" NPT INTERNAL SOCKET SET PLUG IN 304 SST                                                              | 39       | 400-0583-12                | -                    |
| M20 X 1.5 (Ex d) EXTERNAL SOCKET SET PLUG IN 316 SST<br>PG13 5 (Ex d) EXTERNAL SOCKET SET PLUG IN 316 SST | 39       | 400-0810                   | -                    |
|                                                                                                    | 39       | 400-0811                   | -                    |
| 3/4" NPT (Ex d) ADAPTER IN 316 SST                                                                        | 39       | 400-0812                   | -                    |
| TRANSDUCER SET                                                                                            | NOTE 3   | 400-1316 ( <b>NOTE 6</b> ) | A                    |
| MAGNETS                                                                                                   |          |                            |                      |
| . Linear magnet 30mm                                                                                      | -        | 400-0748                   | -                    |
| . Linear magnet 50mm                                                                                      | -        | 400-0035                   | -                    |
| . Linear magnet 100mm                                                                                     | -        | 400-0036                   | -                    |
| . Rotary magnet                                                                                           | -        | 400-0037                   | -                    |
| MOUNTING BRACKET SCREW FOR POSITIONER ASSEMBLY (packaged with 12 units)                                   | -        | 400-1190                   | -                    |

#### Table 4.2 - Spare Parts List

#### Note:

Note:
1) Includes terminal isolator, bolts (cover locking, ground and terminal isolator) and identification plate without certification.
2) O-rings are packaged with 12 units.
3) Includes all transducer's spare parts.
4) For category A it is recommended to keep in stock 25 parts installed for each set and 50 for category B.
5) The pressure gauges for supply pressure, output 1 or output 2, will be supplied with the wet parts in brass.
6) For code detailed, use the tables below.

# Detailed Code When Ordering of Spare Parts

|             |        |             | D                                                 | ETAILED CODE WHEN ORDERING OF SPARE PARTS  |  |  |  |  |  |  |  |  |  |
|-------------|--------|-------------|---------------------------------------------------|--------------------------------------------|--|--|--|--|--|--|--|--|--|
| CÓDE        |        | DESCRIPTION |                                                   |                                            |  |  |  |  |  |  |  |  |  |
| 400-1314-3P | HOUSIN | G; FY303    |                                                   |                                            |  |  |  |  |  |  |  |  |  |
|             | Option | Electrica   | al Connecti                                       | ion                                        |  |  |  |  |  |  |  |  |  |
|             | 0      | ½ NPT       |                                                   |                                            |  |  |  |  |  |  |  |  |  |
|             | Α      | M20 X 1     | ,5                                                |                                            |  |  |  |  |  |  |  |  |  |
|             | В      | PG13,5      |                                                   |                                            |  |  |  |  |  |  |  |  |  |
|             | 1      | Option      | Material                                          |                                            |  |  |  |  |  |  |  |  |  |
|             |        | H0          | Aluminum                                          | (IP/Type)                                  |  |  |  |  |  |  |  |  |  |
|             | !      | H1          | Stainless                                         | Steel (IP/Type)                            |  |  |  |  |  |  |  |  |  |
|             | i      | H2          | H2 Aluminum - for saline atmospheres (IPW/Type X) |                                            |  |  |  |  |  |  |  |  |  |
|             | -      | H4          | Aluminum                                          | Copper Free (IPW/Type X)                   |  |  |  |  |  |  |  |  |  |
|             |        |             | Option                                            | Painting                                   |  |  |  |  |  |  |  |  |  |
|             | -      |             | P0                                                | Gray Munsell N 6,5                         |  |  |  |  |  |  |  |  |  |
|             | i      |             | P8                                                | Without Painting                           |  |  |  |  |  |  |  |  |  |
|             |        |             | P9                                                | Safety Blue Epoxy - Electrostatic Painting |  |  |  |  |  |  |  |  |  |
|             |        | 1           |                                                   |                                            |  |  |  |  |  |  |  |  |  |
|             |        |             |                                                   |                                            |  |  |  |  |  |  |  |  |  |
| 400-1314-3F | *      | *           | *                                                 | TYPICAL ORDERING CODE                      |  |  |  |  |  |  |  |  |  |

\* Choose the desired option

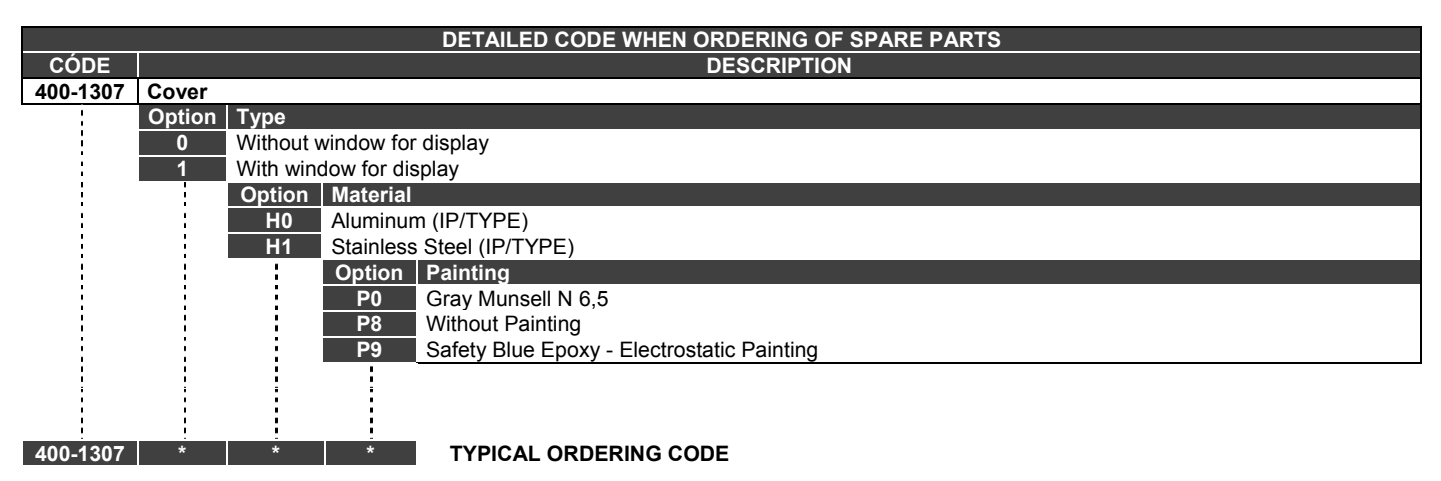

|          |         |                   | DETA       | LED CODE      | WHEN       | ORDERI    | NG OF SPARE PARTS                       |
|----------|---------|-------------------|------------|---------------|------------|-----------|-----------------------------------------|
| CÓDE     |         |                   |            |               |            | DESCR     | RIPTION                                 |
| 400-1316 | Transdu | cer Set; FY30X    |            |               |            |           |                                         |
|          | Option  | Indication Gage   |            |               |            |           |                                         |
|          | 0       | Without Gage      |            |               |            |           |                                         |
|          | 6       | 01 Gage - Input   |            |               |            |           |                                         |
|          | 7       | 01 Gage – Output  | 1          |               |            |           |                                         |
|          | 8       | 02 Gage – Input a | nd Output  | 1             |            |           |                                         |
|          | 9       | 02 Gage – Output  | 1 and 2    |               |            |           |                                         |
|          | Α       | 03 Gage           |            |               |            |           |                                         |
|          | i       | Option Action o   | of Positio | ner           |            |           |                                         |
|          |         | C Single A        | ction      |               |            |           |                                         |
|          | ł       | D Double A        | Action     |               |            |           |                                         |
| 1        | i       | Option            | Material   |               |            |           |                                         |
|          | į       | HO                | Aluminu    | m (IP/TYPE    | )          |           |                                         |
|          | 1       | H1                | Stainless  | s Steel (IP/T | YPE)       |           |                                         |
|          | -       |                   | Option     | Painting      | ,          |           |                                         |
|          | ł       |                   | P0         | Grav Muns     | sell N 6.5 | 5         |                                         |
|          |         |                   | P8         | Without Pa    | aintina    |           |                                         |
|          |         |                   | P9         | Safety Blue   | e Enoxy    | - Electro | static Painting                         |
|          |         |                   |            | Option S      | Standard   | d of Man  | ufacture                                |
|          |         |                   |            | 50 5          | Smar       |           |                                         |
|          |         |                   |            |               | Ontion     | Hall Rer  | note Sensor                             |
| -        | ł       | i i               | ł          |               | R0         | Standar   | d Mounting (Without Hall Remote Sensor) |
|          |         |                   |            |               | R          | Remote    | Mounting (adapted for Remote Sensor)    |
| -        | -       |                   | -          |               |            | Ontion    | Special Sensor                          |
|          | :       |                   | -          | :             | :          |           | Without Special Sensor                  |
|          | :       |                   | ł          | :             | :          | KU        | With Dressure Concern for Disgnastic    |
|          | :       |                   | :          | :             | :          | K1        | with Pressure Sensors for Diagnostic    |
| 400 4040 | *       | * *               | +          | +             | *          | +         | TYPICAL ORDERING CODE                   |
| 400-1316 | ^       | *                 | ~          |               | ^          | ~         | I YPICAL ORDERING CODE                  |

\* Choose the desired option.

|          |        |           |            | DETA       | AILED CODE WHEN ORDERING OF SPARE PARTS    |
|----------|--------|-----------|------------|------------|--------------------------------------------|
| CÓDE     |        |           |            |            | DESCRIPTION                                |
| 400-1317 | Pneuma | tic Block | c Set; FY3 | 0X         |                                            |
|          | Option | Indicatio | on Gage    |            |                                            |
|          | 0      | Without   | Gage       |            |                                            |
|          | 7      | 01 Gage   | e – Output | 1          |                                            |
|          | 9      | 02 Gage   | e – Output | 1 and 2    |                                            |
|          | i i    | Option    | Action o   | of Positio | ner                                        |
|          |        | С         | Single A   | ction      |                                            |
|          |        | D         | Double A   | Action     |                                            |
|          | ł      | 1         | Option     | Material   | l .                                        |
|          | 1      |           | H0         | Aluminu    | ım (IP/TYPE)                               |
|          |        |           | H1         | Stainless  | is Steel (IP/TYPE)                         |
|          | 1      | 1         |            | Option     | Painting                                   |
|          | i      |           |            | P0         | Gray Munsell N 6,5                         |
|          |        |           |            | P8         | Without Painting                           |
|          | i      | i.        | i i        | P9         | Safety Blue Epoxy - Electrostatic Painting |
|          | -      |           |            | -          | Option Standard of Manufacture             |
|          | i      |           |            |            | S0 Smar                                    |
|          | !      | !         |            | !          | Option Special Sensor                      |
|          |        |           |            |            | K0 Without Special Sensor                  |
|          | !      | -         | -          | -          | K1 With Pressure Sensor for Diagnostic     |
|          |        |           |            |            |                                            |
| 400-1317 | *      | *         | *          | *          | TYPICAL ORDERING CODE                      |

|          |          | DETAILED CODE WHEN ORDERING OF SPARE PARTS |                           |            |                                   |  |  |  |  |  |  |  |
|----------|----------|--------------------------------------------|---------------------------|------------|-----------------------------------|--|--|--|--|--|--|--|
| CÓDE     |          | DESCRIPTION                                |                           |            |                                   |  |  |  |  |  |  |  |
| 400-1318 | Piezo Ba | ase Set; F                                 | Y30X                      |            |                                   |  |  |  |  |  |  |  |
|          | Option   | Indicatio                                  | on Gage                   |            |                                   |  |  |  |  |  |  |  |
|          | 0        | Without 0                                  | Gage                      |            |                                   |  |  |  |  |  |  |  |
| 1        | 6        | 01 Gage                                    | <ul> <li>Input</li> </ul> |            |                                   |  |  |  |  |  |  |  |
|          |          | Option                                     | Material                  |            |                                   |  |  |  |  |  |  |  |
| 1        | 1        | HO                                         | Aluminur                  | n (IP/TYPE | Ξ)                                |  |  |  |  |  |  |  |
|          | 1        | H1 Stainless Steel (IP/TYPE)               |                           |            |                                   |  |  |  |  |  |  |  |
| 1        |          |                                            | Option                    | Painting   |                                   |  |  |  |  |  |  |  |
| 1        | 1        |                                            | P0                        | Gray Mur   | nsell N 6,5                       |  |  |  |  |  |  |  |
|          |          |                                            | P8                        | Without P  | Painting                          |  |  |  |  |  |  |  |
| 1        | i i      | i                                          | P9                        | Safety Blu | ue Epoxy - Electrostatic Painting |  |  |  |  |  |  |  |
| :        | 1        |                                            |                           | Option     | Standard of Manufacture           |  |  |  |  |  |  |  |
|          | İ        |                                            |                           | S0         | Smar                              |  |  |  |  |  |  |  |
| 1        |          |                                            |                           |            |                                   |  |  |  |  |  |  |  |
| 400-1318 | *        | *                                          | *                         | *          | TYPICAL ORDERING CODE             |  |  |  |  |  |  |  |

\* Choose the desired option.

|          | DETAILED CODE WHEN ORDERING OF SPARE PARTS |            |           |             |                                                 |  |  |  |  |  |
|----------|--------------------------------------------|------------|-----------|-------------|-------------------------------------------------|--|--|--|--|--|
| CÓDE     |                                            |            |           |             | DESCRIPTION                                     |  |  |  |  |  |
| 400-1319 | Hall Co                                    | ver Set; F | Y30X      |             |                                                 |  |  |  |  |  |
|          | Option                                     | Material   |           |             |                                                 |  |  |  |  |  |
|          | H0                                         | Aluminur   | n (IP/TYP | E)          |                                                 |  |  |  |  |  |
|          | H1                                         | Stainless  | Steel (IP | /TYPE)      |                                                 |  |  |  |  |  |
|          | i i                                        | Option     | Painting  | J           |                                                 |  |  |  |  |  |
| 1        |                                            | P0         | Gray Mu   | nsell N 6,5 | 5                                               |  |  |  |  |  |
|          | i                                          | P8         | Without I | Painting    |                                                 |  |  |  |  |  |
|          | 1                                          | P9         | Safety B  | lue Epoxy   | - Electrostatic Painting                        |  |  |  |  |  |
| i        | i                                          | i          | Option    | Standar     | d of Manufacture                                |  |  |  |  |  |
|          | 1                                          | 1          | S0        | Smar        |                                                 |  |  |  |  |  |
|          | i                                          | i i        | i         | Option      | Hall Remote Sensor                              |  |  |  |  |  |
| 1        | ł                                          | 1          | ł         | R0          | Standard Mounting (Without Hall Remote Sensor)  |  |  |  |  |  |
|          |                                            | i.         |           | R9          | Remote Mounting (adapted for Remote Sensor)     |  |  |  |  |  |
|          | ł                                          |            | ł         |             | Option Special Sensor                           |  |  |  |  |  |
|          | i i                                        | i i        | i i       |             | KA For Pneumatic Block without Pressure Sensors |  |  |  |  |  |
|          | 1                                          |            | 1         |             | KB For Pneumatic Block with Pressure Sensors    |  |  |  |  |  |
| ł        | i                                          | i i        | i         |             |                                                 |  |  |  |  |  |
| 400-1319 | *                                          | *          | *         | *           | * TYPICAL ORDERING CODE                         |  |  |  |  |  |

\* Choose the desired option.

|          |        |          | DETAILED CODE WHEN ORDERING OF SPARE PARTS |
|----------|--------|----------|--------------------------------------------|
| CÓDE     |        |          | DESCRIPTION                                |
| 400-1320 | Connec | tion Cov | er; FY30X                                  |
|          | Option | Material |                                            |
|          | H0     | Aluminu  | IM (IP/TYPE)                               |
|          | H1     | Stainles | s Steel (IP/TYPE)                          |
| 1        | 1      | Option   | Painting                                   |
|          |        | P0       | Gray Munsell N 6,5                         |
| 1        | 1      | P8       | Without Painting                           |
|          |        | P9       | Safety Blue Epoxy - Electrostatic Painting |
| 1        |        |          | Option Standard of Manufacture             |
|          |        |          | S0 Smar                                    |
|          | ł      | ł        |                                            |
| 400-1320 | *      | *        | * TYPICAL ORDERING CODE                    |

|          | DETAILED CODE WHEN ORDERING OF SPARE PARTS |                                               |             |                       |  |  |  |  |  |  |  |
|----------|--------------------------------------------|-----------------------------------------------|-------------|-----------------------|--|--|--|--|--|--|--|
| CÓDE     |                                            | DESCRIPTION                                   |             |                       |  |  |  |  |  |  |  |
| 400-1321 | Assemb                                     | Assembled Diaphragm; FY30X                    |             |                       |  |  |  |  |  |  |  |
|          | Option                                     | Material                                      |             |                       |  |  |  |  |  |  |  |
|          | H0                                         | Aluminur                                      | n (IP/TYP   | E)                    |  |  |  |  |  |  |  |
|          | H1                                         | Stainless                                     | s Steel (IP | ТҮРЕ)                 |  |  |  |  |  |  |  |
|          |                                            | Option Painting                               |             |                       |  |  |  |  |  |  |  |
|          |                                            | P0 Gray Munsell N 6,5                         |             |                       |  |  |  |  |  |  |  |
|          |                                            | P8 Without Painting                           |             |                       |  |  |  |  |  |  |  |
|          |                                            | P9 Safety Blue Epoxy - Electrostatic Painting |             |                       |  |  |  |  |  |  |  |
|          |                                            | Option Standard of Manufacture                |             |                       |  |  |  |  |  |  |  |
|          |                                            | S0 Smar                                       |             |                       |  |  |  |  |  |  |  |
|          |                                            | i i                                           |             |                       |  |  |  |  |  |  |  |
| 400-1321 | *                                          | *                                             | *           | TYPICAL ORDERING CODE |  |  |  |  |  |  |  |

#### TYPICAL ORDERING CODE

\* Choose the desired option.

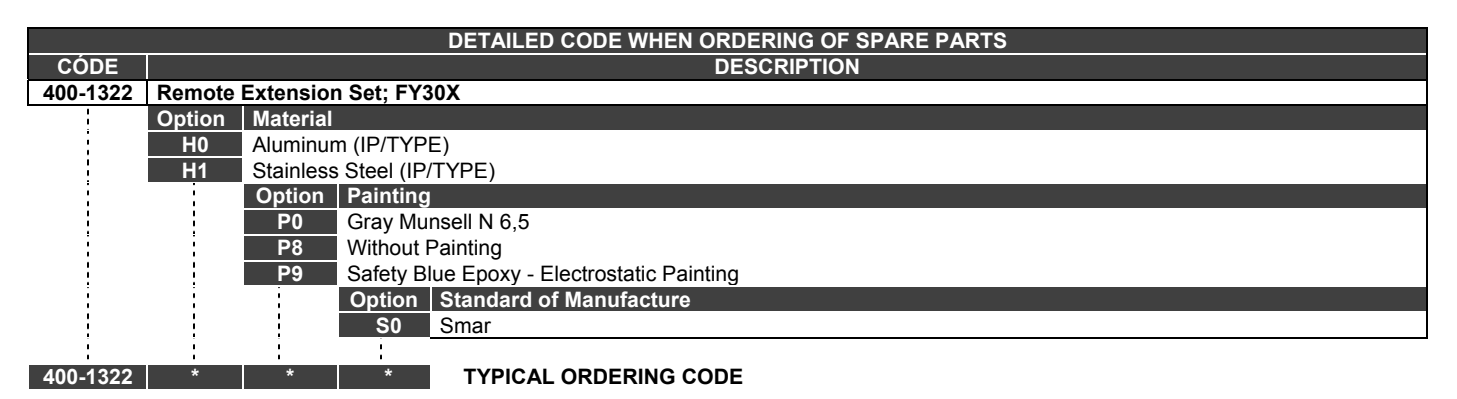

\* Choose the desired option.

|          |         | DETAILED CODE WHEN ORDERING OF SPARE PARTS             |  |  |  |  |  |  |  |  |  |
|----------|---------|--------------------------------------------------------|--|--|--|--|--|--|--|--|--|
| CÓDE     |         | DESCRIPTION                                            |  |  |  |  |  |  |  |  |  |
| 400-1325 | Cable S | Cable Set and Connectors for Hall Remote Sensor; FY30X |  |  |  |  |  |  |  |  |  |
|          | Option  | Cable Length                                           |  |  |  |  |  |  |  |  |  |
| 1        | 1       | 5 m                                                    |  |  |  |  |  |  |  |  |  |
|          | 2       | 10 m                                                   |  |  |  |  |  |  |  |  |  |
|          | 3       | 15 m                                                   |  |  |  |  |  |  |  |  |  |
| 1        | 4       | 20 m                                                   |  |  |  |  |  |  |  |  |  |
| :        | Z       | Special                                                |  |  |  |  |  |  |  |  |  |
| 1        |         |                                                        |  |  |  |  |  |  |  |  |  |

400-1325 \* TYPICAL ORDERING CODE

# **TECHNICAL CHARACTERISTICS**

# **Functional Specifications**

#### Travel

Linear Motion: 3 - 100 mm. Rotary Motion: 30 - 120°

#### **Input Signal**

Digital only. Fieldbus, 31.25 kbits/s voltage mode with bus power.

#### Output

Output to actuator 0 -100% supply air pressure. Single or double-action.

#### Power Supply

Bus powered: 9-32 Vdc. Output impedance (from 7.8 kHz - 39 kHz): Non-intrinsic safety: 3 k $\Omega$ . Intrinsic safety: 400 $\Omega$  (assuming an IS barrier in the power supply).

#### **Pressure Supply**

1.4 - 7 bar (20-100 psi) free of oil, dust and water.

#### Indication

Optional 4 1/2 - digit numerical and 5-character alphanumerical LCD indicator.

#### **Hazardous Location Certification**

Explosion proof, weather proof and intrinsically safe CEPEL, FM, CSA, NEMKO and DMT standards (pending).

#### **Temperature Limits**

 Operation:
 -40
 to
 85°C
 (-40
 to
 185°F).

 Storage:
 -40
 to
 90°C
 (-40
 to
 194°F).

 Display:
 -10
 to
 75°C
 (14
 to
 167°F) operation.

 -40
 to
 85°C
 (-40
 to
 185°F) without damage.

 Remote Hall
 -40
 to
 105°C
 (-40
 to
 221°F).

#### **Humidity Limits**

0 to 100% RH.

Turn-on Time

Approximately 10 seconds.

#### **Update Time**

Approximately 0.5 second.

#### **Flow Characterization**

Linear, equal percentage, quick opening and customer configuration through Fieldbus communication from e.g., a PC or by the local adjustment switches.

#### Gain

Through software. Locally adjustable.

Travel Time

Through software. Locally adjustable.

#### **Actual Position Sensing**

Magnet (Non-contact) via Hall Effect.

#### Configuration

Basic configuration may be done using local adjustment magnetic tool if device is fitted with display. Complete configuration is possible using remote configurator (Ex.: Simatic PDM, from Siemens).

### **Performance Specifications**

#### Resolution

≤ 0.1% F.S.

#### Repeatability

 $\leq$  0.1% F.S.

#### Hysteresis

 $\leq$  0.1% F.S.

#### Consumption

0.35 Nm/h (0.20 SCFM) at 1.4 bar (20 psi) supply. 1.10 Nm/h (1.65 SCFM) at 5.6 bar (80 psi) supply.

#### Output Capacity

13.6 Nm<sup>3</sup>/h (8 SCFM) at 5.6 (80 psi) supply.

#### **Ambient Temperature Effect**

0.8% / 20 °C of span.

#### Supply Pressure Effect Negligible.

#### Vibration Effect

±0.3%/g of span during the following conditions: 5-15 Hz at 4 mm constant displacement. 15-150 Hz at 2g. 150-2000 HZ at 1g. Reference SAMA PMC 31.1 - 1980, Sec. 5.3, Condition 3, Steady State.

#### **Electro-Magnetic Interference Effect**

Designed to comply with IEC 801 and European Standards EN50081 and EN50082.

### **Physical Specifications**

#### Hardware

Physical: according to IEC 61158-2 and conformity with the FISCO model.

#### Electrical Connection

1/2 -14 NPT, Pg 13.5 or M20 x 1.5.

#### Pneumatic Connections

Supply and output: 1/4 - 18 NPT Gage: 1/8 - 27 NPT

#### **Material of Construction**

Injected low copper aluminum with polyester painting or 316 Stainless Steel housing, with Buna-N O-rings on cover (NEMA 4X, IP66).

#### Weight

Without display and mounting bracket: 2.7 kg. (Aluminum)

5.8 Kg. (Stainless Steel)

Add for digital display: 0.1 kg. Remote Sensor: 550g. Cable: 100g. (plus 45g/m for each connector)

# **Ordering Code**

| MODEL                          | SMART VALVE POSITIONER                                                                                                    |
|--------------------------------|----------------------------------------------------------------------------------------------------|
| FY303                          | PROFIBUS PA                                                                                                    |
| i                              | COD. Local Indicator                                                                                                    |
|                                | 1 With Digital Indicator                                                                                                    |
| i                              | COD. Mounting Bracket                                                                                                    |
|                                | 0 Without Bracket                                                                                                    |
|                                | COD. Electrical Connections                                                                                                    |
| ł                              | 0 1/2" - 14 NPT (4) 3 1/2" - 14 NPT X 1/2 BSP (316 SS) - with adapter (3)                                                                                                    |
|                                | 1 1/2" - 14 NPT X 3/4 NPT (316 SS) - with adapter (5) A M20 X 1.5 (6)                                                                                                    |
| i                              | COD. Type of Actuator                                                                                                    |
|                                | 1         Rotary - Single Action         8         Linear Stroke Up to 100 mm Double Action                                                                                                    |
|                                | 2 Rotary - Double Action     A Linear Stroke Up to 30 mm Single Action     Junear Stroke Up to 15 mm Single Action     B Linear Stroke Up to 30 mm Double Action                                                                 |
|                                | 4       Linear Stroke Up to 15 mm Double Action       C       Without magnet (for linear actuator ) - Single Action                                                                                                    |
| -                              | 5 Linear Stroke Up to 50 mm Single Action D Without magnet (for linear actuator) - Double Action                                                                                                    |
| i                              | 7 Linear Stroke Up to 100 mm Single Action                                                                                                    |
|                                | COD. Indication Gage                                                                                                    |
|                                | <ul> <li>Without Gage</li> <li>With 1 Gage (Acrylic, Stainless steel and wetted parts in brass) - Input</li> <li>With 1 Gage (Acrylic, Stainless steel and wetted parts in brass) - Output 1 and 2</li> </ul>                    |
| ł                              | 7 With 1 Gage (Acrylic, Stainless steel and wetted parts in brass) - A With 3 Gage (Acrylic, Stainless steel and wetted parts in brass) Others Specify                                                                           |
| -                              | 8 With 2 Gage (Acrylic, Stainless steel and wetted parts in brass) - Input                                                                                                    |
| i                              |                                                                                                    |
|                                | COD. Housing                                                                                                    |
| 1                              | H0 Aluminum (IP/Type)<br>H3 316 Stainless Steel for saline atmosphere (IPW/Type X) (2)                                                                                                    |
| i                              | H1 316 Stainless Steel (IP/Type) H4 Copper Free Aluminum (IPW/Type X) (2)<br>H2 Aluminum for saline atmosphere (IPW/Type X) (2)                                                                                                  |
|                                | COD. Identification Plate                                                                                                    |
| -                              | II FM: XP, IS, NI, DI ID NEPSI: Ex-ia, Ex-d                                                                                                    |
| i                              | 13 CSA: XF, 13, NI, DI<br>14 EXAM (DMT): EX-IA, NEMKO: EX-D                                                                                                    |
|                                | 15 CEPEL: EX-D, EX-IA                                                                                                    |
|                                | COD. Painting                                                                                                    |
|                                | P0 Gray Munsell N 6.5 Polyester                                                                                                    |
| -                              | P8 Without Painting<br>P9 Plue Sofety Econy Electrostatic Dainting                                                                                                    |
| i                              | PD Blue smooth diamond RAL5010 - Epoxy                                                                                                    |
|                                | COD. TAG Plate                                                                                                    |
|                                | J0 With TAG J1 Blank J2 According to user's notes                                                                                                    |
|                                | R0 Full Mounting                                                                                                    |
|                                | R1 Remote sensor - 5 m cable                                                                                                    |
| İ                              | R2 Remote sensor - 10 m cable<br>R3 Remote sensor - 15 m cable                                                                                                    |
|                                | R4 Remote sensor - 20 m cable                                                                                                    |
| !                              | R9 Remote Mounting (adapted for Remote Sensor, without cable and remote extension set)<br>RZ Specify (*)                                                                                                    |
|                                | COD. Special Sensor                                                                                                    |
|                                | K0 Without special sensor                                                                                                    |
| i<br>i                         | COD. Special                                                                                                    |
|                                | ZZ Specify (*)                                                                                                    |
|                                |                                                                                                    |
| FY303                          | 1 0 0 1 0 * * * * * * * * TYPICAL MODEL NUMBER                                                                                                    |
| * Leave if                     | t blank for no optional items.                                                                                                    |
|                                | NOTES (5) Cartificate for use in Hazardaus Locations (CEDEL_EM_CSA)                                                                                                    |
| (2) IPW/TYPE<br>(3) Options no | (c) Certificate for use in Hazardous Locations (CEPEL, NENKO, EXAM, FM).<br>(c) Certificate for use in Hazardous Locations (CEPEL, NENKO, EXAM, FM).<br>(c) Certificate for use in Hazardous Locations (CEPEL, NENKO, EXAM, FM). |

| BFY | BRACK | KET (**)                                                                                                    |
|-----|-------|----------------------------------------------------------------------------------------------------|
|     | CODE  | Positioner Mounting Bracket                                                                                                    |
| Ì   | 0     | Without Bracket                                                                                                    |
| i   | 1     | Universal Rotary                                                                                                    |
|     | 2     | Universal Linear - Yoke and Pillar Type                                                                                                    |
|     | 3     | Linear - Yoke Type                                                                                                    |
| 1   | 4     | Linear - Pillar Type                                                                                                    |
|     | Z     | Others - Specify                                                                                                    |
|     | i     | CODE Magnet Mounting Bracket                                                                                                    |
|     | 1     | 0 Without Bracket                                                                                                    |
|     | 1     | 1 Rotary                                                                                                    |
| 1   | 1     | 2 Linear up to 15 mm / 30 mm.                                                                                                    |
|     | į     | 3 Linear up to 50 mm.                                                                                                    |
| i   | 1     | 4 Linear up to 100 mm.                                                                                                    |
|     | 1     | Z Others - Specify                                                                                                    |
|     |       | COD Positioner Mounting Bracket Material                                                                                                    |
|     |       | 7 Carbon Steel Bracket and Accessories in SST                                                                                                    |
|     | i i   | C Carbon Steel Bracket                                                                                                    |
|     |       | Stainless Steel Bracket                                                                                                    |
| i   | 1     | N Not applicable                                                                                                    |
| ł   |       | Z Others - Specify                                                                                                    |
| 1   |       | COD. Magnet Bracket Material                                                                                                    |
| :   | Ì     | Carbon Steel Bracket                                                                                                    |
| i.  |       | Stainless Steel Bracket                                                                                                    |
|     |       | N Not applicable                                                                                                    |
| ł   | 1     | Conternational Conternational Conter |
|     |       | <u>COD.</u> Optional Items (*)                                                                                                    |
|     |       | Specify Actuator Model / Manufacturer                                                                                                    |
|     |       |                                                                                                    |
| BFY | - 1   | 0 7 C . * TYPICAL MODEL NUMBER                                                                                                    |

\* Leave it blank for no optional item.
 \*\* For customized mounting bracket, for different brands and models, please, consult www.smar.com .
 When choosing the remote sensor version, an additional "L" shape bracket is included, for 2" tube mounting.

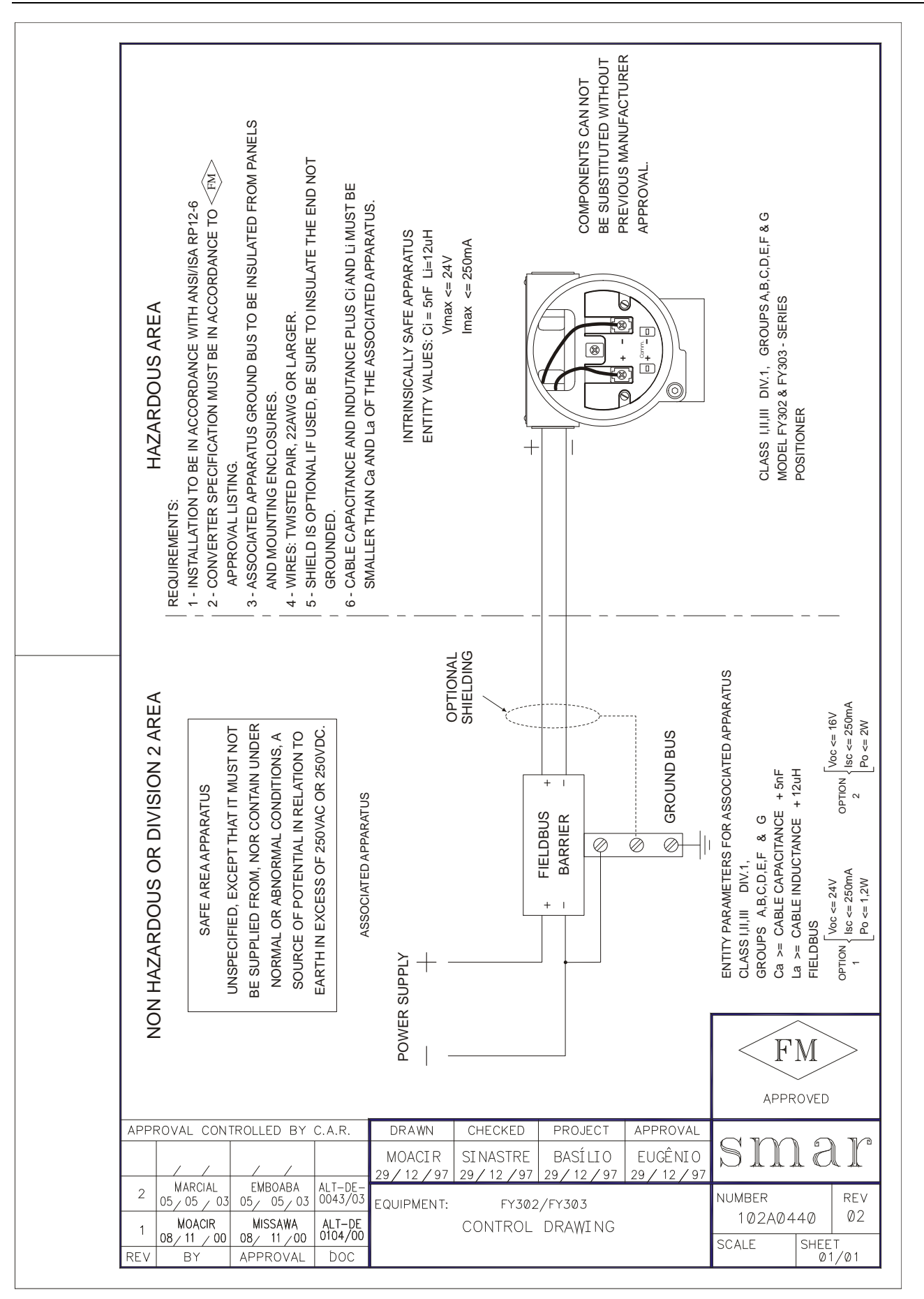

# **CERTIFICATIONS INFORMATION**

## **European Directive Information**

Consult www.smar.com for the EC declarations of conformity for all applicable European directives and certificates.

ATEX Directive (94/9/EC) – "Electrical equipment and protective system intended for use in potential explosive atmospheres"

The EC-Type Examination Certificate had been released by Nemko AS (CE0470) and/or DEKRA EXAM GmbH (CE0158), according to European Standards.

The certification body for Production Quality Assurance Notification (QAN) and IECEx Quality Assessment Report (QAR) is Nemko AS (CE0470).

## Hazardous Locations General Information

#### Ex Standards:

IEC 60079-0 General Requirements IEC 60079-1 Flameproof Enclosures "d" IEC 60079-11 Intrinsic Safety "i" IEC 60079-26 Equipment with equipment protection level (EPL) Ga IEC 60529 Classification of degrees of protection provided by enclosures (IP Code)

#### **Customer responsibility:**

IEC 60079-10 Classification of Hazardous Areas IEC 60079-14 Electrical installation design, selection and erection IEC 60079-17 Electrical Installations, Inspections and Maintenance

#### Warning:

Explosions could result in death or serious injury, besides financial damage. Installation of this instrument in an explosive environment must be in accordance with the national standards and according to the local environmental protection method. Before proceeding with the installation match the certificate parameters according to the environmental classification.

#### **General Notes:**

#### Maintenance and Repair

The instrument modification or replaced parts supplied by any other supplier than authorized representative of Smar Equipamentos Industriais Ltda is prohibited and will void the Certification.

#### Marking Label

Once a device labeled with multiple approval types is installed, do not reinstall it using any other approval types. Scratch off or mark unused approval types on the approval label.

#### For Ex-i protection application

- Connect the instrument to a proper intrinsically safe barrier.

- Check the intrinsically safe parameters involving the barrier, equipment including the cable and connections.

- Associated apparatus ground bus shall be insulated from panels and mounting enclosures.
- When using shielded cable, isolate the not grounded cable end.

- Cable capacitance and inductance plus  $C_i$  and  $L_i$  must be smaller than  $C_\circ$  and  $L_\circ$  of the Associated Apparatus.

#### For Ex-d protection application

- Only use Explosion Proof/Flameproof certified Plugs, Adapters and Cable glands.

- In an Explosion-Proof/Flame-Proof installation, do not remove the instrument housing covers when powered on.

#### - Electrical Connection

In Explosion-Proof installations the cable entries must be connected through conduit with sealed unit or closed using metal cable gland or closed using metal blanking plug, all with at least IP66 and Ex-d certification. For enclosure with saline environment protection (W) and ingress protection (IP) applications, all NPT thread parts must apply a proper water-proof sealant (a non-hardening silicone group sealant is recommended).

#### For Ex-d and Ex-i protection application

- The transmitter has a double protection. In this case the transmitter shall be fitted with appropriate certified cable entries Ex-d and the electric circuit supplied by a certified diode safety barrier as specified for the protection Ex-ia.

#### **Environmental Protection**

- Enclosure Types (Type X): Supplementary letter X meaning special condition defined as default by Smar the following: Saline Environment approved - salt spray exposed for 200 hours at 35°C. (Ref: NEMA 250).

- Ingress protection (IP W): Supplementary letter W meaning special condition defined as default by Smar the following: Saline Environment approved - salt spray exposed for 200 hours at 35°C. (Ref: IEC60529).

- Ingress protection (IP x8): Second numeral meaning continuous immersion in water under special condition defined as default by Smar the following: 1 Bar pressure during 24hours. (Ref: IEC60529).

## Hazardous Locations Approvals

#### CSA (Canadian Standards Association)

#### Class 2258 02 – Process Control Equipment – For Hazardous Locations (CSA1078546)

Class I, Division 1, Groups B, C and D Class II, Division 1, Groups E, F and G Class III, Division 1 Class I, Division 2, Groups A, B, C and D

Class 2258 03 – Process Control Equipment – Intrinsically Safe and Non-Incendive Systems - For Hazardous Locations (CSA 1078546)

Ex n Class I, Division 2, Groups A, B, C and D

Model FY302 Valve Positioners; input supply 12-42V dc, 4-20mA; Enclosure Type 4/4X; non-incendive with Fieldbus/FNICO Entity parameters at terminals "+" and "-" of : Vmax = 24 V, Imax = 570mA, Pmax = 9,98 W, Ci = 5 nF, Li = 12 µH,

when connected as per SMAR Installation Drawing 102A0836; T Code T3C @ Max Ambient 40 Deg C; MWP 100 psi.

#### Class 2258 04 – Process Control Equipment – Intrinsically Safe Entity – For Hazardous Locations (CSA 1078546)

Class I, Division 1, Groups A, B, C and D Class II, Division 1, Groups E, F and G Class III, Division 1 FISCO Field Device

Model FY302 Valve Positioners; input supply 12-42V dc, 4-20mA; Enclosure Type 4/4X; intrinsically safe with Fieldbus/FISCO Entity parameters at terminals "+" and "-": Vmax = 24 V, Imax = 250 mA, Pmax = 5.32 W, Ci = 5 nF, Li = 12 uH, when connected as per Smar Installation Drawing 102A0836; T Code T3C @ Max Ambient 40 Deg C; MWP 100 psi. Note: Only models with stainless steel external fittings are Certified as Type 4X.

#### Special conditions for safe use:

Temperature Class T3C Maximum Ambient Temperature: 40°C (-20 to 40 °C) Maximum Working Pressure: 100 psi

#### FM Approvals (Factory Mutual)

Intrinsic Safety (FM 3D9A2.AX) IS Class I, Division 1, Groups A, B, C and D IS Class II, Division 1, Groups E, F and G IS Class III, Division 1

**Explosion Proof** (FM 3007267) XP Class I, Division 1, Groups A, B, C and D

**Dust Ignition Proof** (FM 3D9A2.AX) DIP Class II, Division 1, Groups E, F and G DIP Class III, Division 1

| Non Incendive (FM 3D9A2.AX and 3015629)<br>NI Class I, Division 2, Groups A, B, C and D                                                                                                    |
|----------------------------------------------------------------------------------------------------|
| <b>Environmental Protection</b> (FM 3007267, 3D9A2.AX and 3015629)<br>Option: Type 4X or Type 4                                                                                                    |
| Special conditions for safe use:<br>Entity Parameters Fieldbus Power Supply Input (report 3015629):                                                                                                    |
| Vmax = 24 Vdc, Imax = 250 mA, Pi = 1.2 W, Ci = 5 nF, Li = 12 uH                                                                                                    |
| Vmax = 16 Vdc, Imax = 250 mA, Pi = 2 W, Ci = 5 nF, Li = 12 uH<br>Temperature Class T4                                                                                                    |
| Maximum Ambient Temperature: 60°C (-20 to 60 °C)                                                                                                    |
| NEMKO (Norges Elektriske MaterielKontroll)                                                                                                    |
| Explosion Proof (NEMKO 00ATEX305X)<br>Group II, Category 2 G, Ex d, Group IIC, Temperature Class T6, EPL Gb                                                                                                    |
| Ambient Temperature: -20ºC ≤ Ta ≤ +60ºC<br>Working Pressure: 20-100 psi                                                                                                    |
| Environmental Protection (NEMKO 00ATEX305X)<br>Options: IP66W or IP66                                                                                                    |
| <b>Special conditions for safe use:</b><br>Repairs of the flameproof joints must be made in compliance with the structural specifications provided by the manufacturer.<br>Repairs must not be made on the basis of values specified in tables 1 and 2 of EN/IEC 60079-1.                               |
| The Essential Health and Safety Requirements are assured by compliance with:<br>EN 60079-0:2012 General Requirements<br>EN 60079-1:2007 Flameproof Enclosures "d"                                                                                                    |
| EXAM (BBG Prüf - und Zertifizier GmbH)                                                                                                    |
| Intrinsic Safety (DMT 01 ATEX E 011)<br>Group II, Category 2 G, Ex d [ia], Group IIC, Temperature Class T6, EPL Gb                                                                                                    |
| FISCO Field Device<br>Supply circuit for the connection to an intrinsically safe FISCO fieldbus-circuit<br>Ui = 24Vdc, Ii = 380 mA, Pi = 5.32 W, Ci ≤ 5 nF, Li = neg<br>Parameters of the supply circuit comply with FISCO model according to Annex G EN 60079-11:2012, replacing EN 60079-27:<br>2008. |
| Ambient Temperature: $-20^{\circ}C \le Ta \le +60^{\circ}C$                                                                                                    |
| The Essential Health and Safety Requirements are assured by compliance with:<br>EN 60079-0:2009 + A11:2013 General Requirements<br>EN 60079-1:2007 Flameproof Enclosures "d"<br>EN 60079-11:2012 Intrinsic Safety "i"                                                                                   |
| CEPEL (Centro de Pesquisa de Energia Elétrica)                                                                                                    |
| Intrinsic Safety (CEPEL 00.0017)<br>Ex d ia, Group IIC, Temperature Class T4/T5/T6, EPL Gb                                                                                                    |
| FISCO Field Device                                                                                                    |
| Pi = 5.32 W, Ui = 24V, Ii = 380 mA, Ci = 5 nF, Li = Neg                                                                                                    |
| Ambient Temperature:<br>-20 to 65 °C for T4<br>-20 to 50 °C for T5                                                                                                    |

-20 to 40 °C for T6

Protection by enclosure (CEPEL 00.0017) Ex tb, Group IIIC, Temperature Class T135°C/T100°C/T85°C, EPL Db

Ambient Temperature: -20 to 65 °C for T135°C -20 to 50 °C for T100°C -20 to 40 °C for T85°C

Explosion Proof (CEPEL 98.0008) Ex d, Group IIC, Temperature Class T6, EPL Gb

Maximum Ambient Temperature: 40°C (-20 to 40 °C)

Protection by enclosure (CEPEL 98.0008) Ex tb, Group IIIC, Temperature Class T85°C, EPL Db

Maximum Ambient Temperature: 40°C (-20 to 40 °C)

Environmental Protection (CEPEL 00.0017 AND CEPEL 98.0008) Options: IP66W or IP66

#### The Essential Health and Safety Requirements are assured by compliance with:

ABNT NBR IEC 60079-0:2008 General Requirements ABNT NBR IEC 60079-1:2009 Flameproof Enclosures "d" ABNT NBR IEC 60079-11:2009 Intrinsic Safety "i" IEC 60079-27:2008 Fieldbus intrinsically safe concept (FISCO) ABNT NBR IEC 60529:2009 Classification of degrees of protection provided by enclosures (IP Code) ABNT NBR IEC 60079-31:2011 Explosive atmospheres - Part 31: Equipment dust ignition protection by enclosure "t"

# Identification Plate

#### CSA (Canadian Standards Association)

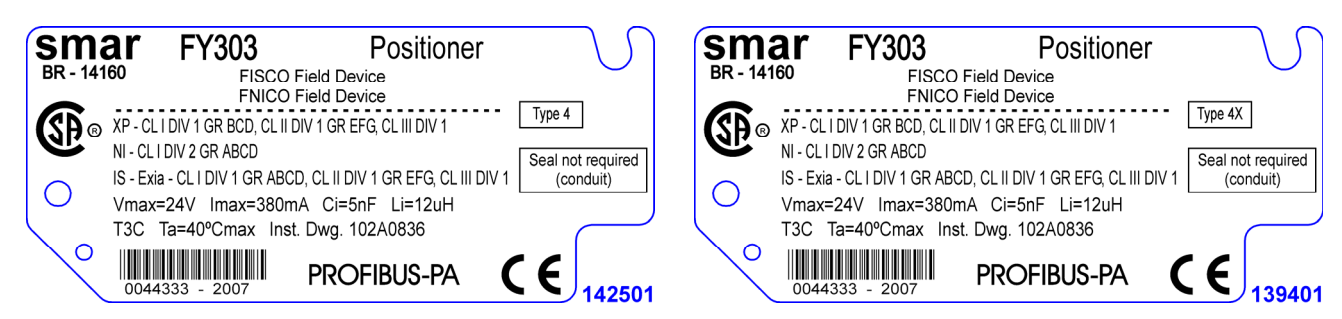

#### FM Approvals (Factory Mutual)

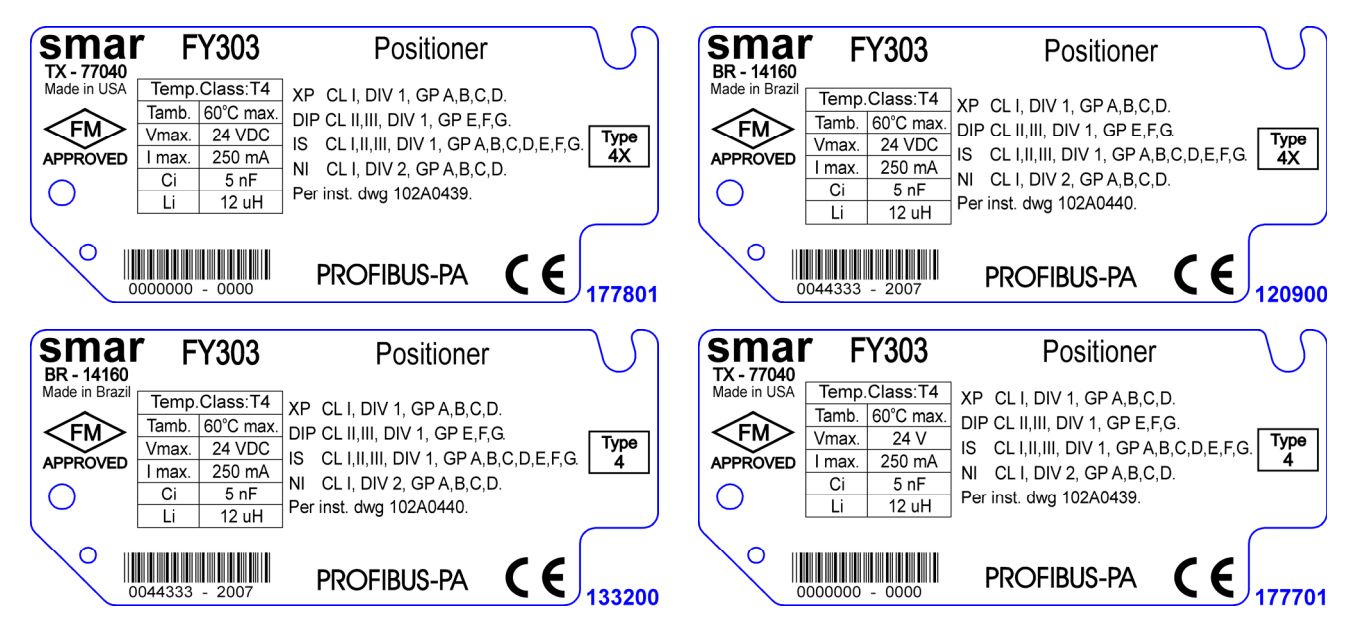

NEMKO (Norges Elektriske MaterielKontroll) / EXAM (BBG Prüf - und Zertifizier GmbH)

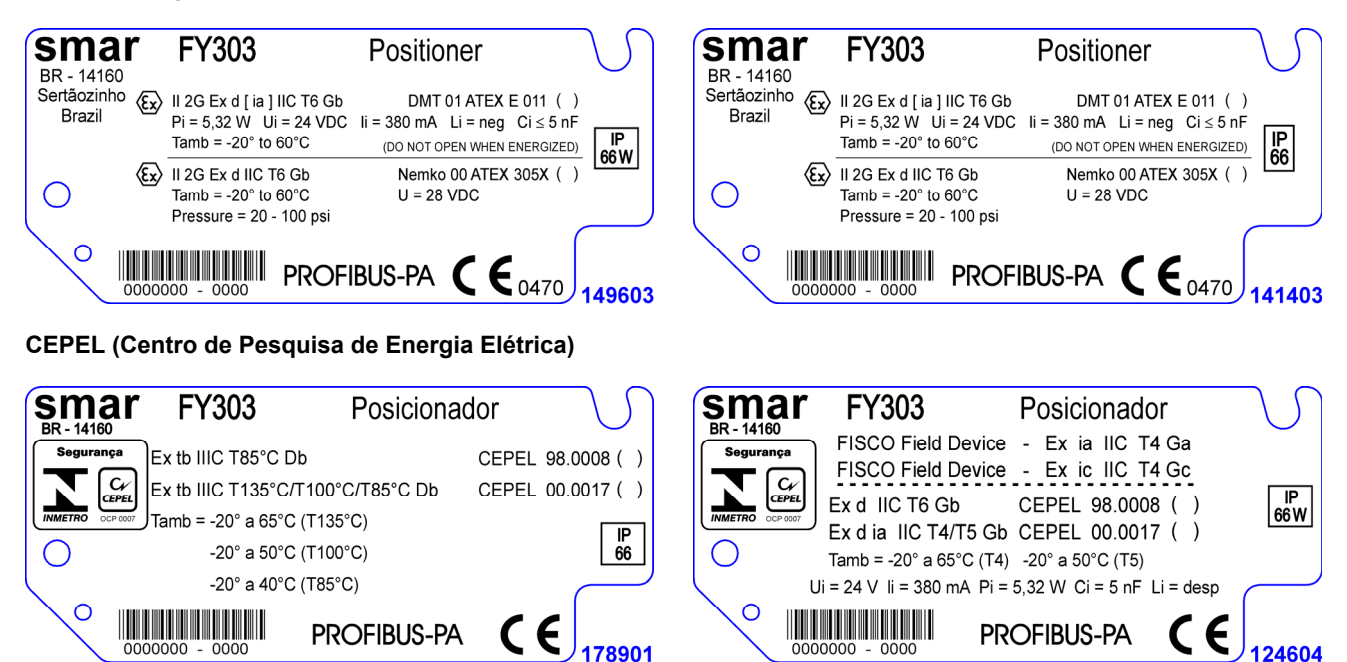

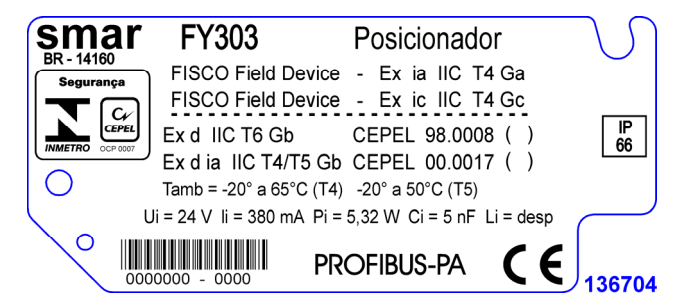

# **Control Drawing**

### FM Approvals (Factory Mutual)

| HAZARDOUS AREA<br>Requirements:    | <ul> <li>2 - CONVERTER SPECIFICATION MUST BE IN ACCORDANCE TO FINAL APPROVAL LISTING.</li> <li>3 - ASSOCIATED APPARATUS GROUND BUS TO BE INSULATED FROM PANELS AND MOUNTING ENCLOSURES.</li> <li>4 - WIRES: TWSTED PAIR, 22AWG OR LARGER.</li> <li>5 - SHIELD IS OPTIONAL IF USED, BE SURE TO INSULATE THE END NOT COMMENCE.</li> </ul> | 6 - CABLE CAPACITANCE AND INDUTANCE PLUS CI AND LI MUST BE<br>SMALLER THAN Ca AND La OF THE ASSOCIATED APPARATUS.<br>INTRINSICALLY SAFE APPARATUS<br>ENTITY VALUES: CI=5nF Li=12uH<br>Vmax ≤ 24V | COMPONENTS CAN NOT<br>BE SUBSTITUTED WITHOUT<br>PREVIOUS MANUFACTURER<br>APPROVAL. | CLASS I,II,III DIV.1, GROUPS A,B,C,D,E,F & G<br>MODEL FY302 & FY303 - SERIES<br>POSITIONER                                                                                                    |
|------------------------------------|----------------------------------------------------------------------------------------------------|----------------------------------------------------------------------------------------------------|------------------------------------------------------------------------------------|----------------------------------------------------------------------------------------------------|
| NON HAZARDOUS OR DIVISION 2 AREA   | SAFE AREA APPARATUS<br>UNSPECIFIED, EXCEPT THAT IT MUST NOT<br>BE SUPPLIED FROM, NOR CONTAIN UNDER<br>NORMAL OR ABNORMAL CONDITIONS, A<br>SOURCE OF POTENTIAL IN RELATION TO<br>EARTH IN EXCESS OF 250VAC OR 250VDC.                                                                                                    | POWER SUPPLY ASSOCIATED APPARATUS                                                                                                    | + FIELDBUS + BARRIER + - BARRIER + - BARRIER                                       | ENILIT PARAME LEKS FOR ASSUCIATED APPARATUS<br>CLASS 1,11,111 DIV.1<br>GROUPS A,B,C,D,E,F & G<br>Ca ≧ CABLE CAPACITANCE +5nF<br>La ≧ CABLE INDUCTANCE +12uh<br>FIELDBUS<br>FIELDBUS<br>Po ≤1,2W<br>Po ≤1,2W<br>Po ≤1,2W |
| APPROVAL CON                       | ITROLLED BY C.A.R.                                                                                                    | DRAWN CHECK                                                                                                    | ED PROJECT APPROVA                                                                 | APPROVED                                                                                                    |
| 4 MARCIAL<br>20/10/09<br>3 MARCIAL | EMBOABA<br>20/ 10/08<br>EMBOABA<br>EMBOABA<br>ALT-DE-<br>0004/07                                                                                                    | MOACIR SINAST                                                                                                    | RE BASÍLIO EUGENIO<br>/ 97 29 / 12 / 97 29 / 12 / 12                               | NUMBER REV                                                                                                    |
| 2 MARCIAL<br>05/05/0<br>REV BY     | EMBOABA ALT-DE-<br>3 05/ 05/ 03 0043/03<br>APPROVAL DOC                                                                                                    | EQUIPMENT: F<br>CONTR                                                                                                    | OL DRAWING                                                                         | 102A044004SCALESHEET<br>01/01                                                                                                    |

### CSA (Canadian Standards Association)

| HAZARDOUS AREA<br>REQUIREMENTS:<br>1 - INSTALLATION TO BE IN ACCORDANCE WITH THE CEC PART I.<br>2 - ASSOCIATED APPARATUS GROUND BUS TO BE INSULATED FROM PANELS<br>AND MOUNTING ENCLOSIDES | AND MOUNTING ENCLODURES.<br>3 - ASSOCIATED APPARATUS GROUND BUS RESISTANCE TO EARTH MUST BE<br>SMALLER THAN 1(ONE) OHM.<br>4 - OBSERVE POSITIONER POWER SUPPLY LOAD CURVE.<br>5 - WIRES: TWISTED PAIR, 22AWG OR LARGER.<br>6 - SHIELD IS OPTIONAL IF USED, BE SURE TO INSULATE THE END NOT GROUNDED.<br>7 - BARRIERS MUST BE "CSA" CERTIFIED AND MUST BE INSTALLED IN<br>ACCORDANCE WITH MANUFACTURES INSTRUCTIONS. | 8 - INTRINSICALLY SAFE, Exia FOR USE IN<br>CLASS I, DIV. 1, GROUPS A, B, C, D;<br>CLASS II, DIV. 1, GROUPS E, F, G;<br>CLASS III, DIV. 1, WITH ENTITY INPUT PARAMETERS AS LISTED BELOW. | I INTRINSICALLY SAFE APPARATUS<br>ENTITY VALUES: CI=5nF LI=10uH Vmax=24V<br>I EC 60079-27 FISCO FIELD DEVICE: Imax=380mA Pmax=5.32W | CAUTION: EXPLOSION HAZARD -<br>CAUTION: EXPLOSION HAZARD -<br>SUBSTITUTION OF COMPONENTS MAY<br>IMPAIR SUITABILITY FOR USE IN<br>HAZARDOUS LOCATIONS. | CAUTION: EXPLOSION HAZARD -<br>DO NOT DISCONNECT FOR<br>CLASS 1, DIV. 2<br>EQUIPAMENT THAT IS NOT CONNECTED | TO BARRIERS<br>MODEL FY302 & FY303 - SERIES<br>VALVE POSITIONERS                                           |                                               |
|----------------------------------------------------------------------------------------------------|----------------------------------------------------------------------------------------------------|----------------------------------------------------------------------------------------------------|----------------------------------------------------------------------------------------------------|----------------------------------------------------------------------------------------------------|----------------------------------------------------------------------------------------------------|----------------------------------------------------------------------------------------------------|-----------------------------------------------|
| NON HAZARDOUS OR DIVISION 2 AREA<br>SAFE AREA APPARATUS                                                                                                    | UNSPECIFIED, EXCEPT THAT IT MUST NOT<br>BE SUPPLIED FROM, NOR CONTAIN UNDER<br>NORMAL OR ABNORMAL CONDITIONS, A<br>SOURCE OF POTENTIAL IN RELATION TO<br>EARTH IN EXCESS OF 250VAC OR 250VDC.                                                                                                    | ASSOCIATED APPARATUS<br>POWER SUPPLY                                                                                                    | OPTIONAL<br>SHIELDING                                                                                                    | + FISCO + - POWER SUPPLY-                                                                                                    | CROUND BUS                                                                                                  | ENTITY PARAMETERS FOR ASSOCIATED APPARATUS<br>Co ≧ CABLE CAPACITANCE +Ci<br>Lo ≧ CABLE INDUCTANCE +Li<br>r | IEC 60079-27 { FISCO POWER SUPPLY { ISC ≦ 24V |
|                                                                                                    | NTROLLED BY C.A.R.                                                                                                    |                                                                                                    | CHECKED                                                                                                    | PROJECT AF                                                                                                    |                                                                                                    | sm 6                                                                                                    | ) r                                           |
|                                                                                                    |                                                                                                    | MUAUR<br>25 / 05 / 01                                                                                                    | 25 / 05 / 01                                                                                                    | 25 / 05 / 01 25                                                                                                    |                                                                                                    |                                                                                                    |                                               |
| 03 25/ 09/ 0                                                                                                    | 8 25/ 09 / 08 0043/08                                                                                                    | 20/00/01                                                                                                    |                                                                                                    | 20/00/01 20                                                                                                    | / /                                                                                                    |                                                                                                    |                                               |
| 03 25/09/04<br>02 MARCIAL<br>19/08/08                                                                                                    | 8 25/09/08 0043/08<br>EMBOABA ALT-DE-<br>8 19/08/08 0037/08                                                                                                    | EQUIPMENT:                                                                                                    | FY302/F                                                                                                    | -Y303                                                                                                    | N                                                                                                    | NUMBER                                                                                                    | REV                                           |

| NON HAZARDOUS OR DIVISION 2 AREA<br>SAFE AREA APPARATUS<br>UNSPECIFIED, EXCEPT THAT IT MUST NOT<br>BE SUPPLIED FROM, NOR CONTAIN UNDER<br>UNSPECIFIED, EXCEPT THAT IT MUST NOT<br>BE SUPPLIED FROM, NOR CONTAIN UNDER<br>UNSPECIFIED, EXCEPT THAT IT MUST NOT<br>BE SUPPLIED FROM, NOR CONTAIN UNDER<br>SOURCE OF POTENTIAL IN RELATION TO<br>EARTH IN EXCESS OF 250VAC OR 250VDC.<br>ASSOCIATED APPARATUS<br>TASSOCIATED APPARATUS<br>TO POWER SUPPLY<br>POWER SUPPLY<br>POWER SUPPLY<br>POWER SUPPLY<br>STATE<br>STATE | HAZARDOUS AREA<br>requirements:<br>1 - INSTALLATION TO BE IN ACCORDANCE WITH THE CEC PART I.<br>2 - ASSOCIATED APPARATUS GROUND BUS TO BE INSULATED FROM PANELS<br>AND MOUNTING ENCLOSURES.<br>3 - ASSOCIATED APPARATUS GROUND BUS RESISTANCE TO EARTH MUST BE<br>SMALLER THAN 1(ONE) OHM.<br>1 4 - ORSERVE POSITIONER POWER SUPPLY LOAD CURVE. | <ul> <li>5 - WIRES: TWISTED PAIR, 22AWG OR LARGER.</li> <li>6 - SHIELD IS OPTIONAL IF USED, BE SURE TO INSULATE THE END NOT GROUNDED.</li> <li>7 - BARRIERS MUST BE "CSA" CERTIFIED AND MUST BE INSTALLED IN<br/>ACCORDANCE WITH MANUFACTURES INSTRUCTIONS.</li> <li>8 - NON-INCENDIVE FOR</li> <li>I CLASS I, DIV. 2, GROUPS A, B, C, D, WITH NON-INCENDIVE FIELD WIRING<br/>INPUT PARAMETERS AS LISTED BELOW.</li> </ul> | Inon-incending Apparatus         Entity Values: ci=5nF Li=10uH Vmax=24V         Inc 60079-27 [FNICO FIELD DEVICE: Imax=570mA Pmax=9.9BW         Inc 60079-27 [FNICO FIELD DEVICE: Imax=570mA Pmax=9.9BW         Inc 60010-1000-1000-1000-1000-1000-1000-100 |                                                             |
|----------------------------------------------------------------------------------------------------|----------------------------------------------------------------------------------------------------|----------------------------------------------------------------------------------------------------|----------------------------------------------------------------------------------------------------|-------------------------------------------------------------|
|                                                                                                    | NON HAZARDOUS OR DIVISION 2 AREA<br>SAFE AREA APPARATUS<br>UNSPECIFIED, EXCEPT THAT IT MUST NOT<br>BE SUPPLIED FROM, NOR CONTAIN UNDER                                                                                                    | SOURCE OF POTENTIAL IN RELATION TO<br>EARTH IN EXCESS OF 250VAC OR 250VDC.<br>ASSOCIATED APPARATUS<br>POWER SUPPLY                                                                                                    | PTIONAL<br>SHIELDING<br>POPTIONAL<br>SHIELDING<br>CROUND BUS<br>CROUND BUS<br>CROUND BUS<br>CROUND BUS<br>CROEE CAPACITANCE +CI<br>LG 2 CABLE CAPACITANCE +CI<br>LG 2 CABLE INDUCTANCE +LI                                                                                                    | IEC 60079-27 {FNICO POWER SUPPLY {ISC ≦ 570mA<br>Po ≦ 9.98W |

| sm                                    | ar                  |                          | SR                   | R <b>F</b> – | Servic          | e R            | leque                    | st Fo                        | orm            |                                       |
|---------------------------------------|---------------------|--------------------------|----------------------|--------------|-----------------|----------------|--------------------------|------------------------------|----------------|---------------------------------------|
| 5111                                  |                     |                          |                      |              | FY F            | Positio        | ner                      |                              |                |                                       |
|                                       |                     |                          |                      | GENE         | RAL DATA        |                |                          |                              |                |                                       |
| Model:                                | FY290()<br>FY302()  | Firmware \<br>Firmware \ | /ersion:<br>/ersion: |              | F <sup>*</sup>  | Y301(<br>Y303( | ) Firmware<br>) Firmware | e Version: _<br>e Version: _ |                |                                       |
| Serial Number:                        | FY400()             | Firmware \               | /ersion:             |              | _ Sensor Nu     | mber: _        |                          |                              |                |                                       |
| TAG:<br>Remote<br>Position<br>Sensor? | Yes ( )             |                          | No ( )               |              |                 |                |                          |                              |                |                                       |
| Pressure<br>Sensor?<br>Action:        | Yes ()<br>Rotary () |                          | No()<br>Linear()     |              |                 |                |                          |                              |                |                                       |
| Travel:                               | 15 mm ( )           | iool (                   | 30 mm ( )            | Psion (      | 50 mm ( )       | )              | 100 mn<br>Software       | n().                         | Other:         | mm                                    |
|                                       | inagrietie i        |                          | FINAL C              | ONTRO        |                 |                | ТА                       | •                            |                |                                       |
| Type:<br>Size:<br>Travel:             | Valve + Act         | tuator ( )               | P                    | neumatic     | Cylinder (ACP   | ') ( )         |                          | Other:                       |                |                                       |
| Manufacturer:<br>Model:               |                     |                          |                      |              |                 |                |                          |                              |                |                                       |
|                                       |                     |                          |                      | AIR          | SUPPLY          |                |                          |                              |                |                                       |
| Conditions:                           | Dry and Cle         | ean ( )                  | Oil()                | Wat          | er()            | Oth            | ier:                     |                              |                | · · · · · · · · · · · · · · · · · · · |
| work Pressure:                        | 20 PSI()            |                          | 60 PSI ( )           | PROC         | ESS DATA        | Oth            | ier:                     | _ PSI                        |                |                                       |
| Hazardous Area<br>Calssification      | Non-Classi          | fied ( )                 | Chemical ()          |              | Explosive ( )   | )              | Other:                   |                              |                |                                       |
| Interference<br>Types                 | Vibration (         | )                        | Temperature          | ( )          | Eletromagnet    | ic ( )         | Others: _                |                              | <u></u>        |                                       |
|                                       |                     |                          | SITU                 | JATION       | DESCRIPT        | ΓΙΟΝ           |                          |                              |                |                                       |
|                                       |                     |                          |                      |              |                 |                |                          |                              |                |                                       |
|                                       |                     |                          |                      |              |                 |                |                          |                              |                |                                       |
|                                       |                     |                          |                      |              |                 |                |                          |                              |                |                                       |
|                                       |                     |                          | SF                   | RVICE        | SUGGESTI        | ON             |                          |                              |                |                                       |
| Adjustment ( )                        |                     | Cleaning (               |                      | Pre          | ventive Mainte  | enance (       | ( )                      | U                            | pdate / Up-gra | de()                                  |
| Other: Othe                           | er:                 |                          |                      |              |                 |                |                          |                              |                |                                       |
|                                       |                     |                          | U                    | SER IN       | FORMATIC        | N              |                          |                              |                |                                       |
| Company:                              |                     |                          |                      |              |                 |                |                          |                              |                |                                       |
| Contact:                              |                     |                          |                      |              |                 |                |                          |                              |                |                                       |
| Title:                                |                     |                          |                      |              |                 |                |                          |                              |                |                                       |
| Section:                              |                     |                          |                      |              |                 |                |                          |                              |                |                                       |
| Phone:                                |                     |                          |                      |              |                 |                |                          | Extensio                     | n:             |                                       |
| E-mail:                               |                     |                          |                      |              |                 |                |                          | Date:                        | / /            |                                       |
|                                       |                     | Forwarra                 | nty or pop wor       | ranty ron    | air pleaso con  | tact vou       |                          | ativo                        | '' ·           | · · · · · · · · · · · · · · · · · · · |
|                                       | Further             | information al           | bout address a       | ind conta    | cts can be four | id on wi       | ww.smar.co               | m/contactu                   | is.asp.        |                                       |

## **Returning Materials**

Should it become necessary to return the positioner and/or configurator to SMAR, simply contact our office, informing the defective instrument serial number, and return it to our factory.

In order to speed up analysis and solution of the problem, the defective item should be returned with a description of the failure observed, with as much details as possible. Other information concerning the instrument operation, such as service and process conditions, is also helpful.

Instruments returned or to be revised outside the guarantee term should be accompanied by a purchase order or a quote request.

# **SMAR WARRANTY CERTIFICATE**

- 1. SMAR guarantees its products for a period of 24 (twenty four) months, starting on the day of issuance of the invoice. The guarantee is valid regardless of the day that the product was installed.
- 2. SMAR products are guaranteed against any defect originating from manufacturing, mounting, whether of a material or manpower nature, provided that the technical analysis reveals the existence of a quality failure liable to be classified under the meaning of the word, duly verified by the technical team within the warranty terms.
- 3. Exceptions are proven cases of inappropriate use, wrong handling or lack of basic maintenance compliant to the equipment manual provisions. SMAR does not guarantee any defect or damage caused by an uncontrolled situation, including but not limited to negligence, user imprudence or negligence, natural forces, wars or civil unrest, accidents, inadequate transportation or packaging due to the user's responsibility, defects caused by fire, theft or stray shipment, improper electric voltage or power source connection, electric surges, violations, modifications not described on the instructions manual, and/or if the serial number was altered or removed, substitution of parts, adjustments or repairs carried out by non-authorized personnel; inappropriate product use and/or application that cause corrosion, risks or deformation on the product, damages on parts or components, inadequate cleaning with incompatible chemical products, solvent and abrasive products incompatible with construction materials, chemical or electrolytic influences, parts and components susceptible to decay from regular use, use of equipment beyond operational limits (temperature, humidity, etc.) according to the instructions manual. In addition, this Warranty Certificate excludes expenses with transportation, freight, insurance, all of which are the customer's responsibility.
- 4. For warranty or non-warranty repair, please contact your representative.

Further information about address and contacts can be found on www.smar.com/contactus.asp

- 5. In cases needing technical assistance at the customer's facilities during the warranty period, the hours effectively worked will not be billed, although SMAR shall be reimbursed from the service technician's transportation, meals and lodging expenses, as well dismounting/mounting costs, if any.
- 6. The repair and/or substitution of defective parts do not extend, under any circumstance, the original warranty term, unless this extension is granted and communicated in writing by SMAR.
- 7. No Collaborator, Representative or any third party has the right, on SMAR's behalf, to grant warranty or assume some responsibility for SMAR products. If any warranty would be granted or assumed without SMAR's written consent, it will be declared void beforehand.
- 8. Cases of Extended Warranty acquisition must be negotiated with and documented by SMAR.
- 9. If necessary to return the equipment or product for repair or analysis, contact us. See item 4.
- 10. In cases of repair or analysis, the customer must fill out the Revision Requisition Form (FSR) included in the instructions manual, which contains details on the failure observed on the field, the circumstances it occurred, in addition to information on the installation site and process conditions. Equipments and products excluded from the warranty clauses must be approved by the client prior to the service execution.
- 11. In cases of repairs, the client shall be responsible for the proper product packaging and SMAR will not cover any damage occurred in shipment.

- 12. In cases of repairs under warranty, recall or outside warranty, the client is responsible for the correct packaging and packing and SMAR shall not cover any damage caused during transportation. Service expenses or any costs related to installing and uninstalling the product are the client's sole responsibility and SMAR does not assume any accountability before the buyer.
- 13. It is the customer's responsibility to clean and decontaminate products and accessories prior to shipping them for repair, and SMAR and its dealer reserve themselves the right to refuse the service in cases not compliant to those conditions. It is the customer's responsibility to tell SMAR and its dealer when the product was utilized in applications that contaminate the equipment with harmful products during its handling and repair. Any other damages, consequences, indemnity claims, expenses and other costs caused by the lack of decontamination will be attributed to the client. Kindly, fill out the Declaration of Decontamination prior to shipping products to SMAR or its dealers, which can be accessed at www.smar.com/doc/declarationofcontamination.pdf and include in the packaging.
- 14. This warranty certificate is valid only when accompanying the purchase invoice.

# APPENDIX

# MOUNTING BRACKET FOR POSITIONER – LINEAR STROKE VALVE MOUNTING INSTRUCTIONS

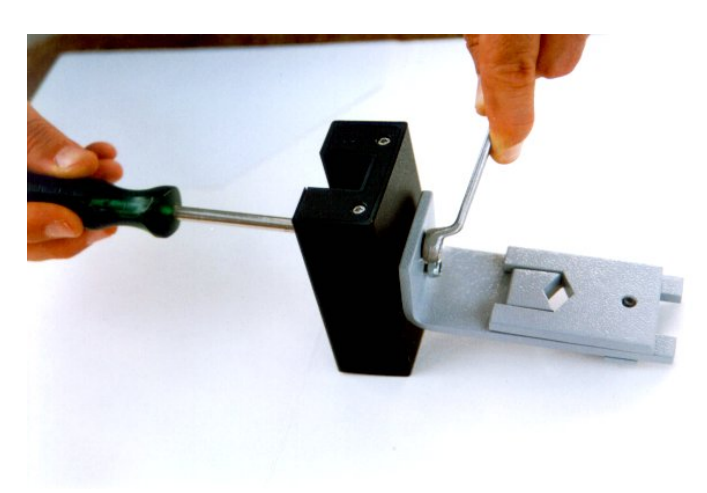

**1** –Attach the magnet to the magnet bracket support before connect them to the valve stem.

# **2** - The stem nuts should be used to fasten the magnet bracket.

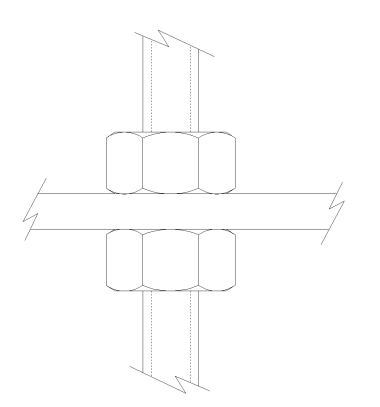

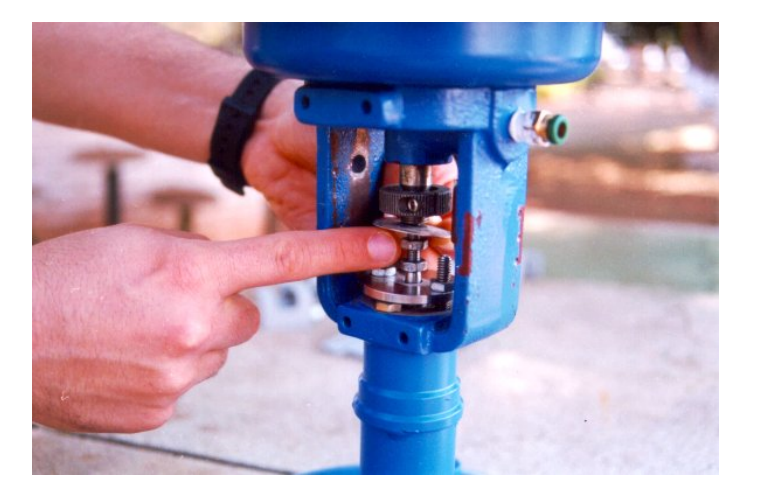

**3** – Mount the magnet assembly using the nuts of the valve stem. The mounting bracket has two parts that should be mounted to the stem.

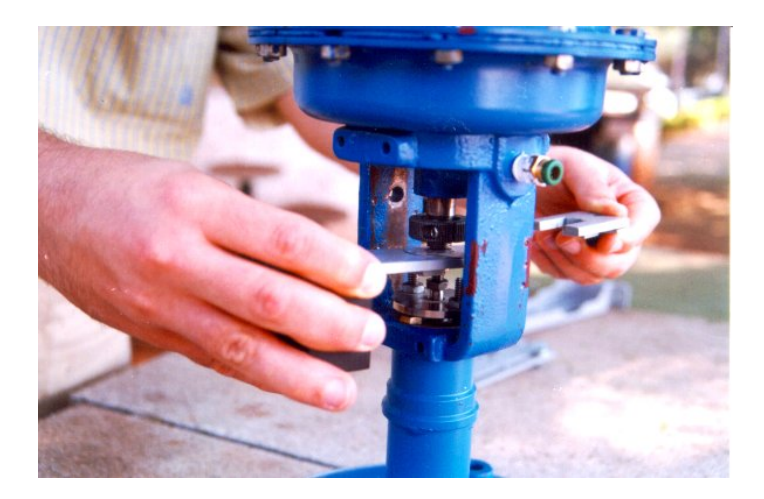

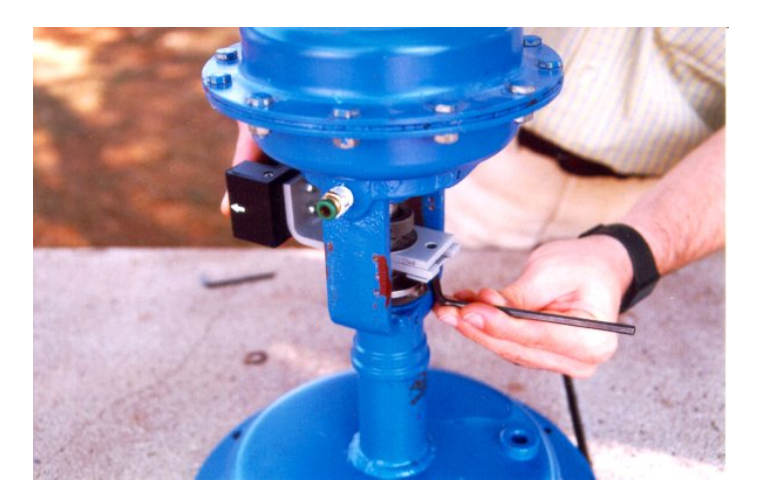

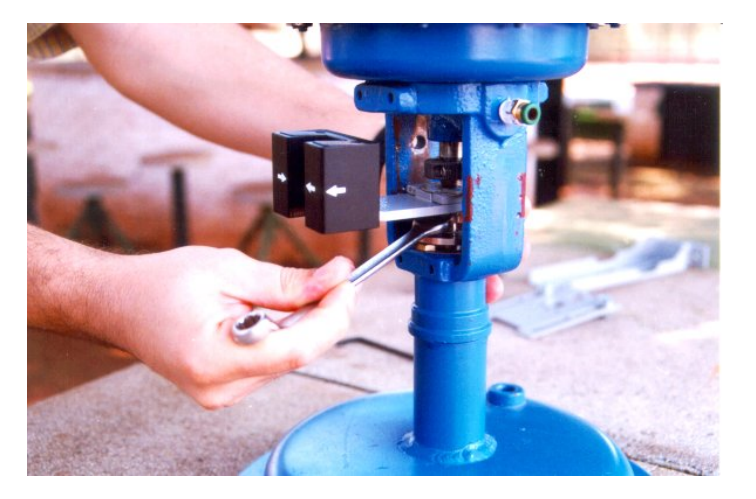

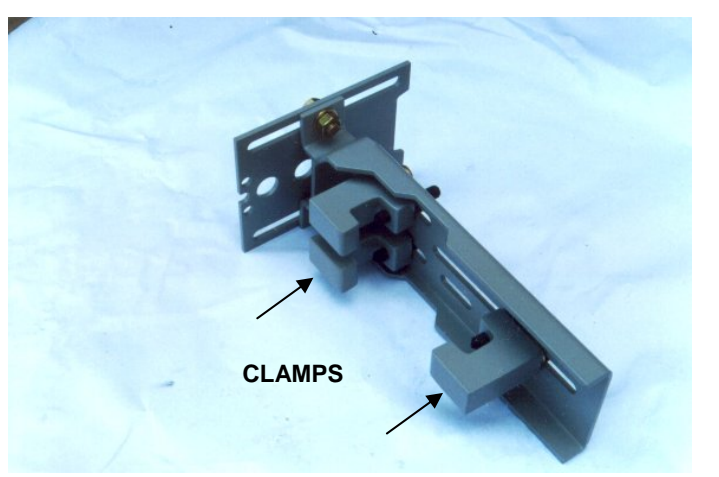

 4 – Tighten the hex screw that join the two parts of the magnet bracket. It will avoid sliding of the two parts of the bracket during the fastening of the stem nuts.

5 – Tighten the stem nuts.

**6** – Attach the "clamps" to the positioner bracket.

If your actuator is pillar type, go to step 15 to see the instructions.

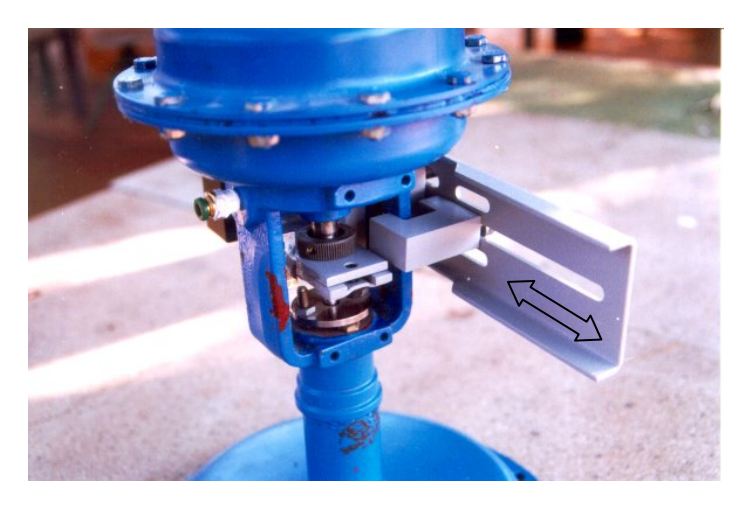

**7** – Adjust the clamps according to the width of the yoke and tighten the bolts finger tight.

**8** – Mount the positioner back plate. Tighten the nuts finger tight.

**9** – Use the plate as a guidance to adjust the position of the positioner so that the back plate is about 1 mm apart from the magnet.

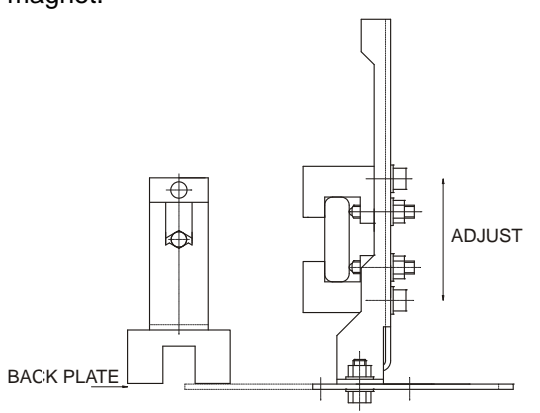

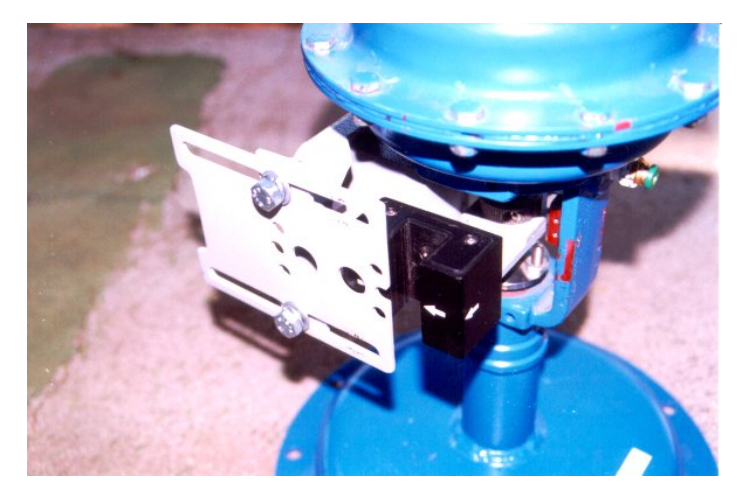

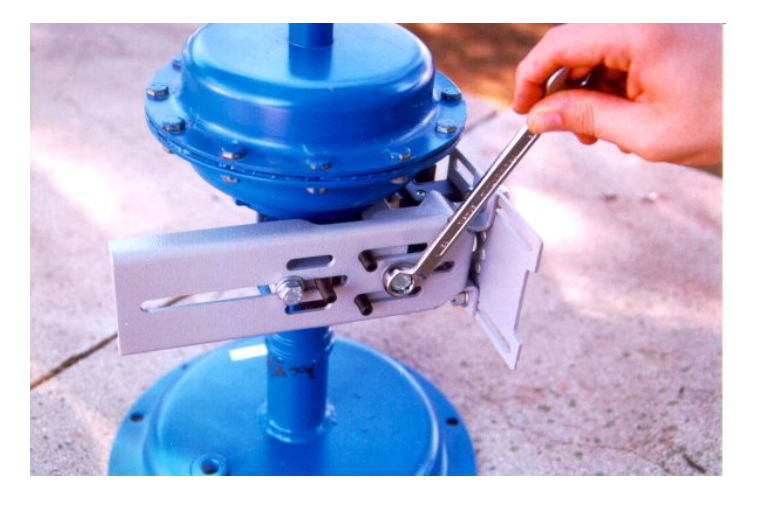

**10** – Fasten the nuts to fix the positioner bracket to the yoke. If the actuator is pillar type, fasten the U-clamp nuts.

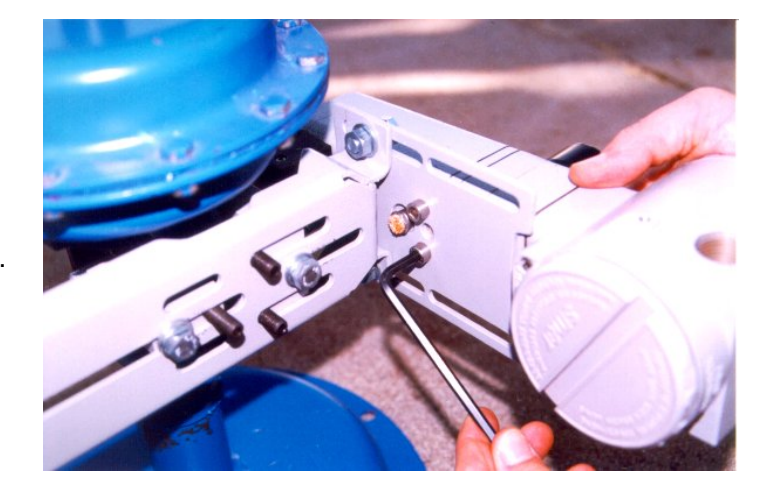

**11** – Mount the positioner to the plate and tighten the hex screws. You can take the back plate apart to facilitate the assembling.

12 – Move the positioner as to adjust the Hall sensor tip in the center of the magnet. Tighten the nuts after the adjustment.

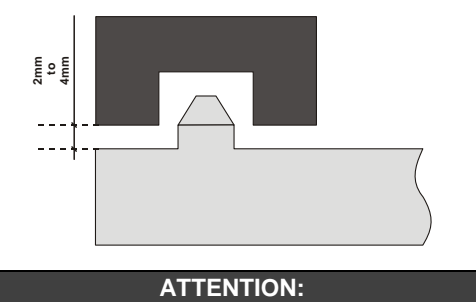

A minimum distance of 2mm and a maximum distance of 4mm is recommended between the magnet external face and the positioner face. For that, a centralizer device (linear or rotary) must be used. The centralizer device is in the positioner packing.

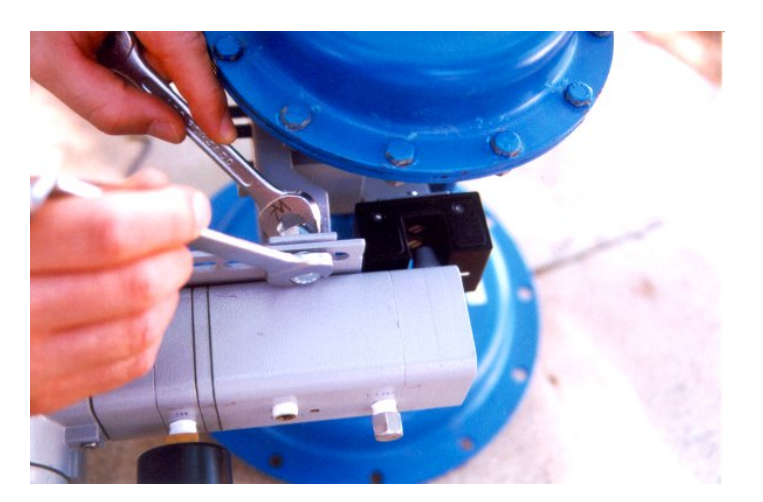

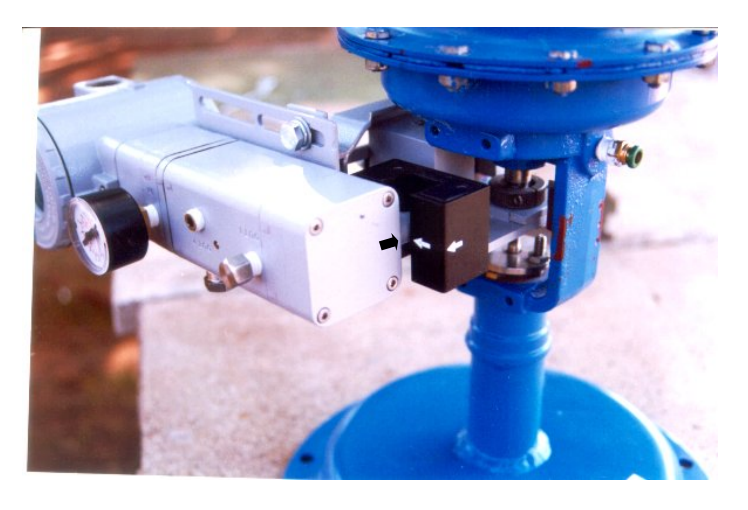

**13** – Put the pressure equivalent to the half of the stem travel and adjust the height of the bracket assembly to have the arrows matching.

**14 -** Tighten the bolts to fasten the clamps to the yoke.

If the actuator is pillar type, fasten the U-clamp nuts.

# MOUNTING DETAILS FOR THE PILLAR TYPE ACTUATOR

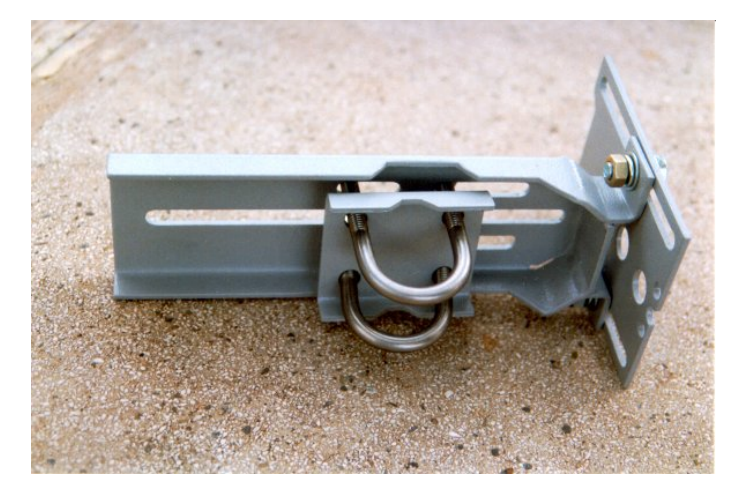

**15** - This is the mounting bracket using Uclamps to be mounted on pillar type actuators.

 ${\bf 16}$  – After assembling the U-clamps, follow the steps 8 to 13.
## **ROTARY VALVE POSITIONER BRACKET**

## **MOUNTING INSTRUCTIONS**

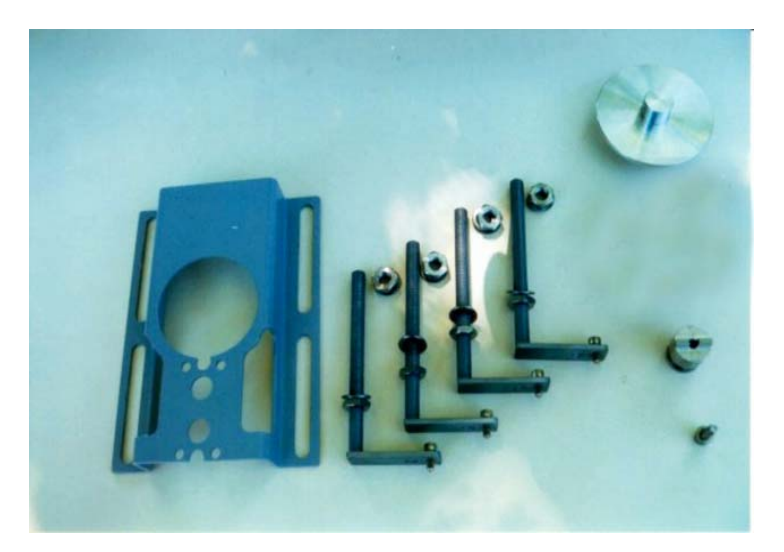

Rotary Valve Positioner Bracket Parts.

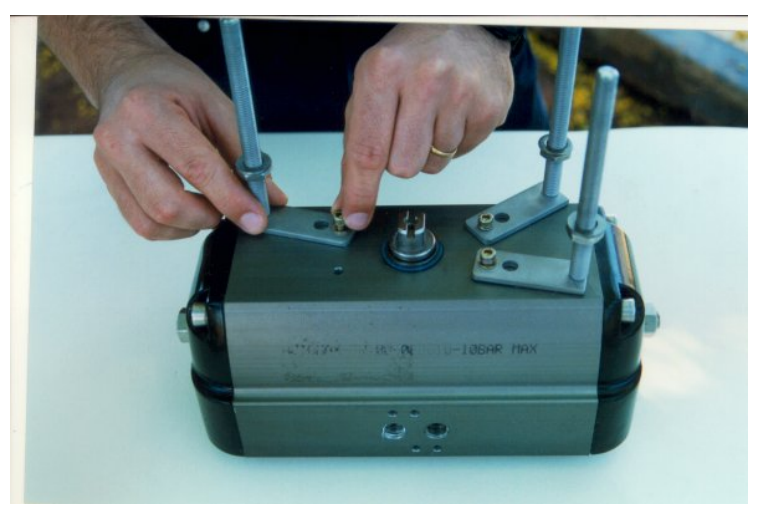

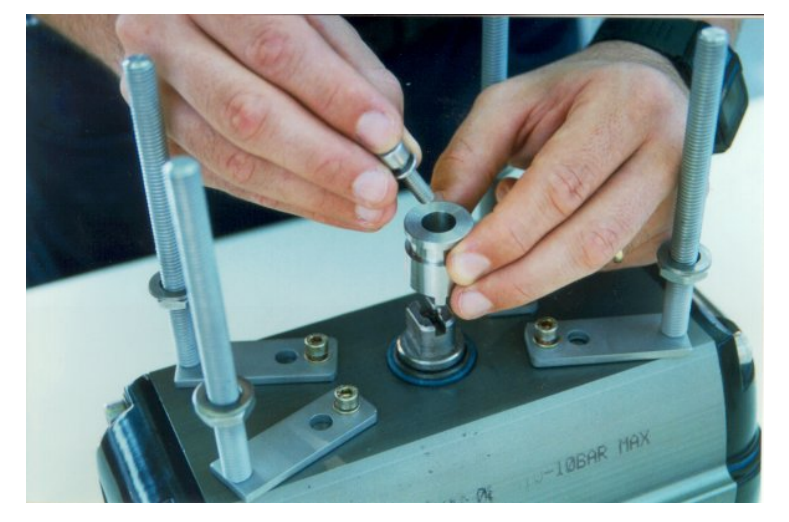

**1-** Attach the clamps to the threaded orifices existent on the actuator. Do not tight them completely.

The bolts are not supplied with the mounting bracket and they must be in accordance with size and thread of the actuator holes.

2- Attach the magnet bracket to the Actuator extremity (NAMUR).

The end the valve shaft must comply with Namur Standard.

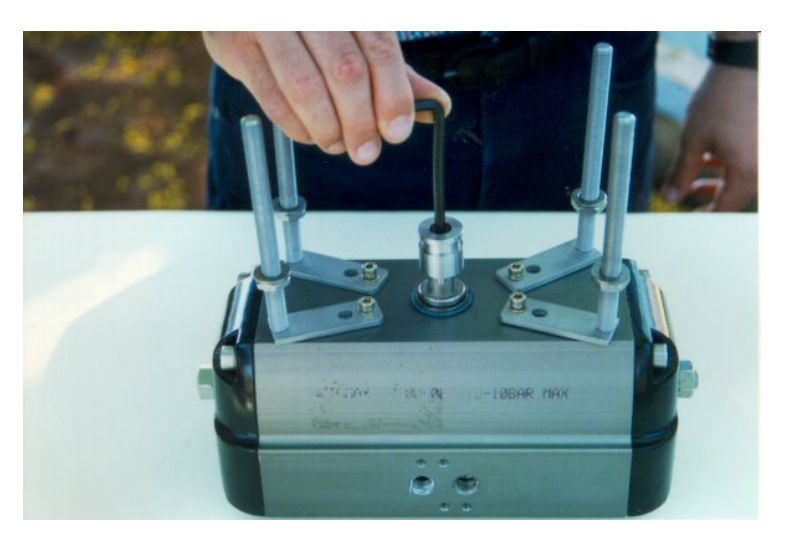

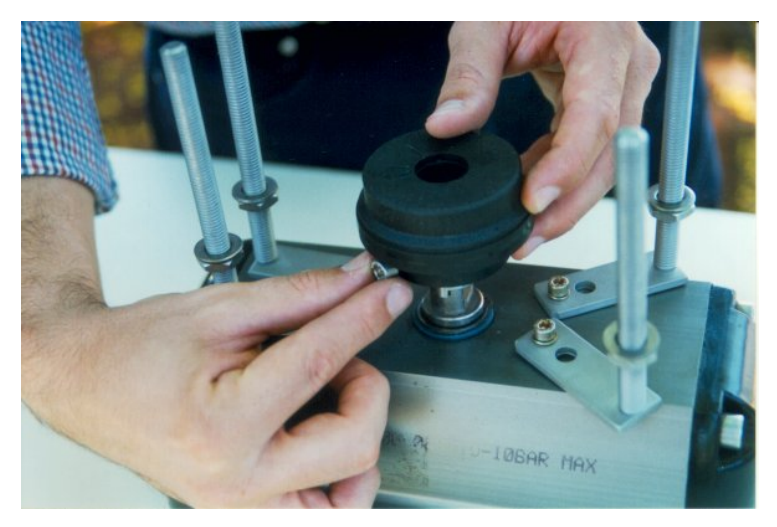

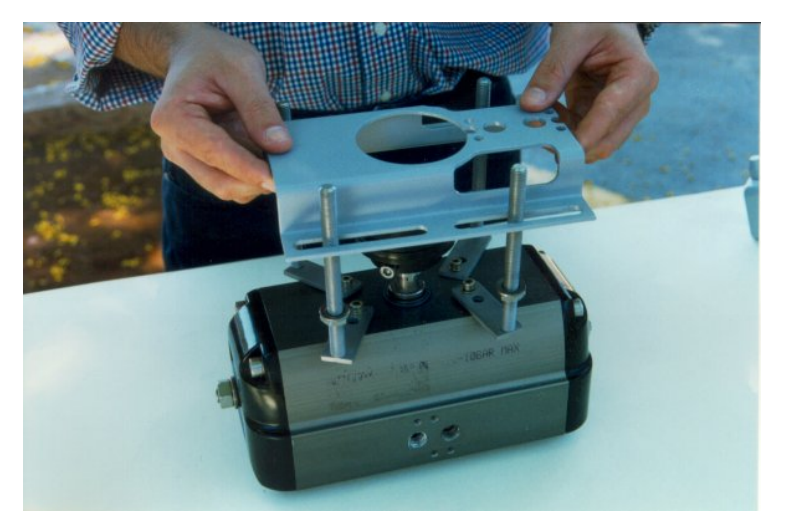

3 – Fasten the hex screw.

4 – Attach the magnet to the NAMUR adapter.Do not fasten the bolts completely, allowing the magnet rotation.

**5** – Mounting the positioner bracket through the threaded rods.

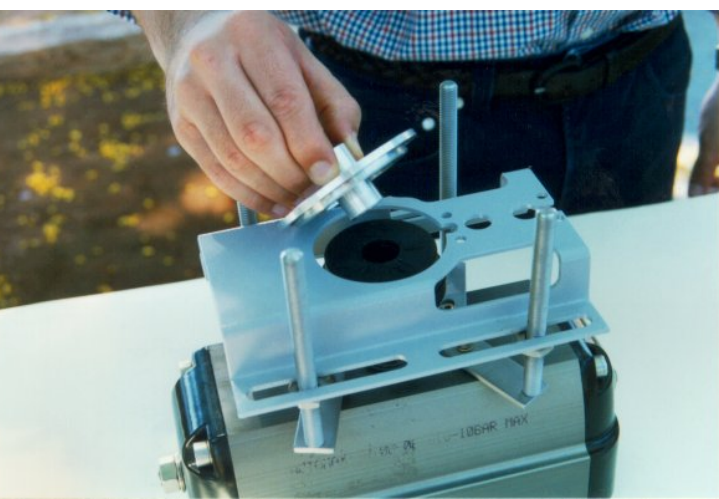

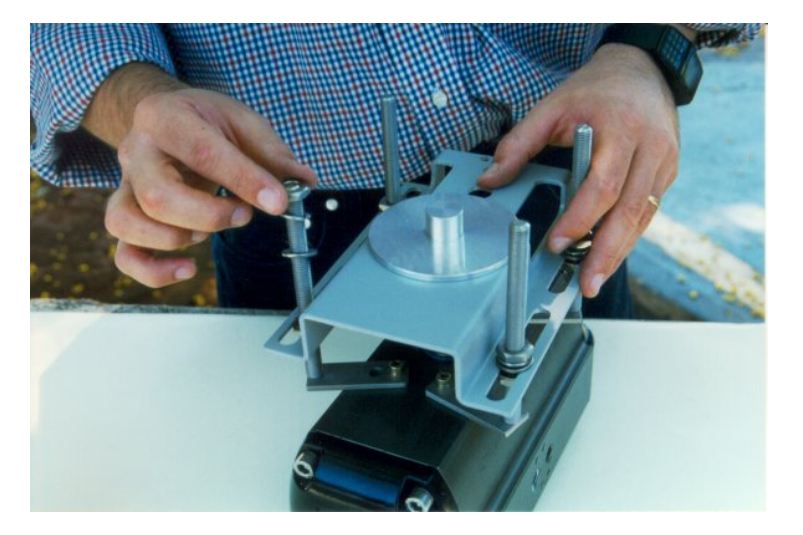

**6** – Use the centralizer gadget to get the bracket centralized with the magnet.

**7** – Adjust the positioner bracket using the centralizer gadget and the nuts to get the height.

8 – Place the nut and washers.Do not fasten the nuts completely.

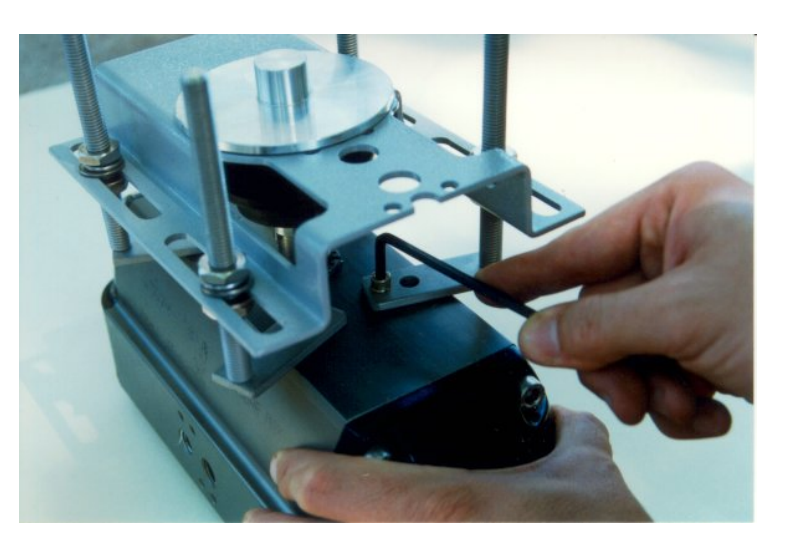

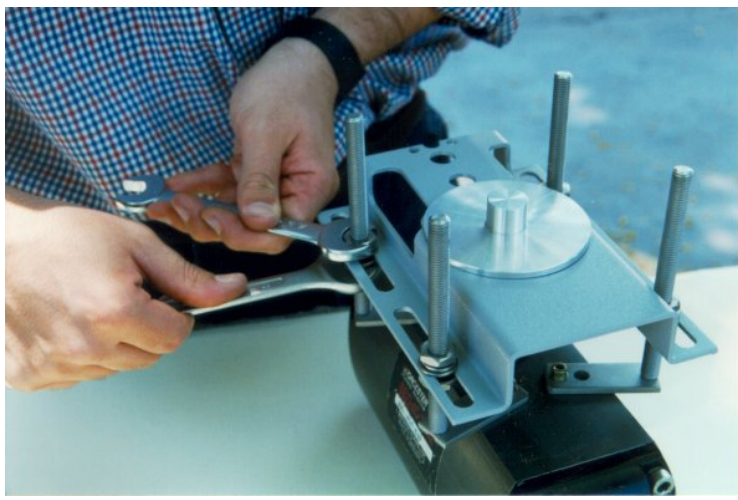

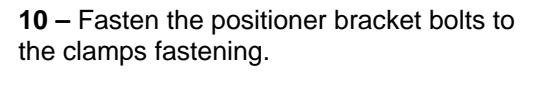

**9** – Tighten the clamp bolts to fasten them to the actuator.

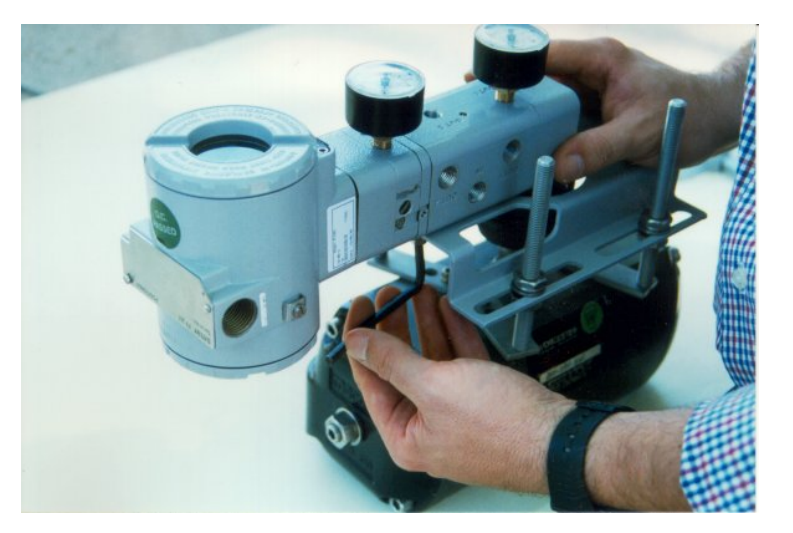

**11** – Remove the centralizer gadget and fasten the positioner to the positioner bracket.

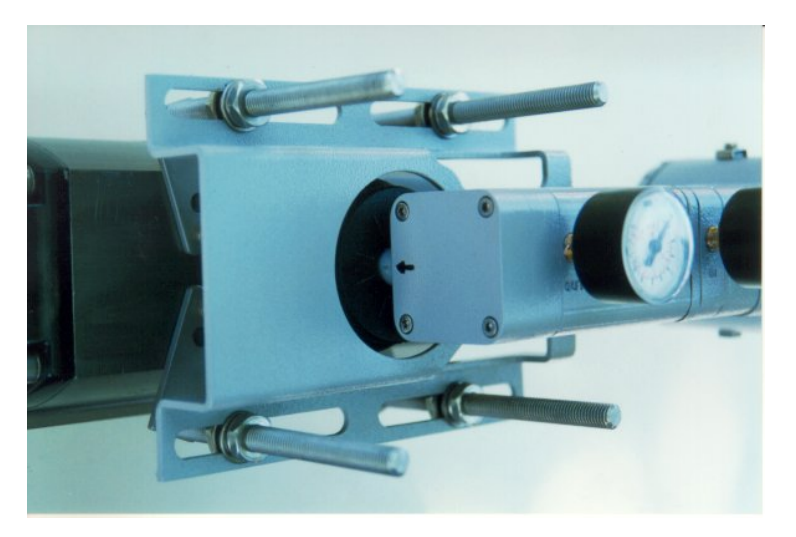

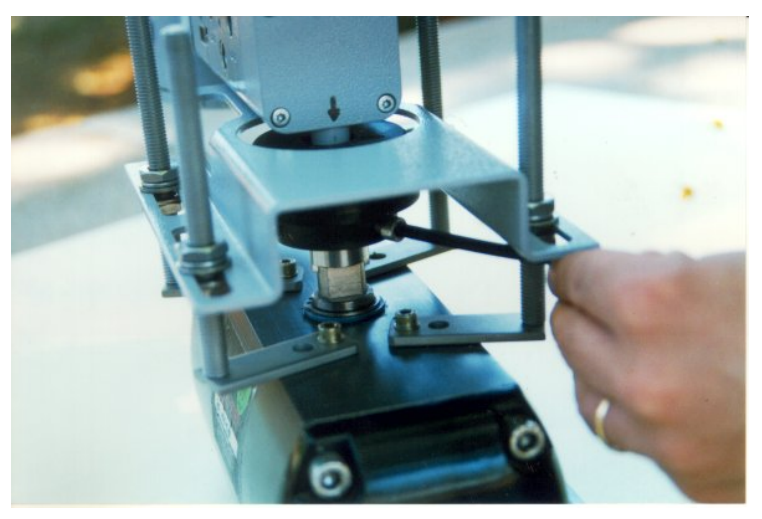

– Put the pressure equivalent to the half of the stem and adjust the magnet position to have the arrows matching.

– Tighten the bolts to fasten the magnet to the magnet bracket.